# **INSTED Plate-Fin Tutorial**

#### TTC INSTED Ver. 9.2

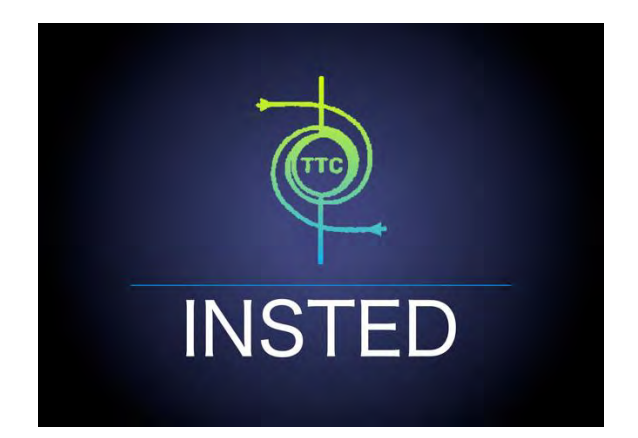

# TTC TECHNOLOGIES, INC.

August 20, 2018

## **Table of Contents**

| 1.           | QuickStart: Running a Plate-Fin Sample Problem                                    |
|--------------|-----------------------------------------------------------------------------------|
| 2.           | QuickStart: Creating a Plate-Fin Geometry                                         |
| 3.           | QuickStart: Rating a Plate-Fin Geometry13                                         |
| 4.           | QuickStart: Creating & Running a Multiple Rating Project                          |
| 5.           | QuickStart: Creating & Running a Sizing Project                                   |
| 6.           | QuickStart: Creating & Running an Optimization Project                            |
| 7.           | Tips: Accessing Integrated Database    32                                         |
| 8.           | Tips: Using Integrated Unit Conversion                                            |
| 9.           | Fins: Natively Supported Fins                                                     |
| 10.          | Fins: Using Kays & London Fins                                                    |
| 11.          | Fins: Custom J/F Data – Discrete Mode                                             |
| 12.          | Fins: Custom J/F Data – Analytic Mode                                             |
| 1 <b>3</b> . | Fluid Properties: Fixed (Single-Point) Thermo-Physical Fluid Properties           |
| 14.          | Fluid Properties: Using NIST's REFPROP Database                                   |
| 15.          | Fluid Properties: User Defined Fluid Properties                                   |
| 16.          | Tips: Accessing Standalone Database Interface                                     |
| 17.          | Tips: Modifing Heat Exchanger Geometry Data Directly in the Rating Interface      |
| 18.          | Tips: Modifing Heat Exchanger Rating Data Directly in the Interface for Multiple- |
|              | Rating, Sizing, and Optimization                                                  |
| 19.          | Advanced Topics: Two-Phase Analysis 49                                            |
| 20.          | Advanced Topics: Discrete vs. Bulk Methods 50                                     |

| 21.         | Advanced Topics: User-Defined Fins                                              |
|-------------|---------------------------------------------------------------------------------|
| 22.         | Advanced Topics: j/f Data Scaling                                               |
| 23.         | Advanced Topics: Custom Multiple Rating53                                       |
| 24.         | Post-Processing: Line Plots                                                     |
| 25.         | Post-Processing: ALPEMA Sheets 56                                               |
| 26.         | Post-Processing: Downloadable Calculation Results                               |
| 27.         | Miscellaneous: Saving Selected Multiple Rating Result into a Regular Rating     |
|             | Project                                                                         |
| 28.         | Miscellaneous: Saving Selected Sizing/Optimization Realization into a Regular   |
|             | Rating Project                                                                  |
| <i>29</i> . | Miscellaneous: Sorting and Filtering Sizing/Optimization Realizations           |
| 30.         | Miscellaneous: Changing Default Unit System                                     |
| 31.         | Miscellaneous: Changing the Precisions of Output Floating Number                |
| 32.         | Miscellaneous: Renaming/Deleting/Duplicating Existing Projects                  |
| 33.         | Miscellaneous: Exporting an Existing Project into an XML File                   |
| 34.         | Miscellaneous: Importing a Project from an XML File                             |
| 35.         | Flow Configurations: Parallel Flow vs. Cross Flow, Multiple Passes vs. Multiple |
|             | Partitions, Counter-current vs. Co-current                                      |
| 36.         | Technical Details: Built-in J/F Correlations for Various Fins                   |
| 37.         | Technical Details: Two-Phase Models                                             |

#### 1. QuickStart: Running a Plate-Fin Sample Problem

This tutorial will teach you how to quickly run a Plate-Fin sample problem that has been previously generated and archived in INSTED. Please follow the steps below.

(1) Click "Sample Problem" from the menu panel shown on the left-side of the screen shot

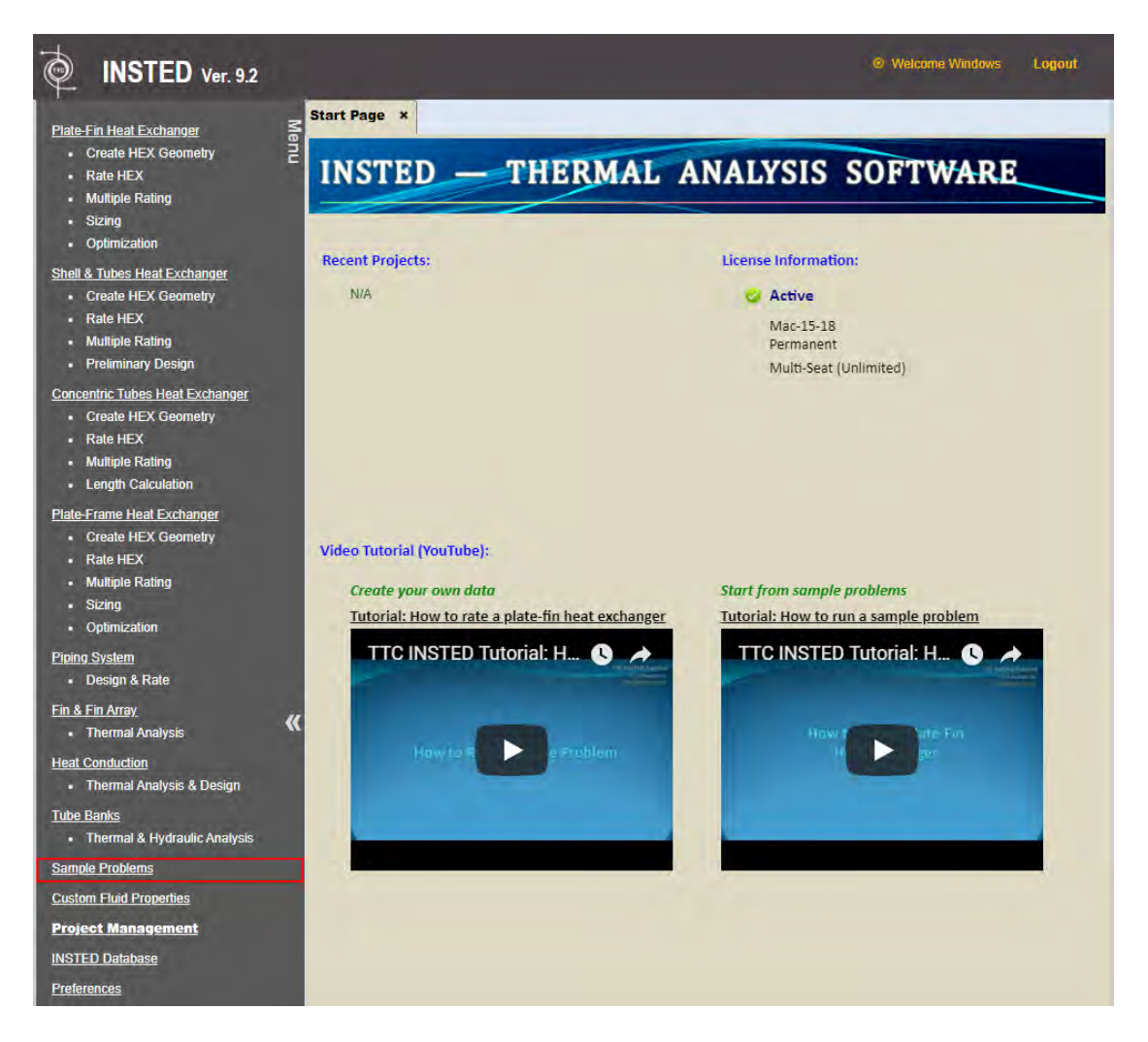

(2) After the "Sample Problems" tab has been loaded, ensure that "Plate-Fin HEX" is displayed for "Choose Problem Type." As a sample problem, locate "Hewitt.315" from the list of available Plate-Fin sample problems, and then click the "Copy to Your Account" button.

| Create HEX Geometry     Rate HEX     Multiple Rating     Sizing     Optimization                                                                                                    | e Problems:                                                                                                    |
|----------------------------------------------------------------------------------------------------|----------------------------------------------------------------------------------------------------|
| Multiple Rating     Sizing     Optimization                                                                                                    | ose Problem Type: Plate Fin HEX •                                                                                                    |
|                                                                                                    |                                                                                                    |
| Shell & Tubes Heat Exchanger         • Create HEX Geometry         • Rate HEX         • Multiple Rating         • Preliminary Design         Concentric Tubes Heat Exchanger         • Create HEX Geometry | Hewitt.315<br>This test problem illustrates the use of INSTED/Plate-Fin program to compute<br>single-phase heat transfer with thermophysical properties obtained at a single,<br>representative temperature. |

(3) A popup window will show up to confirm the sample problem has been copied to your account. Note that two projects are created: "(Sample) Hewitt HX" for the heat exchanger Geometry module and "(Sample) Hewitt Rating" for the heat exchanger Rating module. Click "OK" to view the rating project.

| Conf | irmation Required                                                                    | ×               |
|------|--------------------------------------------------------------------------------------|-----------------|
| Th   | e following data have been copied t                                                  | o your account: |
| ſ    | (Plate-Fin Geometry) (Sample) Hewitt HX<br>(Plate-Fin Rating) (Sample) Hewitt Rating |                 |
| Do   | you want to open the copied Sample Ra                                                | ting problem?   |
|      |                                                                                      |                 |
|      |                                                                                      | Yes No          |

(4) The interface for the Plate-Fin rating module will be displayed. Note that the "Rate HEX" menu is highlighted in the menu panel to indicate the working project is for the Plate-Fin Rating module. Also note that "(Sample) Hewitt HX" is selected for "Choose Heat Exchanger Geometry to Rate", which is the heat exchanger geometry project that was copied in Step (3) above. Click the "Compute" button to start the Rating calculation.

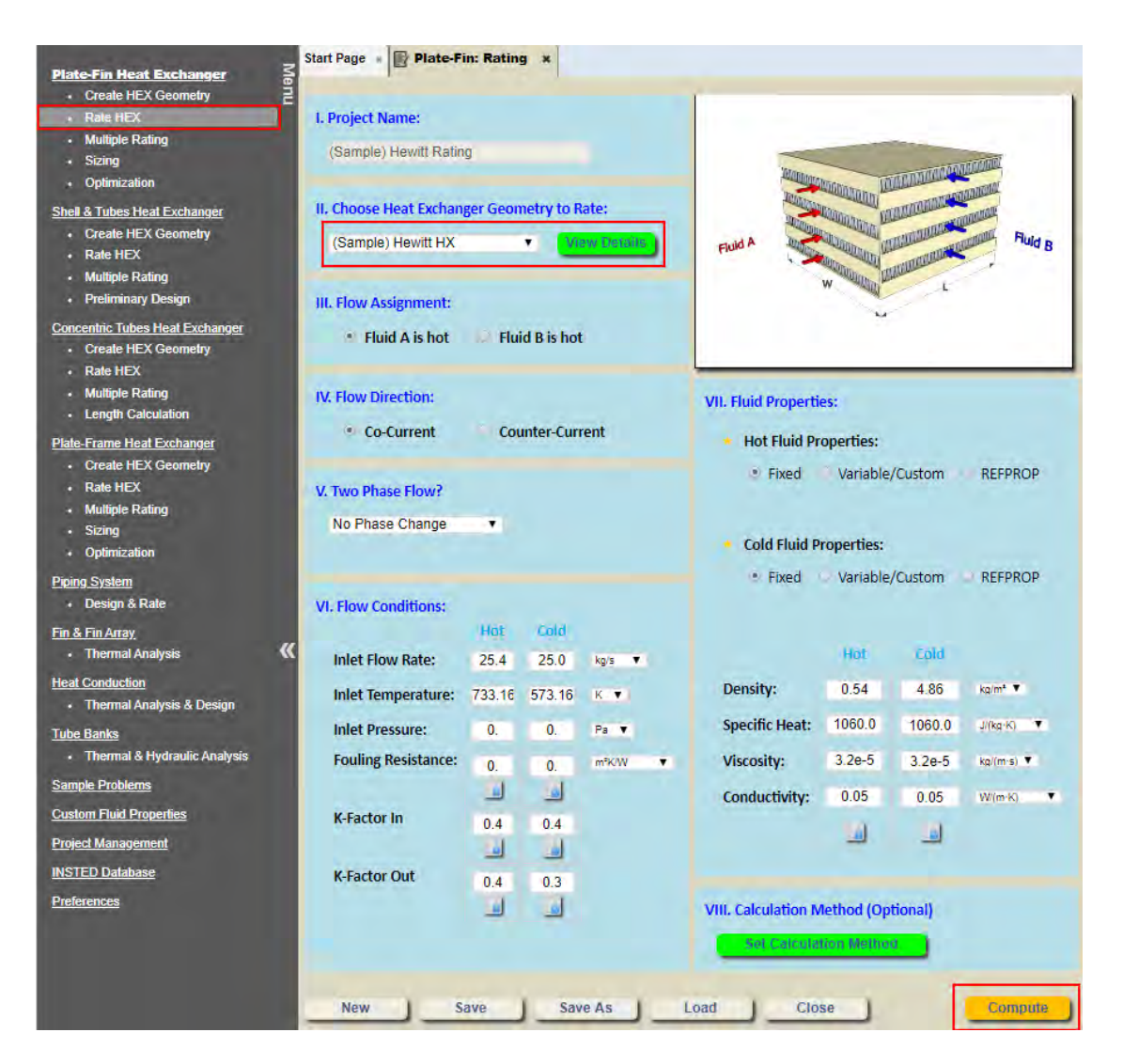

(5) Wait until the calculation has finished, after which the calculation results will be displayed. Click "Hot Flow / Cold Flow / Overall" to view the results for the hot stream, cold stream, or the overall results. You can choose a different variable to plot using "Choose Plot Variable." Click the "Download ALPEMA Sheet" button to display the calculation results in ALPEMA sheet format or click the "Download Rating Data" button to download the calculation results in a Microsoft Excel file format.

| alculation Result:   |                |                        |    |
|----------------------|----------------|------------------------|----|
| Hot Flow Cold Fl     | ow Overall     |                        | į. |
| No. of Passages:     | 150            | -                      |    |
| nlet Temperature:    | 733.16         | К                      | •  |
| Outlet Temperature:  | 617.181245538  | к                      | •  |
| Pressure Loss:       | 6862.218586185 | Pa                     |    |
| Mass Flow Rate:      | 25.4           | kg/s                   | •  |
| Mass Flux:           | 18.324630937   | kg/(s·m <sup>#</sup> ) |    |
| Flow Velocity:       | 33.934501736   | m/s                    |    |
| Fouling Resistance:  | 0.             | m*K/W                  |    |
| Equivalent Diameter  | 0.002775       | m                      |    |
| Revnolds Number      | 1589.089089089 |                        |    |
| Heat Coefficient:    | 127.769725797  | W/(m=K)                | •  |
| Effective hA:        | 1.910064e+5    | WK                     |    |
| Effective Heat Area: | 1494.926573861 | mª                     | •  |
| Colburn Factor J:    | 0.005078535    |                        | -  |
| Friction Factor F:   | 0.016396232    |                        |    |
| Fin Shape:           | rectangular    |                        |    |
| Fin Profile:         | plain          |                        |    |
| in Efficiency:       | 0.775128148    |                        |    |
| Plate Spacing:       | 0.0057         | m                      | •  |
| Fin Pitch:           | 0.002          | m                      | •  |
| Fin Thickness:       | 1.5∈-4         | m                      | •  |
| Flow Length:         | 0.9            | m                      | •  |
| Flow Width:          | 1.8            | m                      | •  |
| Power:               | 3.227784e+5    | W                      | •  |
| Mean Temperature:    | 675.170622768  | К                      | •  |
| Mean Density:        | 0.54           | ka/mª                  |    |
| Mean Specific Heat:  | 1060.0         | J/(kg·K)               | •  |
| Mean Viscosity:      | 3.2e-5         | kg/(m·s)               | •  |
| Mean Conductivity:   | 0.05           | W/(m-K)                | •  |
| Mean Heat Capacity:  | 26924.0        | WK                     |    |
| Mean Prandtl Number: | 0.6784         |                        |    |
| Vean Nusselt Number: | 7.091219782    |                        |    |
| Free Flow Area:      | 1.3861125      | mª                     |    |

#### 2. QuickStart: Creating a Plate-Fin Geometry

This tutorial will teach you how to manually create a Plate-Fin heat exchanger geometry.

(1) Click the "Create Hex Geometry" button under "Plate-Fin Heat Exchanger" from the menu panel

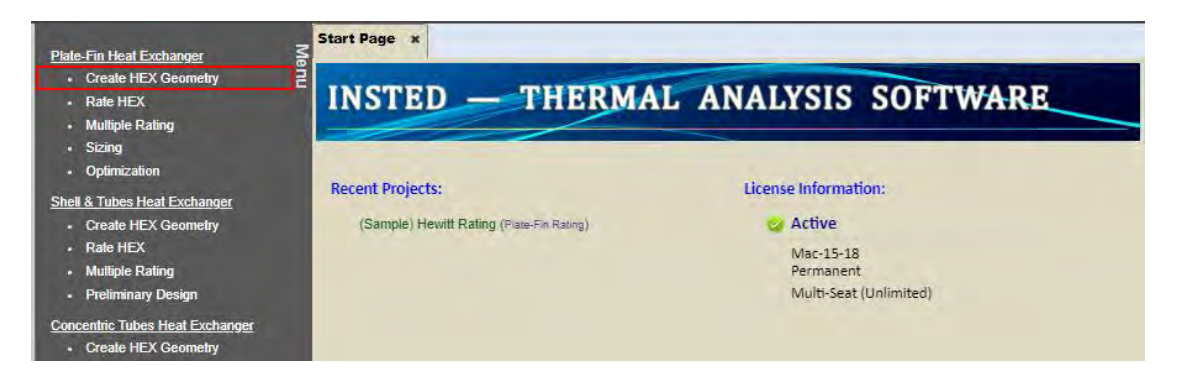

- (2) After "Plate-Fin: Geometry" tab has been loaded, input the following data as a sample heat exchanger geometry:
  - a. Input "Hewitt HX" in "Heat Exchanger Geometry Name:"
  - b. Select "Cross" for "Flow Arrangement:"
  - c. Choose "150" for "No. of Passages" for both "Fluid A" and "Fluid B".
  - d. Choose "1" for "No. of Flow Passes" for both fluids.
  - e. Choose "1" for "No. of Partitions" for both fluids.
  - f. Select "Single" for "Banking Type"
  - g. Input "0.9 [m]" for "L" (heat exchanger length)
  - h. Input "1.8 [m]" for "W" (heat exchanger width)
  - i. Input "0.0003 [m]" for "Plate Thickness"
  - j. Input "0.0003 [m]" for "End Plate Thickness"
  - k. Input "15.0 [W/m.K]" for "Plate Conductivity"
  - I. Input "2700 [kg/m<sup>3</sup>]" for "Plate Density"

| . Heat Exchanger Geome           | try Name: |        |                       |          |                      |         |
|----------------------------------|-----------|--------|-----------------------|----------|----------------------|---------|
| Hewitt HX                        |           |        | Atzunnun              | TANKAMAN | THE REAL PROPERTY OF |         |
| I. Flow Arrangement:<br>Parallel | • Cross   |        | Fluid A               |          |                      | Fluid B |
| II. Plates Arrangement:          |           |        | W                     |          |                      |         |
|                                  | Flow A.   | Flow B |                       | _        |                      | _       |
| No. of Passages:                 | 150 💌     | 150 🔻  | VI. Plate Properties: |          |                      |         |
| No. of Flow Passes:              | 1         | 1 💌    | Plate Thickness:      | 0.0003   | m 🔻                  |         |
| No. of Partitions:               | 1 •       | 1. •   | End Plate Thickness:  | 0.0003   | m 🔻                  |         |
|                                  |           |        | Plate Conductivity:   | 15.0     | W/(m-K)              | •       |
| V. Banking Type:                 |           |        | Plate Density:        | 2700.0   | kg/m² ▼              |         |
| • Single                         | Double    |        |                       |          |                      |         |
| /. Heat Exchanger Plate S        | ize:      |        | VII. Fin Properties:  |          |                      |         |
| L = 0.9                          |           | m 🔻    | Enter Fin Data for I  | A wor    |                      |         |
| W = 1.8                          |           | m 🔻    | Enter Fin Data for I  | low B    |                      |         |

- (3) Click "Enter Fin Data for Flow A" button. The "Plate-Fin: Fin A" tab will be displayed.
  - a. Choose "Rectangular" for "Fin Shape (Frontal)"
  - b. Choose "Plain" for "Fin Profile (Flow Direction)"
  - c. Input "0.0057 [m]" for "Plate Spacing"
  - d. Input "0.00015 [m]" for "Fin Thickness"
  - e. Input "0.002 [m]" for "Fin Pitch"
  - f. Input "15.0 [W/m.K]" for "Fin Conductivity"
  - g. Input "2702.0 [kg/m<sup>3</sup>]" for "Fin Density"
  - h. Input "0.0" for both "Bar Width" and "Bar Height' (See the sketch below for the definition of these parameters. The bar is shown in yellow color.)
  - i. Confirm "Use user-defined j/f data?" is unchecked
  - j. Confirm "Use fin data from Kays & London?" is unchecked

| Rectangular 🔻                     |             |           |                                   |
|-----------------------------------|-------------|-----------|-----------------------------------|
| II. Fin Profile (Flow Direction): |             |           | $h^{s}$ $h$ $s$ $\rightarrow$ $t$ |
| Plain                             | •           |           |                                   |
| . Fin Properties:                 |             |           | T w <sub>ey</sub>                 |
| Plate Spacing (h'):               | 0.0057      | m v       |                                   |
| Fin Thickness (t):                | 0.00015     | m. 🔻      |                                   |
| Fin Pitch (p):                    | 0.002       | m 🔻       |                                   |
| Fin Conductivity:                 | 15.0        | W/(m K) 🔻 |                                   |
| Fin Density:                      | 2702.0      | kg/m² ▼   |                                   |
|                                   |             |           |                                   |
| Bar Width (w <sub>sb</sub> ):     | 0.          | (m.) 🖬    |                                   |
| Bar Height (h <sub>sb</sub> ):    | 0.          | m 🔻 🔂     | -                                 |
| Custom j/f data —                 | 1 j/f data? |           |                                   |
|                                   |             |           |                                   |
| Kays & London fin                 | data        |           |                                   |

- (4) Click "Back to the Project" button at the bottom of "Plate-Fin: Fin A" tab to return to the "Plate-Fin: Geometry" tab. Click "Enter Fin Data for Flow B" button. The "Plate-Fin: Fin B" tab will be displayed.
  - a. For this illustration problem, the same fins are used for both streams. Click the "Same with Fin A" button so that all previously inputted data for "Fin A" will automatically be used for "Fin B."

| I. Fin Shape (Frontal):<br>Rectangular 🔹 |             |           |                   |
|------------------------------------------|-------------|-----------|-------------------|
| II. Fin Profile (Flow Dire               | ection):    |           |                   |
| Plain                                    | •           |           | *                 |
| III. Fin Properties:                     |             |           | , w <sub>at</sub> |
| Plate Spacing (h'):                      | 0.0057      | m 🔻       |                   |
| Fin Thickness (t):                       | 0.00015     | m. T      |                   |
| Fin Pitch (p):                           | 0.002       | m 🔻       |                   |
| Fin Conductivity:                        | 15.0        | W/(m·K) ▼ |                   |
| Fin Density:                             | 2702.0      | kg/m² ▼   |                   |
|                                          | <u>1</u>    |           |                   |
| Bar Width (W <sub>sb</sub> ):            | 0.0         | m 🔻 🔁     |                   |
| Bar Height (h <sub>sb</sub> ):           | 0.0         | m 🔻 🔁     |                   |
| Custom j/f data                          |             |           |                   |
| Use user-defined                         | j/f data?   |           |                   |
| Kous & Landas fin                        | data        |           |                   |
| Use fin data from                        | Kavs & Lond | on?       |                   |
|                                          | nays a cona |           |                   |

(5) Click the "Back to the Project" button at the bottom of the "Plate-Fin: Fin B" tab to return to the "Plate-Fin: Geometry" tab. Click "Save" button to save current project.

| V. Heat Exchan | ger Plate Size: | VII. Fin Properties: |
|----------------|-----------------|----------------------|
| L =            | 0.9             | m 🔻                  |
| W =            | 1.8             | m  T                 |
| New            | Save            | Load Close           |

(6) A notification "Your data has been successfully saved!" will be displayed to confirm that the project has been saved.

| Art Page Plate-Fin: C<br>Heat Exchanger Geometry<br>Hewitt HX<br>I. Flow Arrangement:<br>Parallel | eometry × F                                                                                                    | Plate-Fin: Fin A                                                                                                    | Plate-Fin: Fin B                                                                                                    | LADUADA                                                                                                    | TER DEPOSITE                                                                                                    |
|---------------------------------------------------------------------------------------------------|----------------------------------------------------------------------------------------------------|----------------------------------------------------------------------------------------------------|----------------------------------------------------------------------------------------------------|----------------------------------------------------------------------------------------------------|----------------------------------------------------------------------------------------------------|
| . Heat Exchanger Geometry<br>Hewitt HX<br>I. Flow Arrangement:<br>Parallel                        | / Name:                                                                                                    |                                                                                                    | Yanning Analon in                                                                                                    | CANULADA                                                                                                    | THATTAN                                                                                                    |
| I. Flow Arrangement:                                                                              |                                                                                                    |                                                                                                    | The second second second second second second second second second second second second second second second se                                                                                                    | in Manager                                                                                                    | - ANTICINU                                                                                                    |
|                                                                                                   | Cross                                                                                                    |                                                                                                    | Fluid A Martine Contraction                                                                                                    |                                                                                                    |                                                                                                    |
| II. Plates Arrangement:                                                                           | Flow A                                                                                                    | Flow B                                                                                                    |                                                                                                    |                                                                                                    |                                                                                                    |
| No. of Passages:                                                                                  | 150 •                                                                                                    | 150 •                                                                                                    | VI. Plate Properties:                                                                                                    |                                                                                                    |                                                                                                    |
| No. of Partitions:                                                                                | 1 •                                                                                                    | 1                                                                                                    | Plate Thickness:<br>End Plate Thickness:                                                                                                    | 0.0003<br>0.0003                                                                                                    | m ¥                                                                                                    |
| V. Banking Type:                                                                                  |                                                                                                    |                                                                                                    | Plate Conductivity:<br>Plate Density:                                                                                                    | 15.0<br>2700.0                                                                                                    | W/(m·K)<br>kg/m² ▼                                                                                                    |
| Single                                                                                            | Double                                                                                                    |                                                                                                    |                                                                                                    | 4                                                                                                    |                                                                                                    |
| V. Heat Exchanger Plate Size                                                                      | 81                                                                                                    |                                                                                                    | VII. Fin Properties:                                                                                                    |                                                                                                    |                                                                                                    |
| L = 0.9<br>W = 1.8                                                                                | m                                                                                                    | •                                                                                                    | Enter Fin Bata for<br>Enter Fin Bata for                                                                                                    | Flow A                                                                                                    |                                                                                                    |
|                                                                                                   | II. Plates Arrangement:<br>No. of Passages:<br>No. of Flow Passes:<br>No. of Partitions:<br>V. Banking Type:<br>Single<br>/. Heat Exchanger Plate Size<br>L = 0.9<br>W = 1.8 | II. Plates Arrangement:<br>Flow A<br>No. of Passages: 150 •<br>No. of Flow Passes: 1 •<br>No. of Partitions: 1 •<br>V. Banking Type:<br>Single Double<br>A Heat Exchanger Plate Size:<br>L = 0.9 m<br>W = 1.8 m | II. Plates Arrangement:<br>Flow A Flow B<br>No. of Passages: 150 • 150 •<br>No. of Flow Passes: 1 • 1 •<br>No. of Partitions: 1 • 1 •<br>V. Banking Type:<br>• Single Double<br>A Heat Exchanger Plate Size:<br>L = 0.9 m •<br>W = 1.8 m • | II. Plates Arrangement:   Flow A   No. of Passages:   150 •   No. of Plow Passes:   1 •   No. of Flow Passes:   1 •   No. of Partitions:   1 •   1 •   Plate Thickness:   Plate Thickness:   Plate Thickness:   Plate Thickness:   Plate Thickness:   Plate Thickness:   Plate Conductivity:   Plate Density:   VI. Fin Properties: VI. Fin Properties: W = 1.8 | II. Plates Arrangement:   Flow A   No. of Passages:   150 •   No. of Plow Passes:   1 •   1 •   1 •   1 •   Plate Properties:   Plate Thickness:   0.0003   End Plate Thickness:   0.0003   Plate Conductivity:   1 •   • Single   Double     VI. Fin Properties:   2. Heat Exchanger Plate Size:   L =   0.9   w =   1.8     VII. Fin Properties:   2. There Fine Dates For Place For Place For Pl |

(7) Note that the saved project can be loaded back by clicking the "Load" button. The geometry name is used to distinguish different saved Plate-Fin geometry projects.

| . Plates A | Load Plate-Fin Geometry Data           | 0.000  |           |
|------------|----------------------------------------|--------|-----------|
| No. of Pa  | Which data to load?                    |        |           |
| No. of Pa  | Last modified at: 7/2/2018, 1:11:04 PM | 0.0003 | m 🔻       |
| NO. OF PE  | OK Cancel                              | 0.0003 | m ¥       |
|            |                                        | 15.0   | W/(m K) ▼ |
| Banking Ty | pe: Plate Density:                     | 2700.0 | kg/mª 🔻   |

(8) Continue to the next tutorial to learn how to rate this newly created heat exchanger geometry.

### 3. QuickStart: Rating a Plate-Fin Geometry

This tutorial will teach you how to manually create a Plate-Fin rating project to rate the heat exchanger geometry created in the previous tutorial.

(3) Click "Rate HEX" under "Plate-Fin Heat Exchanger" from the menu panel

| Plate-Fin Heat Exchanger                | Me |
|-----------------------------------------|----|
| <ul> <li>Create HEX Geometry</li> </ul> | 2  |
| Rate HEX                                |    |
| <ul> <li>Multiple Rating</li> </ul>     |    |
| Sizing                                  |    |
| Optimization                            |    |

- (4) After the "Plate-Fin: Rating" tab has been loaded, follow the steps below:
  - a. Input "Hewitt Rating" for "Project Name"
  - b. Choose the name of the Plate-Fin heat exchanger geometry created in the previous tutorial ("Hewitt HX") in "Choose Heat Exchanger Geometry to Rate"
  - c. Choose "Fluid A is hot" in "Flow Assignment"
  - d. Choose "Co-Current" in "Flow Direction"
  - e. Choose "No Phase Change" in "Two Phase Flow?"
  - f. Input "25.4", "25.0" for hot and cold stream "Inlet Flow Rate" and choose "kg/s" as the flow rate unit
  - g. Input "733.16", "573.16" for hot and cold stream "Inlet Temperature" and choose "K" as the temperature unit
  - h. Input "0", "0" for hot and cold stream "Inlet Pressure"
  - i. Input "0.4", "0.4" for hot and cold stream "K-Factor In"
  - j. Input "0.4", "0.4" for hot and cold stream "K-Factor Out"
  - k. For "Fluid Properties", choose "Fixed" for both hot and cold stream
  - I. Input "0.54", "4.86" for hot and cold stream fluid "Density" and choose "kg/m<sup>3</sup>" as the density unit
  - m. Input "1060.0", "1060.0" for hot and cold stream "Specific Heat" and choose "J/(kg·K)" as the specific heat unit
  - n. Input "3.2e-5", "3.2e-5" for hot and cold stream "Viscosity" and choose "kg/(m·s)" as the viscosity unit
  - o. Input "0.05", "0.05" for hot and cold stream "Conductivity" and choose "W/(m·K)" as the conductivity unit

| Project Name.       |          |             |           |   |                                  |            |                |             |
|---------------------|----------|-------------|-----------|---|----------------------------------|------------|----------------|-------------|
| Hewitt Rating       |          |             |           |   | Theorem                          | -          |                | ACTIVITY    |
| Chapter Heat Fuchan | ant Coor | antra to D  | ator      |   | Junior State                     |            | ALL DURING THE | MADEMAN     |
| Howitt HY           | Bei deon | • ON        | ate.      |   | The second second                |            | TALLAND TO A   | Fluid Fluid |
| The wat the         |          |             | IN CALOUR | 2 | Fluio                            |            | REDEUDING      | -           |
| . Flow Assignment:  |          |             |           |   |                                  | w          | 1              |             |
| • Fluid A is hot    | - Flui   | id B is hot |           |   |                                  | ý          |                |             |
| . Flow Direction:   |          |             |           |   | VII. Fluid Properti              | es:        |                |             |
| Co-Current          | Cou      | unter-Curi  | rent      |   | <ul> <li>Hot Fluid Pr</li> </ul> | operties:  |                |             |
| Two Dhase Flow?     |          |             |           |   | 🤨 Fixed                          | Variable,  | /Custom        | REFPROP     |
| No Phase Change     |          |             |           |   |                                  |            |                |             |
| No Fliase Change    |          |             |           |   | - Cold Fluid P                   | roperties: |                |             |
|                     |          |             |           |   | · Fixed                          | Variable   | /Custom        | REFPROP     |
| I. Flow Conditions: |          |             |           |   |                                  |            |                |             |
|                     | Hot      | Cold        |           |   |                                  | Hat        | Cold           |             |
| Inlet Flow Rate:    | 25.4     | 25.0        | kg/s 🔻    |   | Donsitu                          | 0.54       | 4.06           |             |
| Inlet Temperature:  | 733.16   | 573.16      | K 🔻       |   | Density.                         | 0.54       | 4.00           | Ngrini Y    |
| Inlet Pressure:     | 0        | 0           | Pa 🔻      |   | Specific Heat:                   | 1060.0     | 1060.0         | J/(kg·K) ▼  |
| Fouling Resistance: | 0        | 0           | m*K/W     | • | Viscosity:                       | 3.2e-5     | 3.2e-5         | kg/(m·s) ▼  |
| K Eactor In         | -        | 1           |           |   | Conductivity:                    | 0.05       | 0.05           | W/(m·K)     |
| N-ractor III        | 0.4      | 0.4         |           |   |                                  | 4          | 1              |             |
| K-Factor Out        | 0.4      | 0.4         |           |   |                                  |            |                |             |
| Constant a set      | 0.4      | 0.4         |           |   | VIII. Calculation N              | lethod (Op | tional)        |             |
|                     |          | -           |           |   |                                  | 1.4        |                |             |

(5) Click the "Save" button to save the project.

| New | Save | Load | Close | Compute |
|-----|------|------|-------|---------|
|     |      |      |       |         |

(6) Click the "Compute" button to begin the rating calculations.

| New | Save | Save As | Load | Close | Compute |
|-----|------|---------|------|-------|---------|

(7) Wait until the calculation has finished and some calculation results shown. Click "Hot Flow / Cold Flow / Overall" to view the "overall" results. Select any variables you might want to plot by clicking on the "Choose Plot Variable" button. Click on "Download ALPEMA Sheet" if you want to view the calculation results in ALPEMA format or click "Download Rating Data" to view them in a Microsoft Excel file.

| alculation Result:   |                |                 | Choose Plo       | t Variable  |   | : Te | : Tempe |
|----------------------|----------------|-----------------|------------------|-------------|---|------|---------|
| Hot Flow Cold Fl     | ow Overall     |                 | show disc        | orete data? |   | 8    | 2       |
| No. of Passages.     | 150            |                 |                  |             |   |      |         |
| Inlet Temperature.   | 733.16         | K ¥             |                  |             |   |      |         |
| Outlet Temperature   | 617.181245536  | к. 💌            |                  | f -         |   |      |         |
| Pressure Loss:       | 6862.218586185 | Pa 🔻            |                  | 1           |   |      |         |
| Mass Flow Rate:      | 25.4           | kg/s 🔻          | ⊊ <sup>704</sup> | -           |   | 1    | ~       |
| Mass Flux            | 18.324630937   | kg/(s·m²) ▼     | 2 672            | -           |   |      |         |
| Flaw Velocity:       | 33.934501736   | mis 🔻           | te 640           | 2           |   |      |         |
| Fouring Resistance:  | 0              | m²K/W           | du               |             |   |      | /       |
| Equivalent Diameter  | 0.002775       | m •             | ₽ 600            |             |   | /    | /       |
| Reunalde Number      | 1589 089089089 |                 | 576              | - /         |   |      |         |
| Heat Coefficient:    | 127.769725797  | W/m²-K)         |                  |             |   |      | i - i   |
| Effective hA         | 1 910064445    | W/R T           |                  | 0 0         | ò | 2    | 2 04    |
| Fearting Heat Area   | 1404 008573881 |                 |                  | Dist. Alor  | ) | ng F | ng Pass |
| College Faster 1     | 0.005070505    |                 |                  |             |   |      |         |
| Enction Factor E     | 0.016396232    |                 |                  |             |   |      | _       |
| Fin Shape:           | rectangular    |                 | Downto           | ed ALPEN    | 1 | IA 3 | A Shee  |
| Fin Ptofile:         | plain          |                 |                  |             |   | _    |         |
| Fin Efficiency.      | 0.775128146    |                 | Down             | load Ratin  |   | g D  | g Data  |
| Plate Spacing.       | 0.0057         | m 🔻             |                  |             |   | _    |         |
| Fin Pitch:           | 0.002          | m. 💌            |                  |             |   |      |         |
| Fin Thickness:       | 1.5e-4         | m 🔻             |                  |             |   |      |         |
| Flaw Length.         | 0.9            | m 🔻             |                  |             |   |      |         |
| Flaw Width:          | 1.8            | m . 🔻           |                  |             |   |      |         |
| Power                | 3.227784e+5    | W               |                  |             |   |      |         |
| Mean Temperature:    | 675.170622768  | K.F.            |                  |             |   |      |         |
| Mean Density         | 0.54           | kaim' r         |                  |             |   |      |         |
| Muner Sensifie Heat  | 1080.0         | When the second |                  |             |   |      |         |
| wean specific rieat  | 1000.0         | nded et a       |                  |             |   |      |         |
| Mean Viscosity.      | 3.2e-5         | kg/(m/s) 🔻      |                  |             |   |      |         |
| Mean Conductivity:   | 0.05           | WV(m-K) 🔹       |                  |             |   |      |         |
| Mean Heat Capacity:  | 26924.0        | W/K T           |                  |             |   |      |         |
| Mean Pranett Number: | 0.6784         |                 | +                |             |   |      |         |
| Mean Noosell Norther | 7 091919789    |                 |                  |             |   |      |         |

### 4. QuickStart: Creating & Running a Multiple Rating Project

In the Multiple Rating module, INSTED allows you to successively run multiple Plate-Fin rating calculations by changing the values of one or more geometry or flow parameters based on an existing regular Plate-Fin rating project. This is basically a parameter sweep analysis.

This tutorial will teach you how to create a Plate-Fin Multiple Rating project so that the hot stream inlet mass flow rate is varied over a given range. The rating project created in the previous tutorial will be used for the illustration.

Note that this tutorial only demonstrates how to change one geometry/flow parameter in Multiple Rating project. To change more than one geometry/flow parameters simultaneously, please refer to the Tutorial *"23. Advanced Topics: Custom Multiple Rating"*.

(1) Click "Rate HEX" under "Plate-Fin Heat Exchanger" in the main menu panel

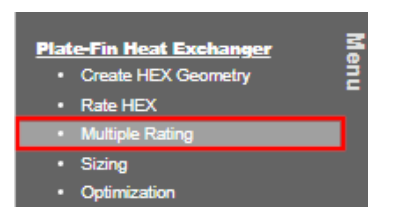

- (2) After the "Plate-Fin: Multiple Rating" tab has been loaded, following the steps below:
  - a. Input "Hewitt Multi-Rate" for "Project Name"
  - b. Choose the name of the Plate-Fin Rating Project created in previous tutorial "Hewitt Rating" in "Choose a Rating Project." Note that the details of the selected Rating Project can be viewed by clicking on the "View Details" button.
  - c. Choose "Hot Flow Flowrate" in the "Choose an Input Variable to Vary" dropdown list. Note that a couple of geometry/flow parameters are allowed to vary, but we will only vary the hot stream flow rate in this example.

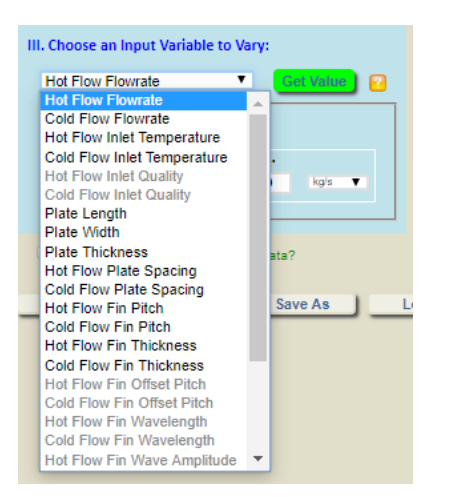

| Hewitt Multi-Rate               |                                                 |
|---------------------------------|-------------------------------------------------|
| Hewitt Rating View Retails      | Fluid A Hold Hold Hold Hold Hold Hold Hold Hold |
| No. of Levels: 2 V<br>Min. Max. |                                                 |

(3) Change "No. of Levels" to 10, which indicates 10 rating calculations will be carried out.

| Project Name:                             |                                                                                                    |
|-------------------------------------------|----------------------------------------------------------------------------------------------------|
| Hewitt Multi-Rate                         | With the second second s |
| Choose a Rating Project:<br>Hewitt Rating |                                                                                                    |
|                                           | Fluid A Hold Read and A Hold R                                                                                                    |
| Hot Flow Flowrate                         | W WILling L                                                                                                    |
| No. of Levels: 2                          | 4                                                                                                    |
| Min. Max.                                 |                                                                                                    |
| Flow Poto                                 |                                                                                                    |

(4) Click the "Get Value" button so that the value of the original hot stream mass flowrate will be shown in the "Min./Max. Flow Rate" textboxes.

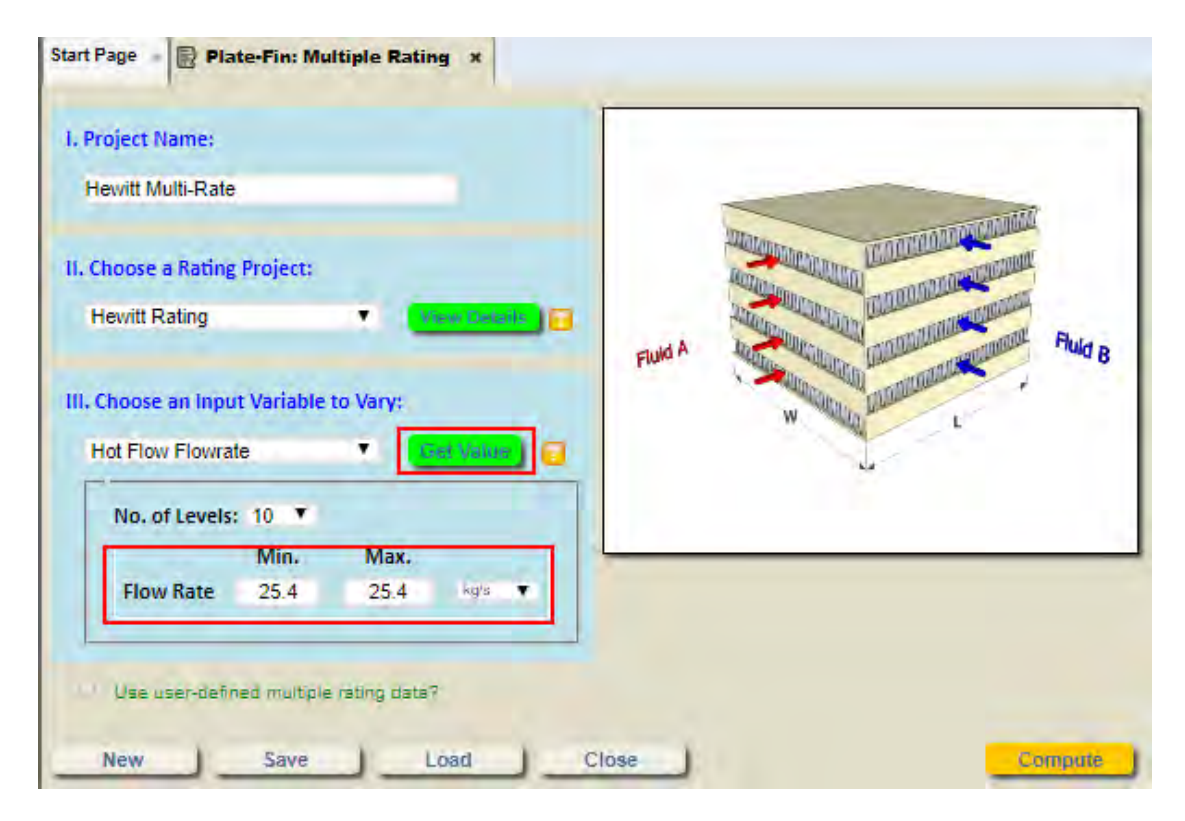

(5) Change the "Min." value to 15.0 and the "Max." value to "22.0." This indicates that 10 rating calculations will be carried out for hot stream flowrate between 15.0 kg/s and 22.0 kg/s.

| Hewitt Multi-Rate                                        |                               |                   |         |                                                                                                    |
|----------------------------------------------------------|-------------------------------|-------------------|---------|----------------------------------------------------------------------------------------------------|
| . Choose a Rating<br>Hewitt Rating<br>I. Choose an Input | Project:<br>Variable to Vary: | View Vietanie 💽 📻 | Fluid A | Harden and Andrew Andrew Andre |
| Hot Flow Flowrate                                        | •                             | Gei Velue 📔 📔     |         | 1                                                                                                    |

(6) Click the "Save" button to save the project.

|     |      | _    |       |   |         |
|-----|------|------|-------|---|---------|
| New | Save | Load | Close | J | Compute |
|     |      |      |       | · |         |

(7) Click the "Compute" button to begin the Multiple Rating calculations.

| New | Save | Save As | Load | Close | Compute |
|-----|------|---------|------|-------|---------|

- (8) Wait until the calculation has been completed, and the calculation results displayed:
  - a. Under "Choose One Rating Point" dropdown list, you can choose a specific rating point to view its results
  - b. Click the "Save Selected Rating Data to a Regular Rating Project" button to save the selected rating point into a regular Plate-Fin Rating Project
  - c. Click on "Choose Plot Variable" to select a variable to plot. Note that the "X-axis" represents the variable that is being varied (the hot stream flowrate in this case)
  - d. Additional options are available for plot settings.
  - e. Click on "Download Multiple Rating Data" to view calculation results in a Microsoft Excel file.

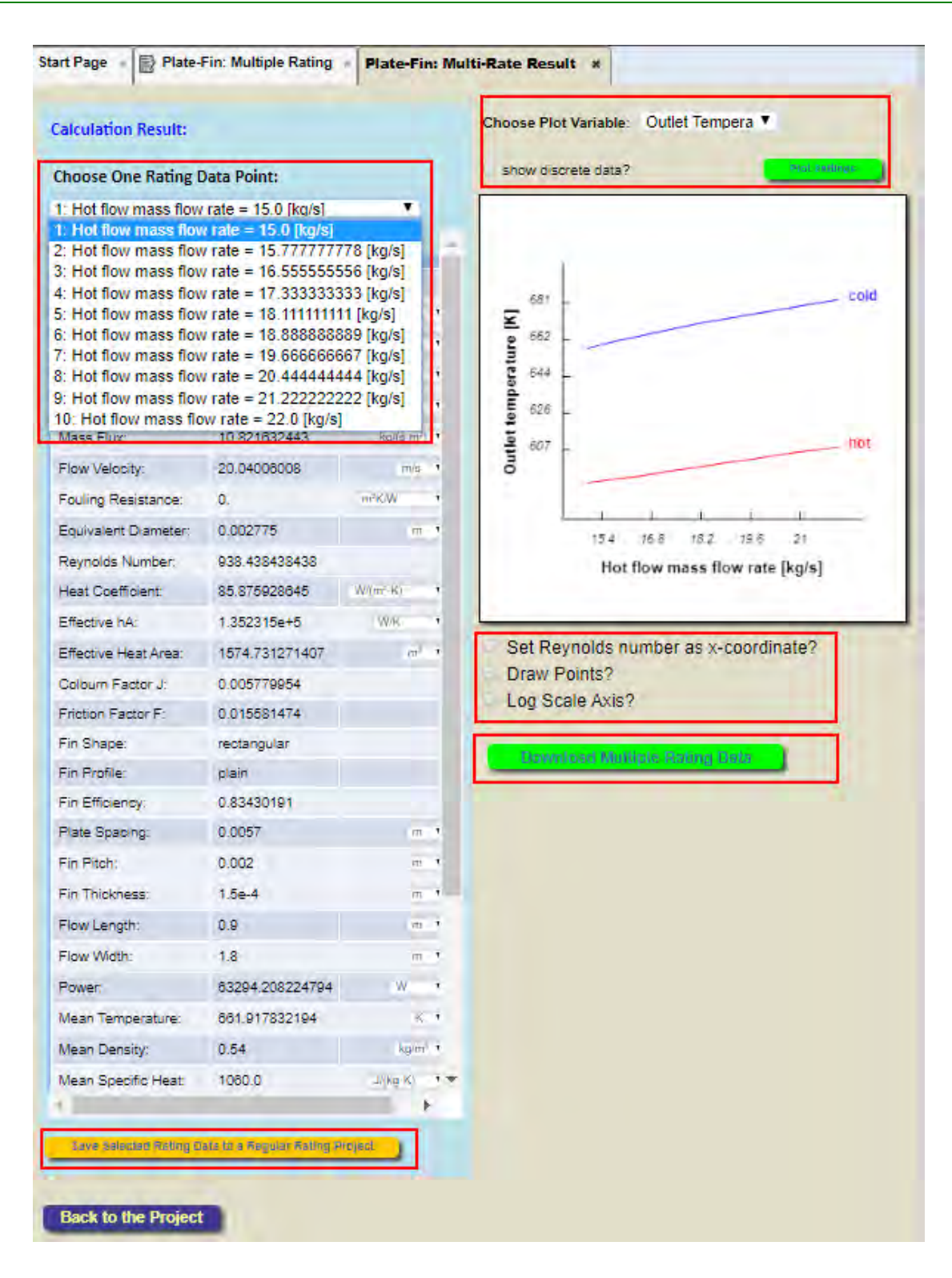

### 5. QuickStart: Creating & Running a Sizing Project

In the Sizing module, INSTED tries to find a Plate-Fin heat exchanger geometry that satisfies a design target (target heat transfer rate). This is done by changing several heat exchanger geometry parameters in an existing rating project (reference rating project).

This tutorial will teach you how to create a Plate-Fin sizing project. The Rating Project created in the previous tutorial will be used.

(1) Click "Sizing" under "Plate-Fin Heat Exchanger" from the menu panel

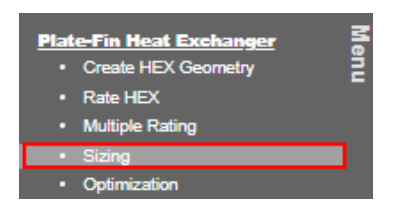

(2) After the "Plate-Fin: Sizing" tab has loaded, follow the steps below:

- a. Input "Hewitt Sizing" for "Project Name"
- b. Select the name of the Plate-Fin rating project created in the previous tutorial ("Hewitt Rating") in "Choose a Rating Project." Note that the details of the selected Rating Project can be viewed by clicking the "View Details" button.
- c. Note that the total heat transfer rate of the original "Hewitt Rating" project is "3.122612 E+6 W." In this sizing calculation, specify "3.5E+6 W" for "Target Heat Transfer Rate."
- d. The "Sizing Criteria" controls the parameters that are allowed to change in the referenced Rating Project during the Sizing calculations. In this case, only allow plate length and width to change.

| Hewitt Sizing<br>Choose a Reference Rating Project:<br>Hewitt Rating<br>Ingle phase calculation only<br>Design Target:                                                                                                    | Fluid A                                |                                                                                                    | nananananan<br>nananananan<br>nanananan<br>nanananan<br>nanananan<br>nanananan<br>n                                                                                                    |
|----------------------------------------------------------------------------------------------------|----------------------------------------|----------------------------------------------------------------------------------------------------|----------------------------------------------------------------------------------------------------|
| Target Heat Transfer Rate:<br>3.5e+6 W T                                                                                                    | V. Min/Max                             | Bounds on Design I<br>Act Doumls                                                                                                    | Parameters:                                                                                                    |
| Sizing Criteria: 📴                                                                                                    | Difference b                           | etween sizing and r                                                                                                    | ating:                                                                                                    |
| Sizing Criteria: 👩<br>Fix Plate Length?                                                                                                    | Difference b                           | etween sizing and r                                                                                                    | ating:                                                                                                    |
| Sizing Criteria:<br>Fix Plate Length?<br>Fix Plate Width?                                                                                                    | Difference be                          | etween sizing and r<br>Rating<br>Plate Length<br>Plate Weth                                                                                                    | ating:<br>Sizing<br>Target Head Transfer Rate                                                                                                    |
| Sizing Criteria:<br>Fix Plate Length?<br>Fix Plate Width?<br>Fix Hot Flow Rate?                                                                                                    | Difference by                          | Plate Longth<br>Plate Width<br>No. of Plates<br>No. of Plates                                                                                                    | ating:<br><u>Sizing</u><br>Target Heat Transfer Rate                                                                                                    |
| Sizing Criteria:<br>Fix Plate Length?<br>Fix Plate Width?<br>Fix Hot Flow Rate?<br>Fix Cold Flow Rate?                                                                                                    | Difference be                          | Etween sizing and r<br>Rating<br>Plate Length<br>Plate Width<br>No. of Plates<br>No. of Plates<br>No. of Plates (Hot)<br>No. of Plate Plates (Hot)<br>Mass Flow Plate (Hot)                                                                                                    | ating:<br>Sizing<br>Target Heat Transfer Rate                                                                                                    |
| Sizing Criteria:<br>Fix Plate Length?<br>Fix Plate Width?<br>Fix Hot Flow Rate?<br>Fix Cold Flow Rate?<br>Fix No. of Flow Passes?<br>Fix No. of Flow Passes?                                                                                                    | Difference by                          | Plate Longth<br>Plate Longth<br>Plate Width<br>No. of Plates<br>No. of Flow Plates<br>(Cold)<br>Meas Flow Plates (Flot)<br>Meas Flow Plates (Flot)<br>Meas Flow Rate (Flot)<br>Res Shape/Profile (Hot)                                                                                                    | ating:<br>Sizing<br>Daget Heat Transfer Rate                                                                                                    |
| Sizing Criteria:<br>Fix Plate Length?<br>Fix Plate Width?<br>Fix Hot Flow Rate?<br>Fix Cold Flow Rate?<br>Fix Cold Flow Rate?<br>Fix No. of Flow Passes?<br>Fix No. of Plates?<br>Fix No. of Plates?                                                                                                    | Difference be                          | Plate Length<br>Plate Length<br>Plate Length<br>Plate Width<br>No. of Plates<br>No. of Plates<br>No. of Plates<br>No. of Plave Plates (Hot)<br>No. of Plave Plates (Hot)<br>Mass Flow Rate (Hot)<br>Mass Flow Rate (Cold)<br>Fin Shape/Profile (Hot)<br>Fin Shape/Profile (Cold)<br>Fin Shape/Profile (Cold)                                                                                                    | ating:<br>Sizing<br>Target Heat Transfer Rate                                                                                                    |
| Sizing Criteria:<br>Fix Plate Length?<br>Fix Plate Width?<br>Fix Hot Flow Rate?<br>Fix Cold Flow Rate?<br>Fix No. of Flow Passes?<br>Fix No. of Flow Passes?<br>Fix No. of Plates?<br>Fix No. of Plates?<br>Fix Entire Hot Fin Selection?<br>Fix Hot Fin Height & Pitch?                                                                                                    | Difference be                          | Plate Longth<br>Plate Longth<br>Plate Width<br>No. of Plates<br>No. of Plates<br>No. of Plates<br>No. of Plave Pass (Pot)<br>Mass Flow Pass (Cold)<br>Mass Flow Rate (Cold)<br>Mass Flow Rate (Cold)<br>En Shape/Profile (Cold)<br>Fin Shape/Profile (Cold)<br>Fin Height/Plitch (Lold)                                                                                                    | ating:<br>Sizing<br>Darget Head Transfer Rate                                                                                                    |
| Sizing Criteria:                                                                                                    | Difference be<br>Imputs<br>Dutputs     | Plate Length<br>Plate Length<br>Plate Length<br>Plate Width<br>No. of Plates<br>No. of Plates<br>No. of Plates<br>No. of Plates<br>No. of Plates<br>(Plates<br>No. of Plates<br>No. of Plates<br>No. of Plates<br>No. of Plates<br>No. of Plates<br>No. of Plates<br>No. of Plates<br>(Plate)<br>No. of Plates<br>No. of Plates<br>No. of Plates<br>(Plate)<br>No. of Plates<br>(Plate)<br>No. of Plates<br>(Plate)<br>No. of Plates<br>(Plate)<br>No. of Plates<br>(Plate)<br>No. of Plates<br>(Plate)<br>No. of Plates<br>(Plate)<br>No. of Plates<br>(Plate)<br>No. of Plates<br>(Plate)<br>No. of Plates<br>(Plate)<br>No. of Plates<br>(Plate)<br>No. of Plates<br>(Plate)<br>No. of Plates<br>(Plate)<br>No. of Plates<br>No. of Plates | Arring:<br>Sizing<br>Target Head Transfer Rate<br>Plate Length (<br>Plate Width )                                                                                                    |
| Sizing Criteria:<br>Fix Plate Length?<br>Fix Plate Width?<br>Fix Hot Flow Rate?<br>Fix Hot Flow Rate?<br>Fix Cold Flow Rate?<br>Fix No. of Flow Passes?<br>Fix No. of Plates?<br>Fix No. of Plates?<br>Fix Hot of Flow Passes?<br>Fix Hot Fin Height & Pitch?<br>Fix Hot Fin Height & Pitch?<br>Fix Hot Fin Shape (Frontal)?<br>Fix Hot Fin Profile (Flow Dir.)?<br>Fix Entire Cold Fin Selection? | Difference be<br>Impute<br>Outpute     | Plate Length<br>Plate Length<br>Plate Width<br>No. of Plates<br>No. of Plates<br>No. of Plates<br>No. of Plates<br>No. of Plate Plates<br>No. of Plate Plates<br>(Cold)<br>Mass Flow Rate (Hot)<br>Mass Flow Rate (Lold)<br>Mass Flow Rate (Cold)<br>Ris Shape/Profile (Cold)<br>Ris Shape/Profile (Cold)<br>Ris Height/Plitch (Lold)<br>Ris Height/Plitch (Cold)<br>Heat Transfer Rate                                                                                                    | Target Head Transfer Rate<br>Plate Length (<br>Plate Width (<br>No. of Plates (<br>No. of Flates (<br>No. of Flates (                                                                                                    |
| Sizing Criteria:                                                                                                    | Difference by<br>Impute<br>Durpute     | Etween sizing and r<br>Enting<br>Plate Length<br>Plate Width<br>No. of Plates<br>No. of Flow Plates<br>No. of Flow Plates<br>No. of Flow Plates<br>No. of Flow Plates<br>No. of Flow Plates<br>(Poot)<br>Mass Flow Rate (Poot)<br>Mass Flow Rate (Poot)<br>Mass Flow Rate (Poot)<br>Mass Flow Rate (Poot)<br>Mass Flow Rate (Poot)<br>Mass Flow Rate (Poot)<br>Head Shape/ProtNe (Cold)<br>Rin Height/Pitch (Cold)<br>Head Transfer Rate                                                                                                    | Plate Length (<br>Plate Length (<br>Plate Width )<br>No. of Plates (Hot) (<br>No. of Plates (Hot) (<br>No. of Plates (Hot) (<br>No. of Plates (Hot) (<br>Mass Flow Plats (Hot) )                                                                                                    |
| Sizing Criteria:                                                                                                    | Difference be<br>Inputs<br>Durputs     | Plate Length<br>Plate Length<br>Plate Midth<br>No. of Plates<br>No. of Plates<br>No. of Plates (Hot)<br>No. of Plates (Hot)<br>Nass Flow Rate (Hot)<br>Mass Flow Rate (Hot)<br>Mass Flow Rate (Hot)<br>Sin Shape/Profile (Cold)<br>Rin Shape/Profile (Cold)<br>Rin Shape/Profile (Cold)<br>Rin Height/Plitch (Cold)<br>Rin Height/Plitch (Cold)<br>Hear Transfer Rate                                                                                                    | Plate Length (<br>Plate Length (<br>Plate Width (<br>No. of Flates )<br>No. of Flates (<br>No. of Flates (<br>No |
| Sizing Criteria:                                                                                                    | Difference be<br>Inggester<br>Outputer | Plate Longth<br>Plate Longth<br>Plate Width<br>No. of Plates<br>No. of Plates<br>No. of                   | Target Head Transfer Rate<br>Darget Head Transfer Rate<br>Plate Length (<br>Plate Width )<br>No. of Flow Pass (Not)<br>No. of Flow Pass (Not)<br>No. of Flow Rate (Het) (<br>Mass Flow Rate (Cold) (<br>Bin Shapa/Profile (Het) (<br>Bin Shapa/Profile (Cold) (<br>Bin Shapa/Profile (Cold) (                                                                                                    |
| Sizing Criteria:                                                                                                    | Difference by<br>Impute<br>Dumute      | etween sizing and r<br>Enting<br>Plate Length<br>Plate Width<br>No. of Plates<br>No. of Flow Plates (Poot)<br>No. of Flow Plates (Poot)<br>Mass Flow Rate (Poot)<br>Mass Flow Rate (Poot)<br>Mass Flow Rate (Poot)<br>Rin Shape/Profile (Pool)<br>Rin Shape/Profile (Cold)<br>Rin Height/Pitch (Cold)<br>Heart Transfer Rate                                                                                                    | Plate Length (<br>Plate Length (<br>Plate Wedth (<br>No. of Plates (Heat) (<br>No. of Plates (Heat) (<br>No. of Plates (Heat) (<br>No. of Plates (Heat) (<br>No. of Plates (Heat) (<br>Mass Flow Plates (Heat) (<br>Mass Flow Rate (Heat) (<br>Bin Shapa/Profile (Heat) (<br>Bin Shapa/Profile (Heat) (<br>Bin Height/Plitch (Heat) (<br>Bin Height/Plitch (Heat) (<br>Bin Height/Plitch (Heat) (<br>Bin Height/Plitch (Heat) (                                                                                                    |

(3) Click the "Set Bounds" button; the "Plate-Fin: Design Constraints" tab will be displayed. The range of the design parameters that are allowed to change can be set here. For this illustration, leave the default values unchanged. Click the "Back" button to go back to the "Plate-Fin: Sizing" tab.

| Win. Hot Flow Rate=0.006kq/sWax. Cold Flow Rate=80.0kg/sWin. Cold Flow Rate=0.006kg/sWax Plate Length=12.0mWin Plate Length=0.004mWax Plate Width=8.0mWax Material Temperature=1000.0KWax Hot Pressure Drop=10.e+5PaWax Number of Plates=1000KWin Number of Plates=4Max Hot Plate Spacing=5.e-4mMax Cold Plate Spacing=0.05mMax Cold Plate Spacing=0.05mMax Cold Plate Spacing=5.e-4mMax Cold Plate Spacing=5.e-4mMax Cold Plate Spacing=5.e-4mMax Cold Plate Spacing=5.e-4mMax Cold Plate Spacing=5.e-4mMax Cold Plate Spacing=5.e-4mMax Cold Plate Spacing=5.e-4mMax Cold Plate Spacing=5.e-4mMax Cold Plate Spacing=5.e-4mMax Cold Plate Spacing=5.e-4mMax Cold Plate Spacing=5.e-4mMax Cold Plate Spacing=5.e-4m<                                                                                                    | Max. Hot Flow Rate        | = 80.0   | kg/s ▼ |
|----------------------------------------------------------------------------------------------------|---------------------------|----------|--------|
| Max. Cold Flow Rate=80.0kg/sWin. Cold Flow Rate=0.006kq/sMax Plate Length=12.0mWin Plate Length=0.004mMax Plate Width=8.0mMax Plate Width=0.001mMax Material Temperature=1000.0KMax Material Temperature=1000.0KMax Hot Pressure Drop=10.e+5PaMax Number of Plates=1000Min Number of Plates=4Max Hot Plate Spacing=5.e-4mAax Cold Plate Spacing=0.05mAax Cold Plate Spacing=5.e-4mAax Cold Plate Spacing=5.e-4mAax Cold Plate Spacing=5.e-4mAax Cold Plate Spacing=5.e-4mAax Cold Plate Spacing=5.e-4mAax Cold Plate Spacing=5.e-4mAax Cold Plate Spacing=5.e-4mAax Cold Plate Spacing=5.e-4mAax Cold Plate Spacing=5.e-4mAax Cold Plate Spacing=5.e-4mAax Cold Plate Spacing=5.e-4mAax Cold Plate Spacing=5.e-4m <th>Min. Hot Flow Rate</th> <th>= 0.006</th> <th>kq/s ▼</th>                                                                                                    | Min. Hot Flow Rate        | = 0.006  | kq/s ▼ |
| Win. Cold Flow Rate=0.006kq/s×Wax Plate Length=12.0m×Win Plate Length=0.004m×Wax Plate Width=8.0m×Wax Plate Width=0.001m×Wax Material Temperature=1000.0K×Wax Material Temperature=200.0K×Wax Hot Pressure Drop=10.e+5Pa×Wax Cold Pressure Drop=10.e+5Pa×Wax Number of Plates=1000m×Wax Hot Plate Spacing=0.05m×Aax Cold Plate Spacing=0.05m×Max Cold Plate Spacing=0.05m×Max Cold Plate Spacing=0.05m×Max Cold Plate Spacing=0.05m×Max Cold Plate Spacing=0.05m×Max Cold Plate Spacing=0.05m×Max Cold Plate Spacing=0.05m×Max Cold Plate Spacing=0.05m×Max Cold Plate Spacing=0.05m×Max Cold Plate Spacing=0.05m×Max Cold Plate Spacing=0.05m×Max Cold Plate Spacing=0.05m×Max Cold Plate Spacing=0.05m×Max Cold Plate Spacing=0.05 <td< th=""><th>Max. Cold Flow Rate</th><th>= 80.0</th><th>kg/s ▼</th></td<>                                                                                                    | Max. Cold Flow Rate       | = 80.0   | kg/s ▼ |
| Max Plate Length=12.0mmVin Plate Length=0.004mmVin Plate Width=8.0mmVin Plate Width=0.001mmVin Plate Width=1000.0KMVin Material Temperature=1000.0KMVin Material Temperature=200.0KMVin Material Temperature=10.e+5PaMVin Material Temperature=10.e+5PaMVin Material Temperature=10.e+5PaMVin Max Cold Pressure Drop=10.e+5PaMVin Number of Plates=1000MMVin Number of Plates=4MMVin Hot Plate Spacing=5.e-4mMVin Hot Plate Spacing=0.05mMVin Cold Plate Spacing=0.05mMAax Cold Plate Spacing=0.05mMAax Cold Plate Spacing=0.05mMAax Cold Plate Spacing=0.05mMAax Cold Plate Spacing=0.05mMAax Cold Plate Spacing=0.05mMAax Cold Plate Spacing=0.05mMAax Cold Plate Spacing=0.05mMAax Cold Plate Spacing=0.05mMAax Cold Plate Spacing=0.05 </th <th>Vin. Cold Flow Rate</th> <th>= 0.006</th> <th>kq/s ▼</th>                                                                                                    | Vin. Cold Flow Rate       | = 0.006  | kq/s ▼ |
| Min Plate Length       =       0.004       m ▼         Max Plate Width       =       8.0       m ▼         Min Plate Width       =       0.001       m ▼         Max Material Temperature       =       1000.0       K ▼         Max Material Temperature       =       200.0       K ▼         Max Hot Pressure Drop       =       10.e+5       Pa ▼         Max Cold Pressure Drop       =       10.e+5       Pa ▼         Max Number of Plates       =       1000       Max Number of Plates         Anax Hot Plate Spacing       =       0.05       m ▼         Ain Hot Plate Spacing       =       5.e-4       m ▼         Max Cold Plate Spacing       =       0.05       m ▼         Max Cold Plate Spacing       =       5.e-4       m ▼         Max Cold Plate Spacing       =       5.e-4       m ▼         Max Cold Plate Spacing       =       5.e-4       m ▼                                                                                                    | Max Plate Length          | = 12.0   | m 🔻    |
| Max Plate Width       =       8.0       m         Min Plate Width       =       0.001       m         Max Material Temperature       =       1000.0       K         Max Material Temperature       =       200.0       K         Max Hot Pressure Drop       =       10.e+5       Pa         Max Cold Pressure Drop       =       10.e+5       Pa         Max Number of Plates       =       1000         Min Number of Plates       =       4         Max Hot Plate Spacing       =       0.05       m         Max Cold Plate Spacing       =       0.05       m         Max Cold Plate Spacing       =       0.05       m         Max Cold Plate Spacing       =       0.05       m         Max Cold Plate Spacing       =       0.05       m                                                                                                    | Vin Plate Length          | = 0.004  | m 🔻    |
| Win Plate Width       =       0.001       m ▼         Max Material Temperature       =       1000.0       K ▼         Win Material Temperature       =       200.0       K ▼         Max Hot Pressure Drop       =       10.e+5       Pa ▼         Max Cold Pressure Drop       =       10.e+5       Pa ▼         Max Cold Pressure Drop       =       10.e+5       Pa ▼         Max Number of Plates       =       1000       m ▼         Max Hot Plate Spacing       =       0.05       m ▼         Max Cold Plate Spacing       =       0.05       m ▼         Max Cold Plate Spacing       =       0.05       m ▼         Max Cold Plate Spacing       =       0.05       m ▼         Max Cold Plate Spacing       =       0.05       m ▼         Max Cold Plate Spacing       =       0.05       m ▼         Max Cold Plate Spacing       =       0.05       m ▼         Max Cold Plate Spacing       =       0.05       m ▼         Max Cold Plate Spacing       =       0.05       m ▼                                                                                                    | Max Plate Width           | = 8.0    | m 🔻    |
| Max Material Temperature       =       1000.0       K         Min Material Temperature       =       200.0       K         Max Hot Pressure Drop       =       10.e+5       Pa         Max Cold Pressure Drop       =       10.e+5       Pa         Max Number of Plates       =       1000       Image: Second Second Se                                                                                                    | /lin Plate Width          | = 0.001  | m 🔻    |
| Min Material Temperature = 200.0 K   Max Hot Pressure Drop = 10.e+5 Pa   Max Cold Pressure Drop = 10.e+5 Pa   Max Number of Plates = 1000   Min Number of Plates = 4   Max Hot Plate Spacing = 0.05 m   Max Cold Plate Spacing = 0.05 m   Max Cold Plate Spacing = 0.05 m                                                                                                    | Nax Material Temperature  | = 1000.0 | К▼     |
| Max Hot Pressure Drop       =       10.e+5       Pa ▼         Max Cold Pressure Drop       =       10.e+5       Pa ▼         Max Number of Plates       =       1000       Image: Second Second Sec | Ain Material Temperature  | = 200.0  | K 🔻    |
| Max Cold Pressure Drop       =       10.e+5       Pa ▼         Max Number of Plates       =       1000         Min Number of Plates       =       4         Max Hot Plate Spacing       =       0.05       m ▼         Min Hot Plate Spacing       =       5.e-4       m ▼         Max Cold Plate Spacing       =       0.05       m ▼         Max Cold Plate Spacing       =       0.05       m ▼         Max Cold Plate Spacing       =       0.05       m ▼         Max Cold Plate Spacing       =       0.05       m ▼                                                                                                    | Max Hot Pressure Drop     | = 10.e+5 | Pa ▼   |
| Max Number of Plates       =       1000         Min Number of Plates       =       4         Max Hot Plate Spacing       =       0.05       m ▼         Ain Hot Plate Spacing       =       5.e-4       m ▼         Aax Cold Plate Spacing       =       0.05       m ▼         Ain Cold Plate Spacing       =       0.05       m ▼         Ain Cold Plate Spacing       =       5.e-4       m ▼         Ain Cold Plate Spacing       =       5.e-4       m ▼         Ain Cold Plate Spacing       =       5.e-4       m ▼                                                                                                    | Max Cold Pressure Drop    | = 10.e+5 | Pa 🔻   |
| Min Number of Plates       =       4         Max Hot Plate Spacing       =       0.05       m ▼         Min Hot Plate Spacing       =       5.e-4       m ▼         Max Cold Plate Spacing       =       0.05       m ▼         Air Cold Plate Spacing       =       0.05       m ▼         Air Cold Plate Spacing       =       5.e-4       m ▼         Air Cold Plate Spacing       =       5.e-4       m ▼         Air Cold Plate Spacing       =       5.e-4       m ▼                                                                                                    | Max Number of Plates      | = 1000   |        |
| Max Hot Plate Spacing       = 0.05       m ▼         Min Hot Plate Spacing       = 5.e-4       m ▼         Max Cold Plate Spacing       = 0.05       m ▼         Air Cold Plate Spacing       = 0.05       m ▼         Air Cold Plate Spacing       = 5.e.4       m ▼         Air Cold Plate Spacing       = 5.e.4       m ▼         Air Cold Plate Spacing       = 5.e.4       m ▼                                                                                                    | Ain Number of Plates      | = 4      |        |
| Vin Hot Plate Spacing     = 5.e-4     m ▼       Vax Cold Plate Spacing     = 0.05     m ▼       dia Cold Plate Spacing     = 5.e.4     m ▼       dia Cold Plate Spacing     = 5.e.4     m ▼                                                                                                    | Max Hot Plate Spacing     | = 0.05   | m 🔻    |
| Max Cold Plate Spacing = 0.05 m ▼<br>dia Cold Plate Spacing = 5.0.4 m ▼<br>tic Algorithm Parameters:                                                                                                    | Min Hot Plate Spacing     | = 5.e-4  | m 🔻    |
| tic Algorithm Parameters:                                                                                                    | Max Cold Plate Spacing    | = 0.05   | m 🔻    |
|                                                                                                    | tic Algorithm Parameters: | E o 4    | •      |

(4) Click the "Save" button to save the project.

| New | Save | Load | Close | J | Comput |
|-----|------|------|-------|---|--------|

(5) Click the "Compute" button to begin the sizing calculations. Depending on the settings, the calculation may take several minutes.

| New | Save | Save As | Load | Close | Compute |
|-----|------|---------|------|-------|---------|

(6) Wait until the sizing calculation has finished; a list of possible design realizations will be displayed. You may select a particular realization from the table and then click the "Rate Selected Realization" button to view the details of the realization.

|   | No. | Plates | N <sub>p,hot</sub> | N <sub>p,cold</sub> | L<br>m V     | w           | M <sub>hot</sub><br>kg/s ▼ | M <sub>cold</sub><br>kg/s ▼ | ∆P <sub>hot</sub><br>Pa ▼ | ∆P <sub>cold</sub> ▲<br>Pa ▼ |
|---|-----|--------|--------------------|---------------------|--------------|-------------|----------------------------|-----------------------------|---------------------------|------------------------------|
| ۲ | 1   | 301    | 1                  | 1                   | 10.403768882 | 0.369849002 | 25,4                       | 25.0                        | 9.08471e+5                | 31.0729542(                  |
| 0 | 2   | 301    | 1                  | 1                   | 10.387434311 | 0.380619943 | 25.4                       | 25.0                        | 8.672595e+5               | 32.00881362                  |
| 0 | з   | 301    | 1                  | 1                   | 10.766442111 | 0.369854008 | 25.4                       | 25.0                        | 9.399149e+5               | 30.00381620                  |
| 0 | 4   | 301    | 1                  | 1                   | 0.519148438  | 7.737687956 | 25.4                       | 25.0                        | 537.605909849             | 43153.514074                 |
| 0 | 5   | 301    | 1                  | 1                   | 0.563097782  | 7.198798683 | 25.4                       | 25.0                        | 626.627198955             | 35376.446226                 |
| 0 | 6   | 301    | 1                  | 1                   | 0.6038       | 6.80015     | 25.4                       | 25.0                        | 711.087024094             | 29975.633122                 |
| 0 | 7   | 301    | 1                  | 1                   | 7.949819434  | 0.519617168 | 25.4                       | 25.0                        | 4.087772e+5               | 57.04307588                  |
| 0 | 8   | 301    | 1                  | 1                   | 8.873980748  | 0.467099792 | 25.4                       | 25.0                        | 5.385687e+5               | 45.9342507£                  |
| 0 | 9   | 301    | 1                  | 1                   | 8.074486994  | 0.516470391 | 25.4                       | 25.0                        | 4.191014e+5               | 55.81113619                  |
| 0 | 10  | 301    | 1                  | 1                   | 6.84070888   | 0.611902469 | 25.4                       | 25.0                        | 2.727287e+5               | 78.04366917                  |
| 0 | 11  | 301    | 1                  | 1                   | 6.669032506  | 0.629962505 | 25.4                       | 25.0                        | 2.541144e+5               | 82,40913866                  |
| 0 | 12  | 301    | 1                  | 1                   | 11.4077533   | 0.369034308 | 25.4                       | 25.0                        | 9.990083e+5               | 28.22095664                  |
| 0 | 13  | 301    | 1                  | 1                   | 7.264560421  | 0.58158335  | 25.4                       | 25.0                        | 3.134307e+5               | 69.83540624                  |
| 0 | 14  | 301    | 1                  | 1                   | 0.689066182  | 6.151180133 | 25.4                       | 25.0                        | 896.432124795             | 22072-139795                 |
| 0 | 15  | 301    | 1                  | 1                   | 8.957832974  | 0.474226485 | 25.4                       | 25.0                        | 5.309081e+5               | 46.17503730                  |
| 0 | 16  | 301    | 1                  | 1                   | 5.969440614  | 0.713470809 | 25.4                       | 25.0                        | 1.873977e+5               | 104.2423148                  |
| 0 | 17  | 301    | 1                  | 1                   | 0.659439752  | 6.487405571 | 25.4                       | 25.0                        | 813-249396971             | 24924.480146                 |
| 0 | 18  | 301    | 1                  | 1                   | 0.784614795  | 5.472597898 | 25.4                       | 25.0                        | 1146.95118222             | 16043.388484                 |
|   |     |        |                    |                     |              |             |                            |                             |                           | •                            |

#### (7) The details of the selected realization will be shown in the "Plate-Fin: Sizing Realization" tab

- a. The results of the sizing calculation are shown under "Sizing Result"
- b. The rating results for the selected realization will be shown under "Detailed Results"
- c. Clicking the "Save to a Regular Rating Project" button allows you to save the realization into a regular Plate-Fin rating project
- d. Click "Download Realization Data" to view the realization results in a Microsoft Excel file.

| Sizing Result:<br>Plate Length:<br>Plate Width:<br>Hot Flow Rate:<br>Cold Flow Rate:<br>Total No. of Plates: | 10.403768882<br>0.369849002<br>25.4 | m V<br>m V      | Detailed Results:<br>Hot Flow Cold Flow | v Overall      |           |
|----------------------------------------------------------------------------------------------------|-------------------------------------|-----------------|-----------------------------------------|----------------|-----------|
| Plate Length:<br>Plate Width:<br>Hot Flow Rate:<br>Cold Flow Rate:<br>Total No. of Plates:                   | 10.403768882<br>0.369849002<br>25.4 | m V             | Hot Flow Cold Flow                      | / Overall      |           |
| Plate Width:<br>Hot Flow Rate:<br>Cold Flow Rate:<br>Total No. of Plates:                                    | 0.369849002<br>25.4                 | m 🔻             |                                         |                |           |
| Hot Flow Rate:<br>Cold Flow Rate:<br>Total No. of Plates:                                                    | 25.4                                |                 | No. of Passages:                        | 150            |           |
| Cold Flow Rate:<br>Total No. of Plates:                                                                      |                                     | ka/s 🔻          | Inlet Temperature:                      | 733.16         | К         |
| Total No. of Plates:                                                                                         | 75.0                                |                 | Outlet Temperature:                     | 605.682536649  | К         |
| Total No. of Plates:                                                                                         | 25.0                                | kg/s ▼          | Pressure Loss:                          | 9.08471e+5     | Pa        |
|                                                                                                    | 301                                 |                 | Mass Flow Rate:                         | 25.4           | kg/s      |
| No. of Hot Passes:                                                                                           | 1                                   |                 | Mass Flux:                              | 89.183249235   | kg/(s·m²) |
| No. of Cold Passes:                                                                                          | 1                                   |                 | Flow Velocity:                          | 165.15416525   | m/s       |
| Hot Fin Shape:                                                                                               | rectangular                         |                 | Fouling Resistance:                     | 0.             | m²K/W     |
|                                                                                                    |                                     |                 | Equivalent Diameter:                    | 0.002775       | m         |
| Hot Fin Profile:                                                                                             | plain                               |                 | Reynolds Number:                        | 7733.859894575 |           |
| Hot Fin Efficiency:                                                                                          | 0.550786069                         |                 | Heat Coefficient:                       | 399.251504308  | W/(m²·K)  |
| Hot Plate Spacing:                                                                                           | 0.0057                              | m 🔻             | Effective hA:                           | 1.130725e+8    | W/K       |
| Hot Fin Pitch:                                                                                               | 0.002                               | m V             | Effective Heat Area:                    | 2832.111255557 | m²        |
|                                                                                                    |                                     |                 | Colburn Factor J:                       | 0.003260686    |           |
| Hot Fin Thickness:                                                                                           | 1.5e-4                              | m V             | Friction Factor F:                      | 0.0081725      |           |
| Cold Fin Shape:                                                                                              | rectangular                         |                 | Fin Shape:                              | rectangular    |           |
| Cold Fin Profile:                                                                                            | plain                               |                 | Fin Profile:                            | plain          |           |
| Cold Fin Efficiency:                                                                                         | 0.833180432                         |                 | Fin Efficiency:                         | 0.550788069    |           |
|                                                                                                    |                                     |                 | Plate Spacing:                          | 0.0057         | m         |
| Cold Plate Spacing:                                                                                          | 0.0057                              | . m. <b>T</b> . | Fin Pitch:                              | 0.002          | m         |
| Cold Fin Pitch:                                                                                              | 0.002                               | m 🔻             | Fin Thickness:                          | 1.5e-4         | m         |
| Cold Fin Thickness:                                                                                          | 1.5e-4                              | m 🔻             | Flow Length:                            | 10.403768882   | m         |
| Heat Transfer Rate:                                                                                          | 3.432203e+6                         | w v             | Flow Width:                             | 0.369849002    | m         |
|                                                                                                    |                                     |                 | Power:                                  | 4.273179e+7    | W         |
| Heat Transfer Area:                                                                                          | 1154.347060104                      | m <sup>3</sup>  | Mean Temperature:                       | 669.421268324  | K         |
| Hot Pressure Loss:                                                                                           | 9.08471e+5                          | Pa 🔻            | Mean Density:                           | 0.54           | kg/m      |
| Cold Pressure Loss:                                                                                          | 31.072954205                        | Pa 🔻            | Mean Specific Heat:                     | 1080.0         | J/(kg⋅K)  |
| Operating Weight:                                                                                            | 2720,298064202                      | kg 🔻            | Mean Viscosity:                         | 3.2e-5         | kg/(m-s   |
|                                                                                                    |                                     |                 | Mean Conductivity:                      | 0.05           | W/(m·K)   |
| Effectiveness:                                                                                               | 0.809481892                         |                 | Mean Heat Capacity:                     | 26924.0        | W/K       |
| COP:                                                                                                    | 0.080319376                         |                 | 4                                       |                |           |
| Save to a Regular                                                                                            | Rating Project                      |                 | Download Realiza                        | ation Data     |           |

### 6. QuickStart: Creating & Running an Optimization Project

In the Optimization module, INSTED attempts to find the best Plate-Fin heat exchanger geometry that satisfies stipulated objective functions and constraints. The constraints could include a specified value of the heat transfer rate in an existing Rating project (or Reference rating project).

This tutorial will teach you how to create a Plate-Fin optimization project. The rating project created in the previous tutorial will be used.

(1) Click the "Optimization" button under "Plate-Fin Heat Exchanger" from the menu panel

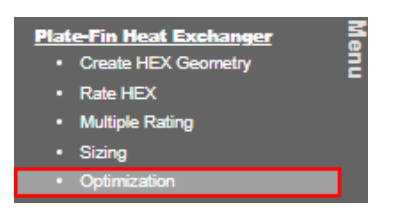

- (2) After "Plate-Fin: Optimization" tab has been loaded, follow the steps below:
  - a. Write "Hewitt Optimization" for "Project Name"
  - b. Choose the name of the Plate-Fin Rating Project created in the previous tutorial ("Hewitt Rating") in "Choose a Rating Project." Note that the details of the selected Rating Project can be viewed by clicking on the "View Details" button.
  - c. The "Optimization Objective Functions" tab controls the optimization objectives. In the present illustration problem, we want to determine the heat exchanger geometry that uses the minimum number of plates and provides the highest overall effectiveness. To specify these objectives, check "Minimize No. of Plates" and "Maximize Effectiveness" in "Optimization Objective Functions"
  - d. "Optimization Criteria" controls the parameters that are allowed to change in the reference Rating project during the optimization calculation. For this problem we allow only the plate length and width to change.

| Optimization Objective Functions:                                                                                                    |                                                  | www.unitedantedantedantedantedantedantedantedan                                                                                                    | Fluid e |
|----------------------------------------------------------------------------------------------------|--------------------------------------------------|----------------------------------------------------------------------------------------------------|---------|
| Minimize Pressure Loss?<br>Minimize Heat Transfer Area?<br>Minimize Overall Weight?<br>Minimize No. of Plates?<br>Minimize Power?<br>Maximize Effectiveness?<br>Maximize COP?<br>Maximize COP? | neters:                                          | IV. Optimization Criteria:                                                                                                    |         |
| Office:<br>Plate Longth/Weth<br>No. of Plates<br>No. of Flow Plate (Hot<br>Plate How Plate (Hot<br>Fin Shape/Profile (Ho<br>Fin Shape/Profile (Ho                                              | t & Cold)<br>& Cold)<br>xt & Cold]<br>& S. Cold] | Fix Entire Cold Fin Selection?<br>Fix Cold Fin Height & Pitch?<br>Fix Cold Fin Shape (Frontal)?<br>Fix Cold Fin Profile (Flow Dir.)?<br>Fix Effectiveness?<br>Fix COP? |         |

(3) Click the "Set Bounds" button; the "Plate-Fin: Design Constraints" tab will be displayed. The range of the design variables that are allowed to change can be specified here. For the sample problem, use the default values. Click the "Back" button to return to the "Plate-Fin: Optimization" tab.

| kq/s ▼<br>kg/s ▼<br>kq/s ▼<br>m ▼<br>m ▼<br>m ▼<br>K ▼<br>K ▼ |
|---------------------------------------------------------------|
| kg/s ▼<br>kq/s ▼<br>m ▼<br>m ▼<br>m ▼<br>K ▼<br>K ▼           |
| kq/s ▼<br>m ▼<br>m ▼<br>m ▼<br>K ▼<br>K ▼                     |
| m ▼<br>m ▼<br>m ▼<br>m ▼<br>K ▼<br>K ▼                        |
| m ▼<br>m ▼<br>m ▼<br>K ▼<br>Fa ▼                              |
| m ▼<br>m ▼<br>K ▼<br>Pa ▼                                     |
| m ▼<br>K ▼<br>K ▼                                             |
| K ▼<br>K ▼<br>Pa ▼                                            |
| K ▼<br>Pa ▼                                                   |
| Pa 🔻                                                          |
|                                                               |
| Pa ▼                                                          |
|                                                               |
|                                                               |
| m 🔻                                                           |
| m 🔻                                                           |
| m 🔻                                                           |
| m <b>T</b>                                                    |
|                                                               |

(4) Click the "Save" button to save the project.

| New | Save | Load | Close | 1 | Comp |
|-----|------|------|-------|---|------|

(5) Click the "Compute" button to begin the Optimization calculations. Depending on the problem settings, the calculations may take several minutes.

| New Sa | ve Save As | Load | Close | Compute |
|--------|------------|------|-------|---------|

(6) Wait until the optimization calculations have been completed; a list of possible design realizations will be displayed. You can select one of the realizations and click the "Rate Selected Realization" button to view the details of the selected realization. Note that the list of the realizations is ordered in decreasing order of the best result based on the objective function.

| tart Page × Plate-Fin: Optimization × Plate-Fin: Opt. Result × |            |           |        |                    |                                 |             |             |                            |                             |                           |                                  |        |
|----------------------------------------------------------------|------------|-----------|--------|--------------------|---------------------------------|-------------|-------------|----------------------------|-----------------------------|---------------------------|----------------------------------|--------|
|                                                                | ioose      | e One     | Plotes | N <sub>p,hot</sub> | or Katır<br>N <sub>p,cold</sub> | L<br>m T    | W<br>m ▼    | M <sub>hat</sub><br>kg/s ▼ | M <sub>cold</sub><br>kg/s ▼ | ΔP <sub>hot</sub><br>Pa ▼ | <i>∆P<sub>cold</sub></i><br>Pa ▼ | r<br>V |
|                                                                | ۲          | 1<br>best | 11     | 1                  | 1                               | 2.307543946 | 6.308295977 | 25.4                       | 25.0                        | 5.012954e+5               | 4.814717e+5                      | 3.1    |
|                                                                | 0          | 2         | 11     | 1                  | 1                               | 2.328801197 | 5.039547183 | 25.4                       | 25.0                        | 7.205869e+5               | 3.808545e+5                      | 3.1    |
|                                                                | $\bigcirc$ | з         | 11     | 1                  | 1                               | 2.357334297 | 4.751868059 | 25.4                       | 25.0                        | 7.998979e+5               | 3.52001e+5                       | 3.0    |
|                                                                | $\circ$    | 4         | 11     | 1                  | 1                               | 2.12352326  | 5.042454196 | 25.4                       | 25.0                        | 6.589861e+5               | 4.501988e+5                      | 3.0    |
|                                                                | 0          | 5         | 13     | 1                  | 1                               | 2.143394042 | 5.584661355 | 25.4                       | 25.0                        | 4.244563e+5               | 3.515869e+5                      | 3,1    |
|                                                                | $\bigcirc$ | 6         | 13     | 1                  | 1                               | 2.213445781 | 4.973949847 | 25.4                       | 25.0                        | 5.255017e+5               | 2.9653e+5                        | 3,1    |
|                                                                | 0          | 7         | 13     | 1                  | 1                               | 2.050185329 | 5.267258173 | 25.4                       | 25.0                        | 4.460333e+5               | 3.599689e+5                      | 3,1    |
|                                                                | $\odot$    | 8         | 13     | 1                  | 1                               | 2.246206445 | 4.671144154 | 25.4                       | 25.0                        | 5.884749e+5               | 2.717561e+5                      | 3.1    |
|                                                                | $\bigcirc$ | 9         | 13     | 1                  | 1                               | 2.190249138 | 4.749648808 | 25.4                       | 25.0                        | 5.59484e+5                | 2.890446e+5                      | 3.1    |
|                                                                | $\bigcirc$ | 10        | 13     | 1                  | 1                               | 2.24798223  | 4.55284746  | 25.4                       | 25.0                        | 6.132387e+5               | 2.647337e+5                      | 3.0    |
|                                                                | <b>A</b>   | 11        | 13     | 1                  | 1                               | 2 122104001 | 4 837618008 | 25.4                       | 25.0                        | 5 781306615               | 3 111047645                      | 30     |
|                                                                |            |           |        |                    |                                 |             | Sort Fi     | lter <u>Clear</u>          |                             |                           |                                  |        |
| Rate Selected Realization Back to the Project                  |            |           |        |                    |                                 |             |             |                            |                             |                           |                                  |        |

- (7) The details of the selected realization will be shown when you select the "Plate-Fin: Optimization Realization" tab:
  - a. The values of the optimization parameters will be shown under "Optimization Result"
  - b. The Rating Results of the selected realization will be shown under "Detailed Results"
  - c. Clicking on "Save to a Regular Rating Project" allows you to save a selected realization into a regular (single-point)Plate-Fin Rating project
  - d. Click on "Download Realization Data" to view the realization results in a Microsoft Excel file.

| Start Page 🛪 📄 Plate-F  | in: Optimization 🛛 🛪 | Plate-Fin: Opt. F | lesult × | Plate-               | Fin: Opt. R      | lealization ×   |                                       |
|-------------------------|----------------------|-------------------|----------|----------------------|------------------|-----------------|---------------------------------------|
|                         | 1                    |                   | -        |                      |                  |                 |                                       |
| Optimization Results:   |                      |                   | De       | tailed Re            | esults:          |                 |                                       |
| Plate Length:           | 2.307543946          | m 🔻               | н        | ot Flow              | Cold Flow        | Overall         | · · · · · · · · · · · · · · · · · · · |
| Plate Width:            | 6.308295977          | m                 | N        | o. of Pass           | ages:            | 5               |                                       |
|                         |                      |                   | In       | let Tempe            | rature:          | 733.16          | К                                     |
| Hot Flow Rate:          | 25.4                 | kg/s 🔻            | 0        | utlet Temp           | erature:         | 615.269780103   | К                                     |
| Cold Flow Rate:         | 25.0                 | kg/s ▼            | Pr       | ressure Lo           | )55:             | 5.012954e+5     | Pa                                    |
| Total No. of Plates:    | 11                   |                   | м        | ass Flow I           | Rate:            | 25.4            | kg/s 1                                |
| No. of Hot Passes:      | 1                    |                   | м        | Mass Flux:           |                  | 156.861706262   | kg/(s·m²)                             |
|                         | -                    |                   | FI       | Flow Velocity:       |                  | 290.484841225   | m/s 1                                 |
| No. of Cold Passes:     | 1                    |                   | Fo       | Fouling Resistance:  |                  | 0.              | m²K/W                                 |
| Hot Fin Shape:          | rectangular          |                   | E        | Equivalent Diameter: |                  | 0.002775        |                                       |
| Hot Fin Profile:        | plain                |                   | R        | eynolds N            | umber:           | 13602.851089876 | W/(m².K)                              |
| Hot Plate Spacing:      | 0.0057               |                   | E        | factive hA           |                  | 1 03558+5       | W/K                                   |
| not hate spacing.       | 0.0057               |                   | Ef       | fective He           | •<br>•at Area:   | 322.843302785   | m² 1                                  |
| Hot Fin Pitch:          | 0.002                | m 🔻               | 6        | Colburn Factor J:    |                  | 0.002783836     |                                       |
| Hot Fin Thickness:      | 1.5e-4               | m V               | Fr       | iction Fac           | tor F:           | 0.006374588     |                                       |
| Cold Fin Shape:         | rectangular          |                   | Fi       | n Shape:             |                  | rectangular     |                                       |
| Cold Fin Brofile:       | alain                |                   | Fi       | n Profile:           |                  | plain           |                                       |
| cold Fill Profile.      | piain                |                   | Fi       | n Efficienc          | ey:              | 0.465887418     |                                       |
| Cold Plate Spacing:     | 0.0057               | m 🔻               | PI       | ate Spacir           | ng:              | 0.0057          | m 1                                   |
| Cold Fin Pitch:         | 0.002                | m 🔻               | Fi       | n Pitch:             |                  | 0.002           | m                                     |
| Cold Fin Thickness:     | 1.5e-4               | m V               | Fi       | n Thickne            | 55:              | 1.5e-4          | m                                     |
|                         |                      |                   | FI       | ow Length            | 1:               | 2.307543946     | m                                     |
| Heat Transfer Rate:     | 3.174076e+6          | w v               | FI       | ow Width:            |                  | 6.308295977     |                                       |
| Heat Transfer Area:     | 145.566701942        | m² 🔻              | Po       | ower:                |                  | 2.357945e+7     | W                                     |
| Hot Pressure Loss:      | 5.012954e+5          | Pa 🔻              | M        | ean Temp             | erature:         | 0/4.214890052   | K 1                                   |
| Cold Pressure Loss:     | 4.814717e+5          | Pa 🔻              | M        | ean Densi            | ity:<br>fic Heat | 1080.0          | - Wkn-K)                              |
|                         |                      |                   | M        | ean Visco            | sity:            | 3.28-5          | kg/(m-s)                              |
| Operating Weight:       | 354.435795403        | kg 🔻              | M        | ean Cond             | uctivity:        | 0.05            | W/(m-K)                               |
| Effectiveness:          | 0.748602896          |                   | M        | ean Heat             | Capacity:        | 26924.0         | W/K                                   |
| COP:                    | 0.121816746          |                   |          |                      |                  |                 |                                       |
| Course to a Description | Dating Project       |                   | 1        | Davert               | and the state    | Han Data        |                                       |
| save to a Regular       | Rating Project       |                   |          | Downo                | ad realiza       |                 |                                       |
|                         |                      |                   |          |                      |                  |                 |                                       |
| Back to the Project     |                      |                   |          |                      |                  |                 |                                       |

### 7. Tips: Accessing Integrated Database

In INSTED, the database is integrated into the GUI and can be accessed by clicking the **J** buttons. More details of the database in INSTED are provided below.

(1) Solid Properties database

In the Plate-Fin Geometry module, the plate and fin solid material conductivity and density can be obtained directly from the built-in solid thermophysical properties database in INSTED:

| Plate Conductivity: Win K         |                             |                                    |
|-----------------------------------|-----------------------------|------------------------------------|
| Plate Density: sqm <sup>2</sup> ¥ |                             |                                    |
|                                   |                             |                                    |
| (1)                               |                             |                                    |
|                                   | <b>A</b>                    |                                    |
|                                   | Thermophysical Properties x |                                    |
|                                   | -Plate                      |                                    |
|                                   | Choose Solid Type:          |                                    |
|                                   | Character Bullia            |                                    |
|                                   | Aluminum Alioy 195          |                                    |
|                                   | - Details                   |                                    |
|                                   | Density 2795.0 cam? •       |                                    |
|                                   | Specific Heat 832.0 Jun H   |                                    |
|                                   |                             |                                    |
|                                   | Select Close                |                                    |
|                                   | 2                           |                                    |
|                                   |                             |                                    |
|                                   |                             | •                                  |
|                                   |                             | Plate Conductivity: 168.0 Winney T |
|                                   |                             | Plate Density: 2790.0 we V         |
|                                   |                             |                                    |

(2) Fluid Properties database

In the Plate-Fin Rating module, the fluid density, heat capacity, viscosity, and thermal conductivity can be obtained directly from the built-in fluid thermophysical properties database in INSTED. INSTED includes two kinds of Fluid Properties database:

- INSTED Fluid database
- NIST'S REFPROP database

Note that the fluid properties you obtain from clicking the **J** button is single-point only. To obtain variable properties please refer to Sections "14. Fluid Properties: Using NIST's REFPROP Database" and "15. Fluid Properties: User Defined Fluid Properties."

#### **INSTED Fluid Database**

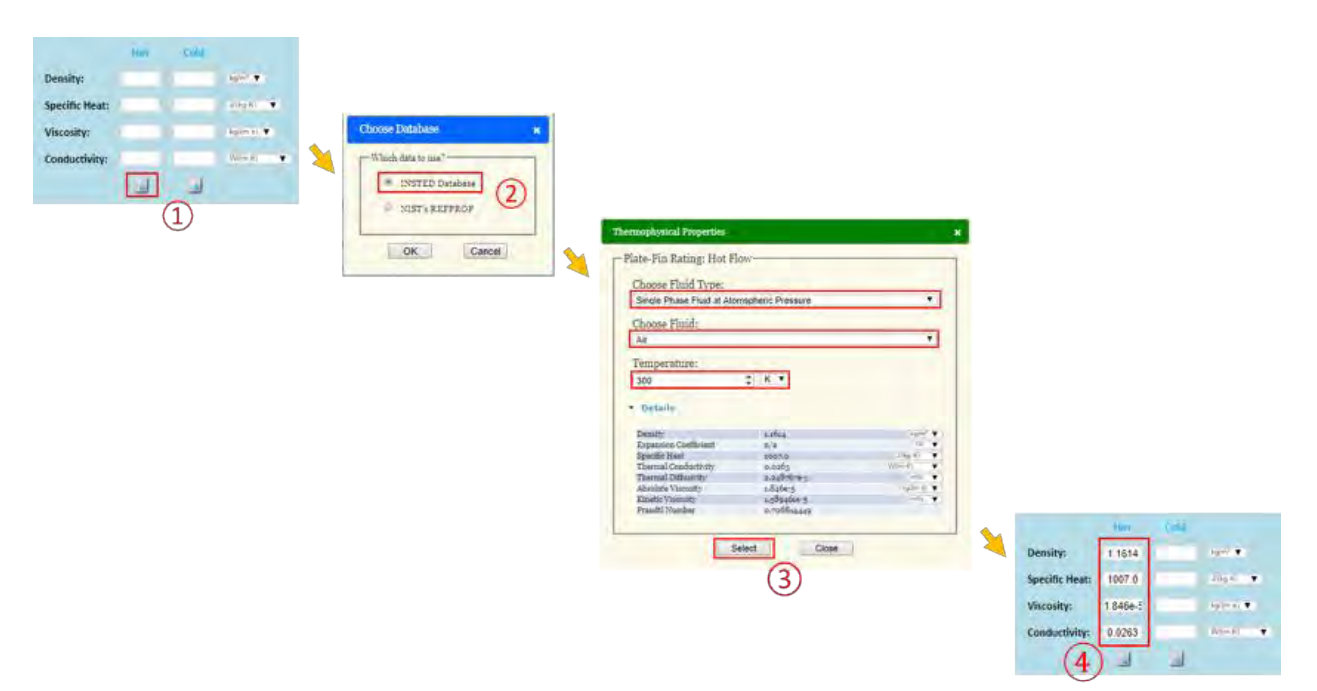

#### NIST's REFPROP Database

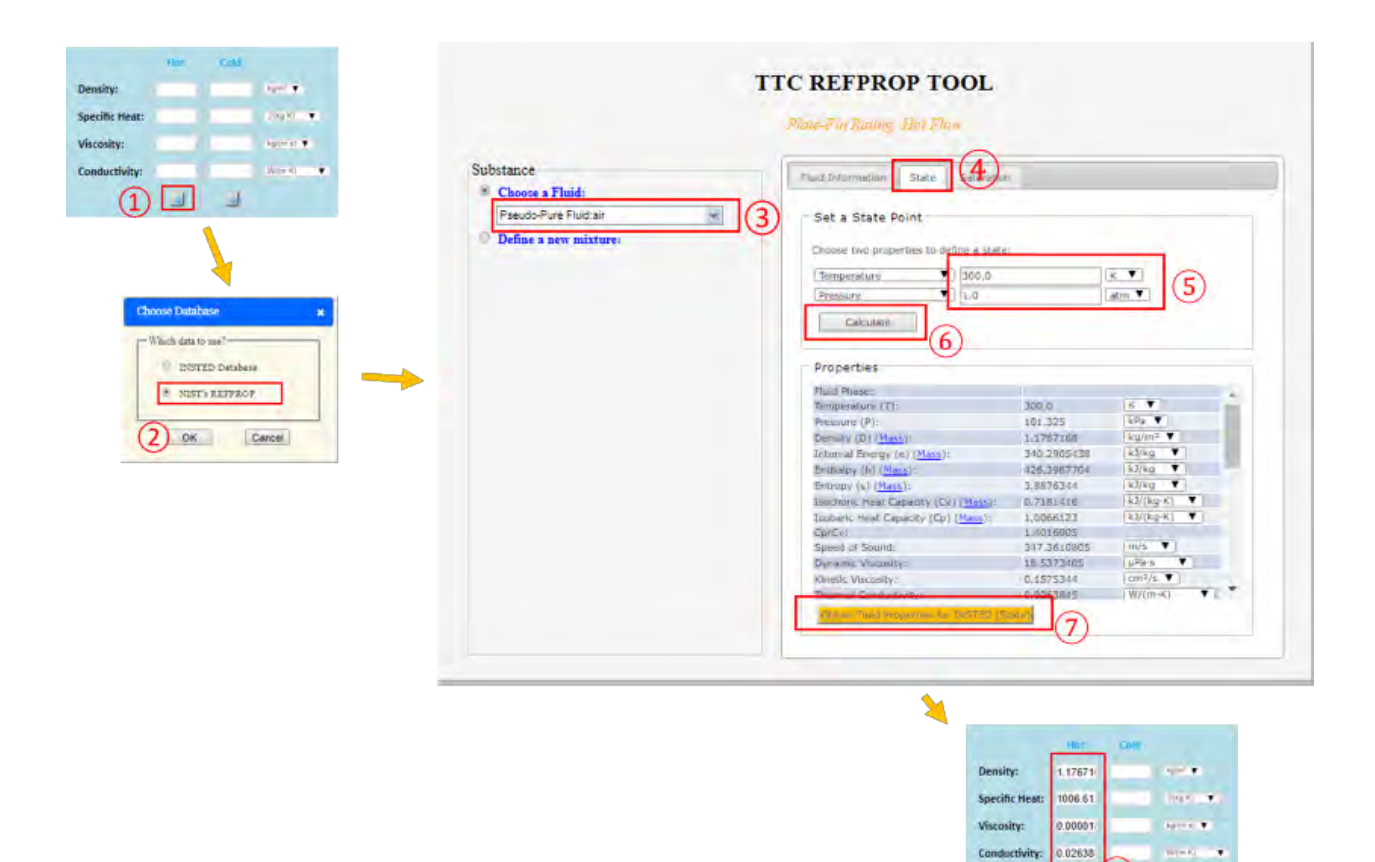

activity: 0.02638

(8) -

Con

Note that REFPROP will be opened in a new web page in the browser. If the "popup blocker" is enabled you may see the error message in the screen shot below. In this case, you should enable the page to popup, and then retry to access the REFPROP database.

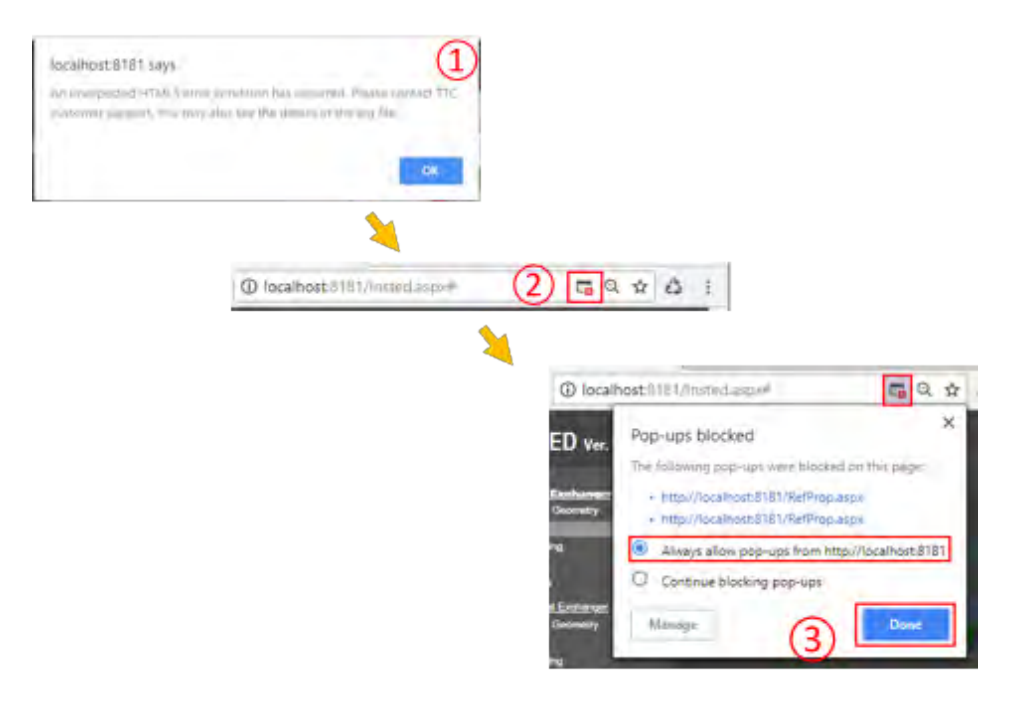

#### 8. Tips: Using Integrated Unit Conversion

The Unit Conversion capability is integrated with INSTED GUI. When changing the unit of a variable, the value of the variable will be automatically changed consistent with the new unit selected.

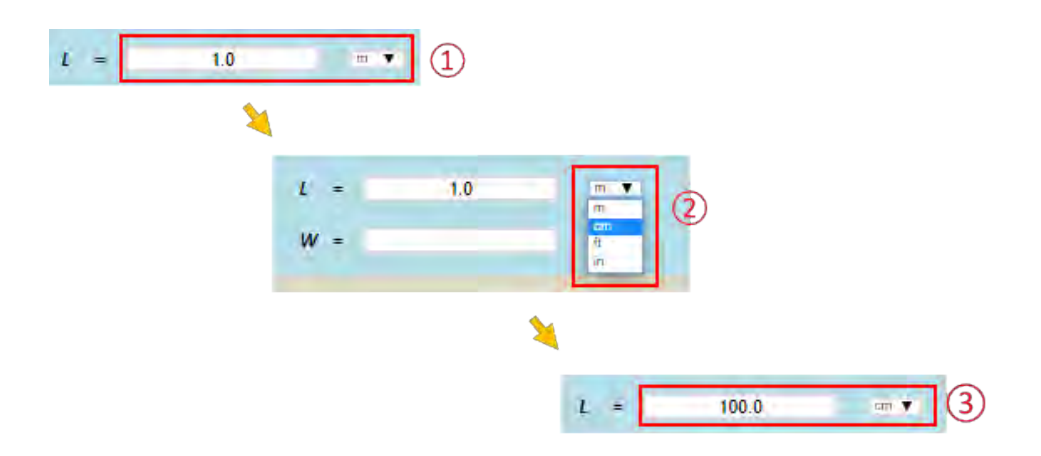

Note that the "automatic input unit conversion" can be disabled in "Preferences -> Automatic input unit conversion" from the main menu panel.

| INSTED Database |                                  |    |   |   |
|-----------------|----------------------------------|----|---|---|
| ×               |                                  |    |   |   |
|                 | Units:                           |    |   |   |
|                 | Choose default unit system:      | SI | ۳ |   |
|                 | Automatic input unit conversion: | On | • | 2 |
|                 |                                  |    |   | - |

### 9. Fins: Natively Supported Fins

The INSTED Plate-Fin module natively supports the following fin types for the frontal shape and the profile in the flow direction:

- Frontal shape
  - o rectangular
  - o trapezoidal
  - o triangular
  - o wavy
- Flow Direction profiles
  - $\circ$  plain
  - o offset-strip
  - o herringbone

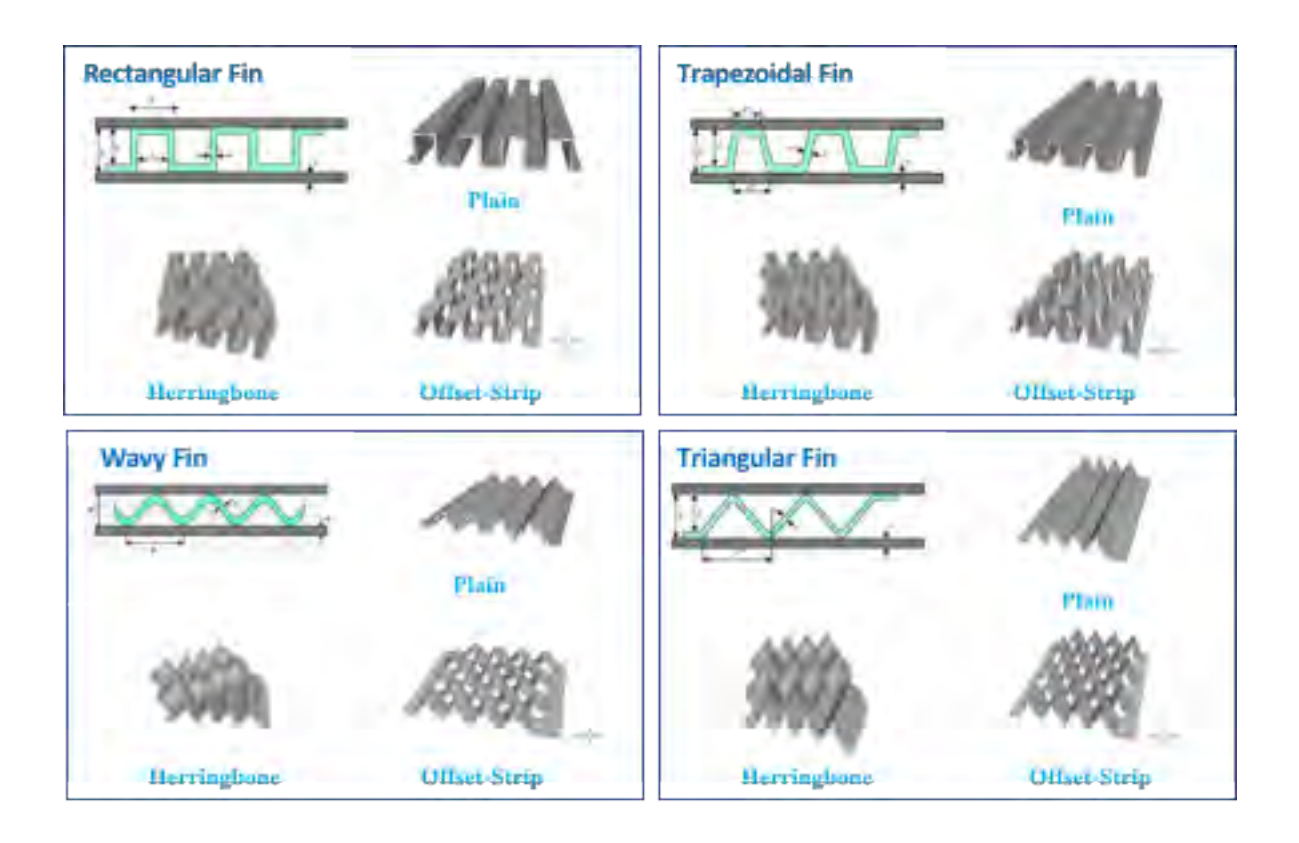
## **10.** Fins: Using Kays & London Fins

Fifty six (56) Kays & London fins are integrated into the INSTED Plate-Fin program. They can be accessed from the main menu panel: Create HEX Geometry > Enter Fin Data for Flow A/B > Use find data from Kays & London? as shown below:

| <ul> <li>Create HEX Decret</li> <li>Rate HEX</li> <li>Multiple Rating</li> <li>Sining</li> <li>Optimization</li> </ul> |                      |                                                                                                    |                                                                                                    |                                                                                                    |                                                                                                    |
|----------------------------------------------------------------------------------------------------|----------------------|----------------------------------------------------------------------------------------------------|----------------------------------------------------------------------------------------------------|----------------------------------------------------------------------------------------------------|----------------------------------------------------------------------------------------------------|
|                                                                                                    | VII, Fin Properties: | 2                                                                                                    |                                                                                                    |                                                                                                    |                                                                                                    |
|                                                                                                    | 3                    | - Kays & London fin data<br>Use fin data from Kays & Lo                                                                                                    | ndon7                                                                                                    | 4                                                                                                    |                                                                                                    |
|                                                                                                    | 3                    | - Kays & London fin data<br>V Use fin data from Kays & Lo<br>Choose a Kays & London Fi                                                                                                    | ndon7<br>n ship-fin plate-fin                                                                                                    | 313.12.22 •                                                                                                    | lo en                                                                                                    |
|                                                                                                    | 3                    | - Kays & London fin data<br>- Use fin data from Kays & Lo<br>Choose a Kays & London Fi<br>- Kawa<br>- Kays & London Fin<br>- Kays & London Fin<br>- | ndon7<br>ship-fin plate-fin<br>2/32-12.22<br>con-fin anda fin                                                                                 | 4<br>3/33-12 22 •<br>For Area / Total Area<br>Taxas Mittal at Tax = 1                                                                                                    | 0.85                                                                                                    |
|                                                                                                    | 3                    | - Kays & London fin data                                                                                                    | ndon7<br>strip-fin plate-fin<br>(3:32-12:22)<br>uno fin paie fin<br>personal st                                                               | 9/33.12.22 •                                                                                                    | 10 atz                                                                                                    |
|                                                                                                    | 3                    | Kays & London fin data<br>Use fin data from Kays & Lo<br>Choose a Kays & London Fin<br>Heat Extrange Type<br>Fin Shape Honter:<br>Ph Shape Honter:                                                                                                    | in Strip-fin plate-fin<br>3/32-12.22<br>strip-fin plate-fin<br>restangular<br>series                                                          | 3/32-12-22 • 1<br>Fin Ansa / Total Ansa<br>Base Weth of Fin [ - • ]<br>Top Weth of Fin [ - • ]<br>Fin Spectrum coupled in the direction[]                                                                                                    | 0.882                                                                                                    |
|                                                                                                    | 3                    | Kays & London fin data     Use fin data from Kays & Lo     Choose a Kays & London Fi      Kame     Heat Exchange Type     Fin Stapp (Tontar:     Fin Stapp (Tontar:     Fin Stapp                                                                                                    | endion 7<br>sthip-fin plate-try<br>3 32-12 22<br>strop fin paste fin<br>recomputer<br>strip<br>store                                          | 3/33-12 22 •<br>Pin Area - Total Area<br>Basea Watth of Fin [ - • ]<br>Top Watth of Fin [ - • ]<br>Fin Length (paceful to flow direction) [<br>Fin Length (paceful to flow direction) [                                                                                                    | 0.882<br>0.<br>0.<br>0.0024                                                                               |
|                                                                                                    | 3                    | Kays & London fin data     Juse fin data from Kays & Lo     Choose a Kays & London Fi     Aams:     Heat Extrange Type     Fin Drops (Fronter:     Fin Special Instant)     Fin Drops (Fronter:     Fin Special (Fronter:     Fin Drops (Fronter:     Fin Drops (Fronter                                                                                                    | ndon 7<br>strip-fin plate-fin<br>3:30-12:22<br>strip-fin pase-fin<br>motorry_let<br>strip<br>gaar-<br>dd5:0                                   | A<br>An Area / Total Area<br>Beas Width of Fin [ - • 1]<br>Top Width of Fin [ - • 1]<br>Top Width of Fin [ - • 3]<br>Fin Length (parallel to flow direction)]<br>- • 1<br>Gas States (perpendicular to flow                                                                                       | 0.882<br>0.<br>0.<br>0.0024                                                                               |
|                                                                                                    | 3                    | Kays & London fin data     Jise fin data from Kays & Lo     Choose a Kays & London Fi      Aame     Heat Exchange Type     Fin Siget Invite:     Fin Siget Invite:     Fin                                                                                                    | ndon7<br>ship-fin plate-fin<br>3:32-12:22<br>unp-fin pale fin<br>netarogular<br>whip<br>plasm<br>480,0<br>0.0123                              | 9/33.12 22       Fin Area / Total Area       Base Wridty of Fin [ - • ]       Top Works of Fin [ - • ]       Top Works of Fin [ - • ]       Top Langth (parallel is flaw direction) [<br>- • ]       - • ]       Day Space (perpendicular to flow<br>omegoin) [ - • ]                             | 0.852<br>0,<br>0.0024<br>0,                                                                               |
|                                                                                                    | 3                    | Kays & London fin data     Use fin data from Kays & Lo     Choose a Kays & London Fi      Reme     Heat Euclonge Type     Fin Stating (file directory     Fin Stating (file directory     Fin Stating (file directory)     Fin Photo (files directory)     Fin Photo (files directory)                                                                                                    | indian 7<br>is strip-fin plate-fin-<br>(3:32-12:22)<br>ump-fin pase-fin-<br>netrargulat<br>whip<br>dian-<br>450,0<br>0:0123<br>0:02241        | A<br>3/32-12-22 •<br>Prin Area *Total Area<br>Base Width of Fin [ - • ]<br>Top Width of Fin [ - • ]<br>Prin Langth (panella to flow direction) [<br>- • ]<br>Des Tables (persendicular to flow<br>direction) [ - • ]<br>Prevende Placement.                                                       | 0.882<br>0.<br>0.0024<br>0.<br>0.                                                                         |
|                                                                                                    | 3                    | Kays & London fin data     Vise fin data from Kays & Lo     Choose a Kays & London Fi     Kans     Heat Endange Type     Fin Space (Ton dividenty     Fin Space (Ton dividenty     Fin S                                                                                                    | edion 7<br>strip-fin plate-fin<br>332/12 22<br>strop-fin paste fin<br>recomputer<br>Mrip<br>platen<br>450.0<br>0.0122<br>0.00541<br>1.02541   | A<br>3/32-12-22 •<br>Pen Area / Total Area<br>Base Width of Fin [ = • ]<br>Top Width of Fin [ = • ]<br>Fin Length cascelle to flow direction) [<br>= • ]<br>dap Space (perpendicular to flow<br>creation) [ = • ]<br>Perces Placement.<br>Yumber of Spiniski.                                     | 0.882<br>0.<br>0.<br>0.<br>0.<br>0.<br>0.                                                                 |
|                                                                                                    | 3                    | Kays & London fin data     Use fin data from Kays & Lo     Choose a Kays & London Fi      Aame     Heal Extrange Type     Fin Droop Innter:     Fin Droop Innter:     Fin                                                                                                    | mion 7<br>at strip-fin plate-fin<br>3:30-12:22<br>atop-fin pate-fin<br>metangulet<br>atrip<br>gisen-<br>450.0<br>0:0122<br>0:02241<br>V.238-4 | A<br>And Area (Total Area<br>Base Width of Fin [ - • 1]<br>Top Width of Fin [ - • 1]<br>Top Width of Fin [ - • 2]<br>Fin Langth (parallel is flow direction)]<br>- • 1<br>Past States (perpendicular to flow<br>direction) [ - • 1]<br>Reveals Plasement:<br>Number of Spitters.<br>Spitter Rate: | 0.882<br>0.<br>0.<br>0.0024<br>0.<br>0.<br>0.<br>0.<br>0.<br>0.<br>0.<br>0.<br>0.<br>0.<br>0.<br>0.<br>0. |

## 11. Fins: Custom J/F Data – Discrete Mode

You can provide your own J/F data to override the built-in J/F correlations contained in INSTED Plate-Fin. You can do this in two ways: Discrete approach and Analytic approach. In the discrete approach, the J/F data can only be entered as a function of the Reynolds number, and can be entered in a discrete lookup table form. Follow the steps in the screen shots below.

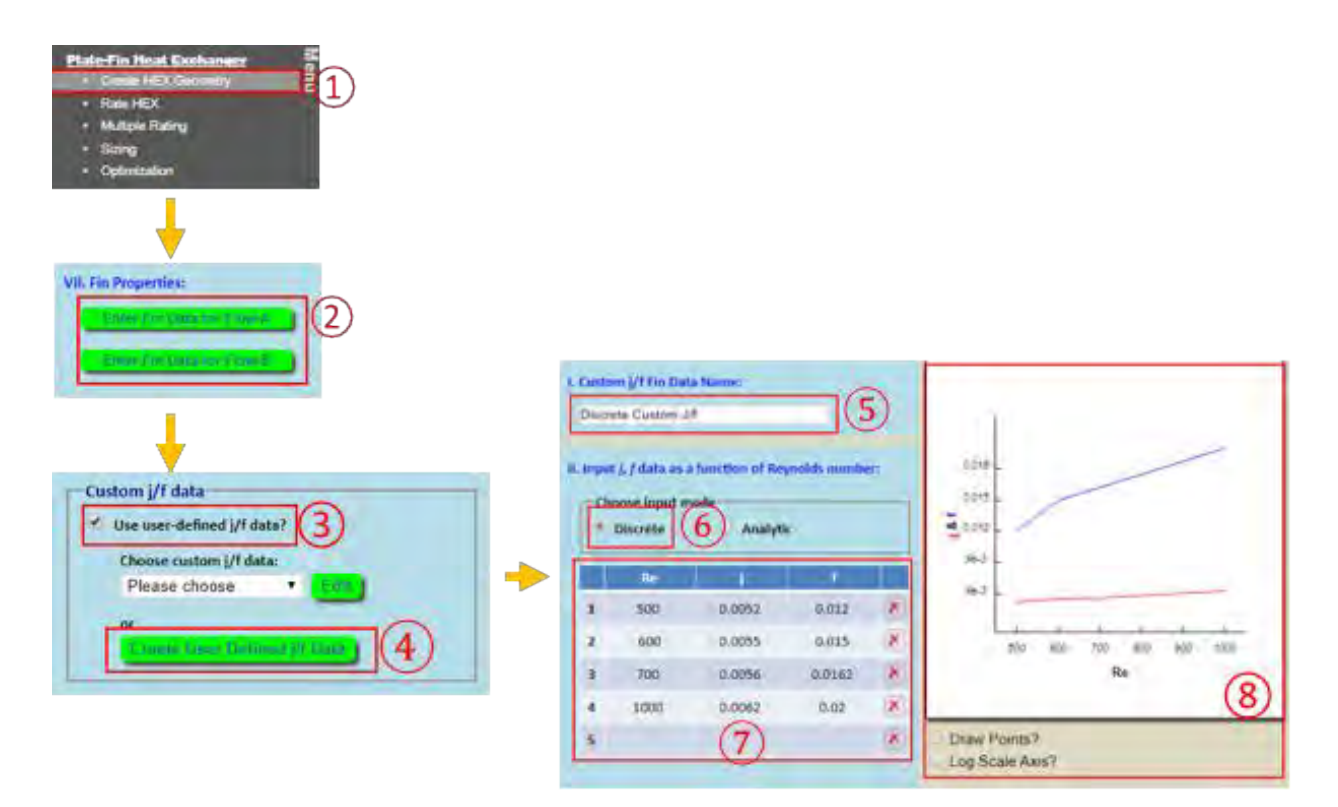

- Existing custom J/F data can be modified by clicking the "Edit" button
- The discrete J/F data points must be entered in the table in increasing order of the Reynolds number

## 12. Fins: Custom J/F Data – Analytic Mode

In the Analytic Approach for specifying your custom J/F data, you can provide the data by simply typing the analytical expressions for J and F directly on the keyboard. INSTED will interpret (parse) the typed expressions and evaluate the J and F values at runtime. More details about how the parser works can be found in "INSTED J/F Equation Interpreter Syntax Reference Manual."

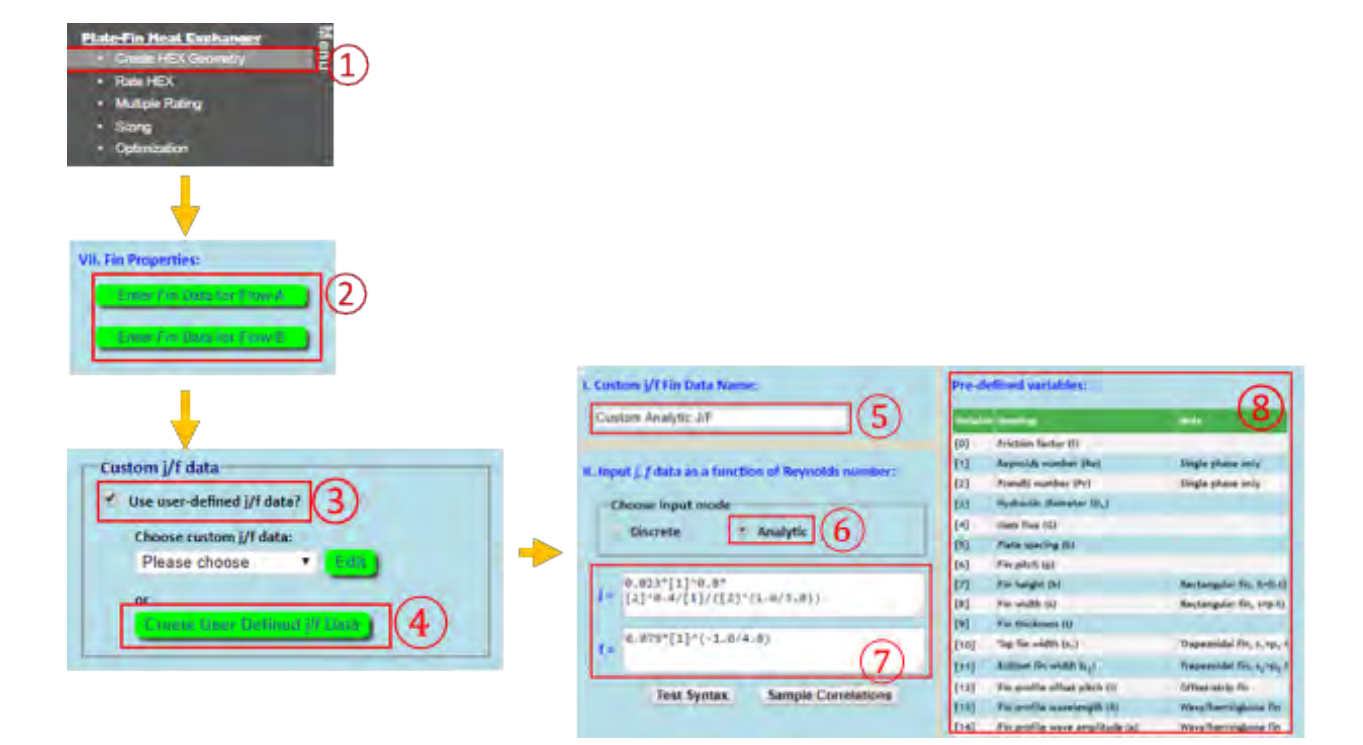

## 13. Fluid Properties: Fixed (Single-Point) Thermo-Physical Fluid Properties

In the Plate-Fin Rating Module, several options are available for obtaining single-point thermal physical properties of the (hot and cold) fluids:

- Fixed
- Variable/Custom
- REFPROP

When "Fixed" is chosen, you need to provide the (single) values of density, heat capacity, viscosity, and thermal conductivity for the fluids.

| VII. Fluid Properti | es:        |          |            |
|---------------------|------------|----------|------------|
| • Hot Fluid Pr      | operties:  |          |            |
| Fixed               | Variable   | /Custom  | REFPROP    |
| (1)<br>Cold Fluid P | roperties: |          |            |
| * Fixed             | Variable   | /Custom  | REFPROP    |
|                     |            |          |            |
|                     | Her (2     | ) cold   |            |
| Density:            | 1.09484    | 999.3    | 4D-M2 .    |
| Specific Heat       | 1007.8     | 4226.0   | 199 K) - 1 |
| Viscosity:          | 1.9404e    | 0.001794 | kgimili 🔻  |
| Conductivity        | 0.02778    | 0.558    | Witten Ko  |
| 1                   | 4          | 1        |            |

## 14. Fluid Properties: Using NIST's REFPROP Database

When "REFPROP" is chosen, you need to select the name of the fluid from a dropdown list.

| . Fluid Properti                 | esc        |          |           |
|----------------------------------|------------|----------|-----------|
| - Hot Fluid Pr                   | operties:  |          |           |
| * Fixed                          | Variable   | e/Custom | REFPROP   |
| <ul> <li>Cold Fluid P</li> </ul> | roperties: |          | 1         |
| Fixed                            | Variabl    | e/Custam | REFPROP   |
| Choose Col                       | d Fluid:   | water    | •         |
| -                                | ties       | 2        |           |
| Density:                         | 1 09484    |          | kgiet T   |
| Specific Heat:                   | 1007.8     |          | J(kg/K) 🕈 |
| Viscosity:                       | 1.9404e    |          | Aptimat # |
| Conductivity:                    | 0.02778    |          | W(m K)    |
|                                  | 14         |          |           |

## **15.** Fluid Properties: User Defined Fluid Properties

When the "Variable/Custom" button is selected, you need to select the fluid from the list of previouslygenerated custom fluid properties.

| <ul> <li>Hot Fluid Pro</li> </ul> | operties:     |                  |
|-----------------------------------|---------------|------------------|
| * Fixed                           | Variable/Cust | tom REFPROP      |
|                                   | ~             |                  |
| Cold Fluid P                      | roperties     | _                |
| Fixed                             | Variable/Cus  | tom REFPROP      |
| Choose Col                        | d Fluid: (Sam | ple) Air 288-3 🔹 |
|                                   | Hal           | (2)              |
| Density:                          | 1.09484       | sgimt *          |
| Specific Heat:                    | 1007.8        | J(Rg K) T        |
|                                   | 1.9404e       | kgrimis) *       |
| Viscosity:                        |               |                  |
| Viscosity:<br>Conductivity:       | 0.02778       | পালে মা          |

The "Variable/Custom fluid data" capability has been provided for the following purposes:

- To allow you to use your own thermophysical fluid data
- To allow you to provide variable thermophysical fluid data, i.e. the fluid thermophysical properties can be a function of the local temperature and pressure.

To use this capability, you need to first create the "Variable/Custom fluid data." This is done by uploading a Microsoft Excel file with the "correct" format. This can easily be done by downloading the sample Excel template file in INSTED and modifying them directly.

Two template files are available:

- Single-phase fluid Excel template
- Two-phase fluid Excel template

The capability to create a "Variable/Custom fluid data" can be accessed from "Custom Fluid Properties" menu in the main menu panel.

| Sample Problems                                                 |                                                                                                    |
|-----------------------------------------------------------------|----------------------------------------------------------------------------------------------------|
| Custom Fluid Properties                                         |                                                                                                    |
| Project Management                                              |                                                                                                    |
| INSTED Database                                                 |                                                                                                    |
| Preferences                                                     |                                                                                                    |
| Custom Fluid Properti<br>Existing custom fl<br>Choose a data fo | es:<br>uid data:<br>r details: Please Select • Details Delete                                        |
| Choose a File to l                                              | Upload: Choose File No file chosen<br>Upload File<br>Download template file: single phase, two phase |
|                                                                 | (2)                                                                                                  |

- You can view details of an existing custom fluid data by clicking the "Details" button
- You can delete an existing custom fluid data by clicking the "Delete" button

|     | 121     | ▼ Jx            |                |                   |                   |                    |                |                 |   |
|-----|---------|-----------------|----------------|-------------------|-------------------|--------------------|----------------|-----------------|---|
| 1   | A       | В               | C              | D                 | E                 | F                  | G              | H               | 1 |
|     |         |                 |                |                   |                   |                    |                |                 |   |
|     |         |                 |                | INSTED CLOUD SI   | NGLE PHASE CUSTOM | FLUID DATA         |                |                 |   |
|     |         |                 |                |                   |                   |                    |                |                 |   |
|     |         | Type:           | 1              | 0                 |                   |                    |                |                 |   |
|     |         | Name:           | Air (288-378)  | 3)                |                   |                    |                |                 |   |
|     |         | No. of Points:  | 10             | 9                 |                   |                    |                |                 |   |
|     |         |                 |                |                   |                   |                    |                |                 |   |
| 1   |         | Temperature(K)  | Density(kg/m3) | Spec. Heat(J.kgK) | Viscosity(kg/ms)  | Conductivity(W/mK) | Enthalpy(J/kg) | Surf. Tens(N/m) |   |
|     |         | 288.1600037     | 1.216599941    | 1006.700012       | 1.7868E-05        | 0.025353           | 228600         | 0               |   |
| )   |         | 298.1600037     | 1.169999957    | 1007              | 1.8368E-05        | 0.026153           | 228900         | 0               |   |
| 1   |         | 308.1600037     | 1.134199977    | 1007.099976       | 1.8845E-05        | 0.026534           | 229300         | 0               |   |
| 2   |         | 318.1600037     | 1.100999951    | 1007.700012       | 1.9317E-05        | 0.026904           | 229600         | 0               |   |
| 3   |         | 328.1600037     | 1.067700028    | 1008.099976       | 1.9789E-05        | 0.027643999        | 229900         | 0               |   |
| 1   |         | 338.1600037     | 1.03489995     | 1008.5            | 2.02536E-05       | 0.028384           | 230200         | 0               |   |
| 5   |         | 348.1600037     | 1.001700044    | 1008.900024       | 2.07256E-05       | 0.029112           | 230500         | 0               |   |
| 5   |         | 358.1600037     | 0.97517997     | 1009.799988       | 2.11704E-05       | 0.030608           | 230800         | 0               |   |
| 7   |         | 368.1600037     | 0.950339973    | 1010.799988       | 2.16084E-05       | 0.031367999        | 0              | (1) 0           |   |
| 3   |         | 378.1600037     | 0.925599992    | 1011.799988       | 2.20464E-05       | 0.032127999        | 0              | (4) 0           |   |
| 9   |         | ·               |                |                   |                   |                    |                | $\sim$          |   |
| 3   |         |                 |                |                   |                   |                    |                |                 |   |
| 1   | -       |                 |                |                   |                   |                    |                |                 |   |
| 4 1 | fluid . | instruction 🚬 😋 |                |                   |                   |                    |                |                 |   |

### Single-Phase template:

#### **Two-Phase template:**

|      | _              |                 |                |                   |                      |                     |               |                   |             |                  |                  |          |           |              |
|------|----------------|-----------------|----------------|-------------------|----------------------|---------------------|---------------|-------------------|-------------|------------------|------------------|----------|-----------|--------------|
|      |                | 0               |                |                   |                      | ISTED CLOUD TWO PH  | ASE CUSTOM    | FLUID DATA        |             |                  |                  |          |           |              |
|      | Tunat          | (2)             |                | Molecular Mr.     | 101                  |                     |               |                   |             |                  |                  |          |           |              |
|      | Name           | 5 1124          |                | Boiling Pt ///    | 263 600037           |                     |               |                   |             |                  |                  |          |           |              |
|      | No of Points   | 8               |                | Crit Termo (K):   | 45                   |                     |               |                   |             |                  |                  |          |           |              |
|      | no, or roma.   | u u             |                | Crit Prace /Ral   | 4000000              |                     |               |                   |             |                  |                  |          |           |              |
|      |                |                 |                | ent messiling.    | 4000000              |                     |               |                   |             |                  |                  |          |           |              |
|      |                |                 |                |                   | VAPOR                |                     |               |                   |             | LICUL            | 0                |          | -         |              |
|      | Temperature(K) | Sat Pres (N/m2) | Density(kg/m3) | pec. Heat(), kgK) | Viscosity(kg/ms) Cor | ductivity(W/mK) Ent | halov(J/kg) D | ensity(kg/m3) Spe | Heat()/kgK) | cosityike/ms) Co | nductivity/W/mKi | COLONION | (J/kg) bu | rf. Tens(N/m |
|      | 243.1600037    | 84280           | 4.388999939    | 744.0999756       | 9.62401E-06          | 0.009044            | 215700        | 1326              | 1289        | 0.0003243        | 0.098920003      | E        | 20500     | 0.01885000   |
|      | 263.6600037    | 204100          | 10.10000038    | 798,7999878       | 1.05102E-05          | 0.01098             | 228900        | 1324              | 1291        | 0.0003222        | 0.09866          | 3)       | 21100     | 0.011        |
|      | 264,1600037    | 208200          | 10.28999996    | 800.2999878       | 1.05298E-05          | 0.01103             | 229300        | 1323              | 1292        | 0.0003201        | 0.098399997      |          | 21800     | 0.011        |
|      | 264.6600037    | 212300          | 10,48999977    | 801.7000122       | 1.05499E-05          | 0.01108             | 229500        | 1321              | 1294        | 0.0003181        | 0.098140001      |          | 22400     | 0.011        |
|      | 265.1600037    | 216500          | 10.68000031    | 803.2000122       | 1.05801E-05          | 0.01112             | 229900        | 1320              | 1295        | 0.000316         | 0.097879998      |          | 23100     | 0.011        |
|      | 265.6600037    | 220700          | 10.88000011    | 804.7000122       | 1.06002E-05          | 0.01117             | 230200        | 1318              | 1297        | 0.000314         | 0.097620003      |          | 23701     | 0.011        |
|      | 266.1600037    | 225000          | 11.07999992    | 806.2000122       | 1.06198E-05          | 0.01121             | 230500        | 1316              | 1298        | 0.000312         | 0.09736          |          | 24401     | 0.011        |
|      | 313.1600037    | 1018000         | 49.09000015    | 1009              | 1.314E-05            | 0.01554             | 256600        | 1315              | 1300        | 0.00031          | 0.097130001      |          | 24999     | 0.0016       |
|      |                |                 |                |                   |                      |                     |               |                   |             |                  |                  |          |           |              |
| H fl | id instruction | 2               |                |                   |                      | 14                  |               |                   |             | 01               |                  |          |           | -            |

- Click the "Instruction" worksheet in Excel to view instructions
- Need to enable "Macros" to use template
- All fluid data must be in "Fluid" worksheet, do not rename the sheet
- All thermophysical properties must be entered in SI units.

## 16. Tips: Accessing Standalone Database Interface

The following components are available in the Standalone database in INSTED, which can be accessed by clicking on the "INSTED Database" menu in the menu panel:

- Thermophysical properties of fluids and solids
- Pipe schedules
- Suggested velocities for the flow of various fluids
- Minor loss k-factors
- Fouling factors
- Absolute roughness
- Sample film coefficients
- Tube counts in Shell-and-Tubes
- Moody charts (friction factor calculation)
- Radiation properties
- NIST's REFPROP

Sample Problems Custom Fluid Properties Project Management

INSTED Database Preferences

1

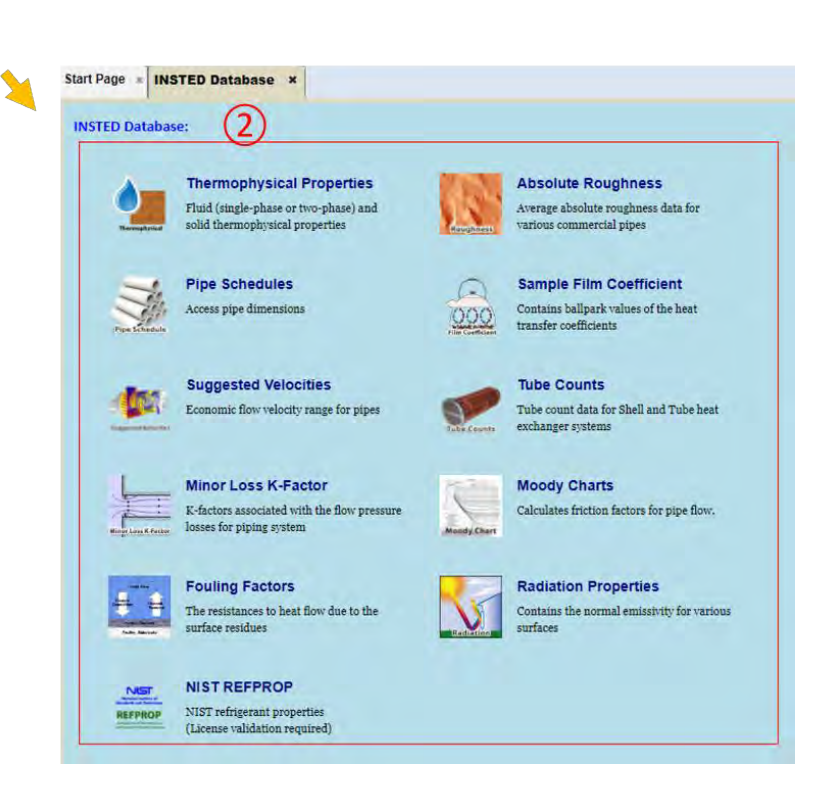

| Choose Material Type:                                                                                                    |                                                 |       |                                                                                                    |                                              |   |
|----------------------------------------------------------------------------------------------------|-------------------------------------------------|-------|----------------------------------------------------------------------------------------------------|----------------------------------------------|---|
| Two Phase Fluid (Equilibrium)                                                                                                    |                                                 |       |                                                                                                    |                                              |   |
|                                                                                                    |                                                 | _     |                                                                                                    |                                              |   |
| Choose Material:                                                                                                    |                                                 | The   | rmal-physical Properties                                                                                                    |                                              |   |
| Acetic Acid (Two-Phase)                                                                                                    |                                                 | 1     | inar physical i roperties                                                                                                    |                                              |   |
| Choose Temperature:                                                                                                    |                                                 | -     | honon Material Trme                                                                                                    |                                              |   |
| 391.15                                                                                                    |                                                 | 5     | Single Phase Fluid at Atomspheric                                                                                                    | Pressure                                     | V |
|                                                                                                    |                                                 |       | anger the contract the mapping the                                                                                                    |                                              |   |
| <ul> <li>Details</li> </ul>                                                                                                    |                                                 | C     | hoose Material:                                                                                                    |                                              | _ |
| General Vapor Data Liquid Da                                                                                                    | ata                                             | Ľ     | Air                                                                                                    |                                              | ~ |
| Chemical Formular                                                                                                    | CH3CO2H                                         | C     | hoose Temperature:                                                                                                    |                                              |   |
| Molecular Weight                                                                                                    | 60.05                                           | - 6   | 100 \$                                                                                                    |                                              |   |
| Melting Point(k)                                                                                                    | 289.85                                          |       |                                                                                                    |                                              |   |
| Critical Temperature (K)                                                                                                    | 594.75                                          |       | Details                                                                                                    |                                              |   |
| Critical Pressure (Ps)<br>Critical Density (page)                                                                                                    | 5790<br>350 6                                   | T     | Jensity (kg/m²]                                                                                                    | 3.5562                                       |   |
| Saturation Temperature (k)                                                                                                    | 560                                             | E     | xpansion Coefficient [1/K]                                                                                                    | n/a                                          |   |
| Saturation Pressure (Pat                                                                                                    | 3590000                                         | S     | pecific Heat [J/(kg-K)]                                                                                                    | 1.0320+3                                     |   |
| rmal-physical Properties                                                                                                    |                                                 | I     | hermal Diffusivity [m²/s]                                                                                                    | 2.5458-6                                     |   |
|                                                                                                    |                                                 | A     | bsolute Viscosity [N+s/m¥]                                                                                                    | 7.11e-6                                      |   |
|                                                                                                    |                                                 | B     | inetic Viscosity [m²/s]                                                                                                    | 1.99938-6                                    |   |
| noose Material Type:                                                                                                    |                                                 | -     |                                                                                                    | enteller!                                    |   |
| retailic Solid                                                                                                    |                                                 | ~     |                                                                                                    |                                              |   |
| hoose Material:                                                                                                    |                                                 | 1     | ube Counts                                                                                                    |                                              |   |
| luminum Alloy 195                                                                                                    |                                                 | ~     |                                                                                                    |                                              |   |
|                                                                                                    |                                                 |       | Choose Group:                                                                                                    |                                              |   |
| Details                                                                                                    |                                                 |       |                                                                                                    |                                              |   |
|                                                                                                    |                                                 |       | 3/4 in: OD (TUBE), 1 in: SQUA                                                                                                    | ARE PITCH                                    |   |
| the second second second second second second second second second second second second second second second s                                                                                                    | 1.0.0000                                        |       | 3/4 in. OD (TUBE), 1 in. SQUA                                                                                                    | ARE PITCH                                    |   |
| ensity[kg/m²]<br>becific Heat (1/(ke.83)                                                                                                    | 2.798+3                                         |       | 3/4 in. OD (TUBE), 1 in. SQUA<br>Choose Shell Inner Diame                                                                                                    | ARE PITCH                                    |   |
| ensity[kg/m³]<br>becific Heat [J/(kg-K)]<br>hermal Conductivity[W/(m-K)]                                                                                                    | 2.79e+3<br>0.883<br>168.0                       |       | 3/4 in. OD (TUBE), 1 in. SQUA<br>Choose Shell Inner Diame<br>10 in.                                                                                                    | RE PITCH                                     |   |
| ensity [kg/m²]<br>pecific Heat [J/(kg·K)]<br>hermal Conductivity [W/(m·K)]<br>hermal Diffusivity [m²/s]                                                                                                    | 2.79e+3<br>0.883<br>168.0<br>6.8194e-5          |       | 3/4 in. OD (TUBE), 1 in. SQUA<br>Choose Shell Inner Diame<br>10 in.<br>Choose Number of Tube I                                                                                                    | ARE PITCH<br>ter:<br>Passes:                 |   |
| ensity [kg/m²]<br>Defic Heat [J/(kg/k]]<br>nermal Conductivity [W/(m/k]]<br>nermal Diffusivity [m²/s]                                                                                                    | 2.798+3<br>0.883<br>168.0<br>6.8194e-5          |       | 3/4 in. OD (TUBE), 1 in. SQUA<br>Choose Shell Inner Diame<br>10 in.<br>Choose Number of Tube I                                                                                                    | ARE PITCH<br>ter:<br>Passes:                 |   |
| ensity [kg/m³]<br>becific Heat [J/(kg·K)]<br>bermal Conductivity [W/(m-K)]<br>bermal Diffusivity [m²/s]<br>Moody Chart                                                                                             | 2.79e+3<br>0.883<br>168.0<br>6.8194e-5          |       | 3/4 in. OD (TUBE), 1 in. SQUA<br>Choose Shell Inner Diame<br>10 in.<br>Choose Number of Tube I                                                                                                    | RE PITCH<br>ter:<br>Passes:                  |   |
| ensity [kg/m²]<br>Destific Heat [J/(kg-%)]<br>Dermal Conductivity [W/(m-%)]<br>Dermal Diffusivity [m²/s]<br>Moody Chart                                                                                            | 2.79e+3<br>0.883<br>168.0<br>6.8194e-5          |       | 3/4 in. OD (TUBE), 1 in. SQUA<br>Choose Shell Inner Diame<br>10 in.<br>Choose Number of Tube I<br>Choose Number of Tube I<br>Details                                                                                                    | RE PITCH<br>ter:<br>Passes:                  |   |
| ensity [kg/m³]<br>becific Heat [J/(kg:%)]<br>hermal Conductivity [w/(m-%)]<br>hermal Diffusivity [m²/s]<br>Moody Chart<br>Reynolds Number: 500.0                                                                   | 2.79e+3<br>0.883<br>168.0<br>6.8194e-5          |       | 3/4 in. OD (TUBE), 1 in. SQUA<br>Choose Shell Inner Diame<br>10 in.<br>Choose Number of Tube I<br>Choose Number of Tube I<br>Details<br>ube Arrange Type                                                                                                    | RE PITCH<br>ter:<br>Passes:<br>square        |   |
| ensity [kg/m³]<br>becific Heat [J/(kg:K)]<br>hermal Conductivity [w/(m-K)]<br>hermal Diffusivity [m²/s]<br>Moody Chart<br>Reynolds Number: 500.0<br>Pipe Diameter: 0.2                                             | 2.79e+3<br>0.883<br>168.0<br>6.8194e-5          | m 💌 🔒 | 3/4 in. OD (TUBE), 1 in. SQUA<br>Choose Shell Inner Diame<br>10 in.<br>Choose Number of Tube I<br>Choose Number of Tube I<br>Details<br>ube Arrange Type<br>ube Pitch [in]                                                                                                    | RE PITCH<br>ter:<br>Passes:<br>square<br>1.0 |   |
| ensity [kg/m³]<br>becific Heat [J/(kg:%)]<br>hermal Coductivity [w/(m-%)]<br>hermal Diffusivity [m²/s]<br>Moody Chart<br>Reynolds Number: 500.0<br>Pipe Diameter: 0.2<br>Absolute 0.01                             | 2.79e+3<br>0.883<br>168.0<br>6.8194e-5          |       | 3/4 in. OD (TUBE), 1 in. SQUA<br>Choose Shell Inner Diame<br>10 in.<br>Choose Number of Tube I<br>Choose Number of Tube I<br>Details<br>ube Arrange Type<br>ube Pitch (in)<br>tensions                                                                                                    | RE PITCH<br>ter:<br>Passes:<br>Square<br>1.0 |   |
| ensity [kg/m³]<br>becific Heat [J/(kg:K)]<br>hermal Conductivity [w/(m-K)]<br>hermal Diffusivity [m²/s]<br>Moody Chart<br>Reynolds Number: 500.0<br>Pipe Diameter: 0.2<br>Absolute 0.01<br>Roughness:              | 2.79e+3<br>0.883<br>168.0<br>6.8194e-5          | m • 4 | 3/4 in. OD (TUBE), 1 in. SQUA<br>Choose Shell Inner Diame<br>10 in.<br>Choose Number of Tube I<br>Choose Number of Tube I<br>Details<br>Ube Arrange Type<br>Ube Fitch (in)<br>iensions                                                                                                    | RE PITCH<br>ter:<br>Passes:<br>Square<br>1.0 |   |
| ensity [kg/m³]<br>becific Heat [J/(kg:K)]<br>hermal Conductivity [w/(m-K)]<br>hermal Diffusivity [m²/s]<br>Moody Chart<br>Reynolds Number: 500.0<br>Pipe Diameter: 0.2<br>Absolute 0.01<br>Roughness:              | 2.79e+3<br>0.883<br>168.0<br>6.8194e-5          | m v s | 3/4 in. OD (TUBE), 1 in. SQUA<br>Choose Shell Inner Diame<br>10 in.<br>Choose Number of Tube I<br>Details<br>Ube Arrange Type<br>ube Pitch (in)<br>iensions                                                                                                    | RE PITCH<br>ter:<br>Passes:<br>Square<br>1.0 |   |
| ensity (kg/m³]<br>becific Heat [J/(kg:K)]<br>nermal Conductivity (w/(m-K))<br>nermal Diffusivity [m²/s]<br>Moody Chart<br>Reynolds Number: 500.0<br>Pipe Diameter: 0.2<br>Absolute 0.01<br>Roughness:<br>Calculate | 2.79e+3<br>0.883<br>168.0<br>6.8194e-5          | m v s | 3/4 in. OD (TUBE), 1 in. SQUA<br>Choose Shell Inner Diame<br>10 in.<br>Choose Number of Tube I<br>Details<br>Ube Arrange Type<br>ube Pitch (in)<br>iensions<br>ct Pipe Material:                                                                                                    | RE PITCH<br>ter:<br>Passes:<br>Square<br>1.0 |   |
| ensity (kg/m²]<br>escific Heat [J/(kg:K)]<br>nermal Conductivity (w/(m-K))<br>nermal Diffusivity [m²/s]<br>Moody Chart<br>Reynolds Number: 500.0<br>Pipe Diameter: 0.2<br>Absolute 0.01<br>Roughness:<br>Calculate | 2.79e+3<br>0.883<br>168.0<br>6.8194e-5<br>Close | m v s | 3/4 in. OD (TUBE), 1 in. SQU/<br>Choose Shell Inner Diame<br>10 in.<br>Choose Number of Tube I<br>Details<br>Ube Arrange Type<br>ube Pitch (m)<br>iensions<br>ct Pipe Material:<br>ught Steel / Wrought Iron                                                                                                    | RE PITCH<br>ter:<br>Passes:<br>square<br>1.0 |   |
| ensity [kg/m³]<br>becific Heat [J/(kg:K)]<br>nermal Coductivity [w/(m:K)]<br>nermal Diffusivity [m²/s]<br>Moody Chart<br>Reynolds Number: 500.0<br>Pipe Diameter: 0.2<br>Absolute 0.01<br>Roughness:<br>Calculate  | 2.79e+3<br>0.883<br>168.0<br>6.8194e-5<br>Close | m v a | 3/4 in. OD (TUBE), 1 in. SQU/<br>Choose Shell Inner Diame<br>10 in.<br>Choose Number of Tube I<br>Details<br>ube Arrange Type<br>ube Pitch (m)<br>iensions<br>ct Pipe Material:<br>ught Steel / Wrought Iron<br>Choose Pipe Size:                                                                                                    | RE PITCH<br>ter:<br>Passes:<br>square<br>1.0 |   |
| ensity [kg/m³]<br>becific Heat [J/(kg:K)]<br>nermal Conductivity [w/(m:K)]<br>nermal Diffusivity [m²/s]<br>Moody Chart<br>Reynolds Number: 500.0<br>Pipe Diameter: 0.2<br>Absolute 0.01<br>Roughness:<br>Calculate | 2.79e+3<br>0.883<br>168.0<br>6.8194e-5          | m v a | 3/4 in. OD (TUBE), 1 in. SQU/<br>Choose Shell Inner Diame<br>10 in.<br>Choose Number of Tube I<br>Details<br>ube Arrange Type<br>ube Pitch (m)<br>iensions<br>ct Pipe Material:<br>ught Steel / Wrought Iron<br>Choose Pipe Size:<br>Nominal Diameter (in.) 1                                                                                                    | RE PITCH<br>ter:<br>Passes:<br>square<br>1.0 |   |
| ensity [kg/m³]<br>becific Heat [J/(kg:K)]<br>nermal Conductivity [w/(m:K)]<br>nermal Diffusivity [m²/s]<br>Moody Chart<br>Reynolds Number: 500.0<br>Pipe Diameter: 0.2<br>Absolute 0.01<br>Roughness:<br>Calculate | 2.79e+3<br>0.883<br>168.0<br>6.8194e-5          | m •   | 3/4 in. OD (TUBE), 1 in. SQU/<br>Choose Shell Inner Diame<br>10 in.<br>Choose Number of Tube I<br>Details<br>ube Arrange Type<br>ube Pitch (m)<br>iensions<br>ct Pipe Material:<br>ught Steel / Wrought Iron<br>Choose Pipe Size:<br>Nominal Diameter (in.) 1                                                                                                    | RE PITCH<br>ter:<br>Passes:<br>square<br>1.0 |   |
| ensity [kg/m³]<br>becific Heat [J/(kg:K)]<br>nermal Conductivity [w/(m:K)]<br>nermal Diffusivity [m²/s]<br>Moody Chart<br>Reynolds Number: 500.0<br>Pipe Diameter: 0.2<br>Absolute 0.01<br>Roughness:<br>Calculate | 2.79e+3<br>0.883<br>168.0<br>6.8194e-5          |       | 3/4 in. OD (TUBE), 1 in. SQU/<br>Choose Shell Inner Diame<br>10 in.<br>Choose Number of Tube I<br>Details<br>ube Arrange Type<br>ube Pitch (m)<br>iensions<br>:t Pipe Material:<br>ught Steel / Wrought Iron<br>Choose Pipe Size:<br>Nominal Diameter (in.) 1                                                                                                    | RE PITCH<br>ter:<br>Passes:<br>square<br>1.0 |   |
| ensity (kg/m³]<br>pecific Heat [J/(kg:K)]<br>nermal Conductivity [w/(m:K)]<br>nermal Diffusivity [m²/s]<br>Moody Chart<br>Reynolds Number: 500.0<br>Pipe Diameter: 0.2<br>Absolute 0.01<br>Roughness:<br>Calculate | 2.79e+3<br>0.883<br>168.0<br>6.8194e-5          |       | 3/4 in. OD (TUBE), 1 in. SQU/<br>Choose Shell Inner Diame<br>10 in.<br>Choose Number of Tube I<br>Details<br>ube Arrange Type<br>ube Pitch (m)<br>iensions<br>:t Pipe Material:<br>ught Steel / Wrought Iron<br>Choose Pipe Size:<br>Nominal Diameter (in.) 1<br>Choose Type:<br>Schedule 40 Standard                                                                                       | RE PITCH<br>ter:<br>Passes:<br>square<br>1.0 |   |
| ensity (kg/m³]<br>becific Heat [J/(kg*X)]<br>nermal Conductivity (w/(m-X))<br>nermal Diffusivity [m²/s]<br>Moody Chart<br>Reynolds Number: 500.0<br>Pipe Diameter: 0.2<br>Absolute 0.01<br>Roughness:<br>Calculate | 2.79e+3<br>0.883<br>168.0<br>6.8194e-5          |       | 3/4 in. OD (TUBE), 1 in. SQU/<br>Choose Shell Inner Diame<br>10 in.<br>Choose Number of Tube I<br>Details<br>Ube Arrange Type<br>Ube Pitch [in]<br>iensions<br>:t Pipe Material:<br>ught Steel / Wrought Iron<br>Choose Pipe Size:<br>Nominal Diameter (in.) 1<br>Choose Type:<br>Schedule 40 Standard                                                                                      | RE PITCH ter: Passes: square L0              |   |
| ensity (kg/m³]<br>becific Heat [J/(kg*X)]<br>hermal Coductivity (w/(m-X))<br>hermal Diffusivity [m²/s]<br>Moody Chart<br>Reynolds Number: 500.0<br>Pipe Diameter: 0.2<br>Absolute 0.01<br>Roughness:<br>Calculate  | 2.79e+3<br>0.883<br>168.0<br>6.8194e-5          |       | 3/4 in. OD (TUBE), 1 in. SQU/<br>Choose Shell Inner Diame<br>10 in.<br>Choose Number of Tube I<br>Details<br>Ube Arrange Type<br>Ube Pitch [in]<br>iensions<br>:t Pipe Material:<br>ught Steel / Wrought Iron<br>Choose Pipe Size:<br>Nominal Diameter (in.) 1<br>Choose Type:<br>Schedule 40 Standard                                                                                      | RE PITCH ter: Passes: square L0              |   |
| ensity (kg/m³]<br>becific Heat [J/(kg*X)]<br>hermal Coductivity (w/(m-X))<br>hermal Diffusivity [m²/s]<br>Moody Chart<br>Reynolds Number: 500.0<br>Pipe Diameter: 0.2<br>Absolute 0.01<br>Roughness:<br>Calculate  | 2.79e+3<br>0.883<br>168.0<br>6.8194e-5          |       | 3/4 in. OD (TUBE), 1 in. SQU/<br>Choose Shell Inner Diame<br>[10 in.<br>Choose Number of Tube I<br>Choose Number of Tube I<br>Details<br>ube Arrange Type<br>ube Pitch [in]<br>iensions<br>:t Pipe Material:<br>ught Steel / Wrought Iron<br>Choose Pipe Size:<br>Nominal Diameter (in.) 1<br>Choose Type:<br>Schedule 40 Standard<br>Details<br>Outer Diameter [in]<br>Inner Diameter [in] | I.315<br>1.04904                             |   |

# **17. Tips: Modifying Heat Exchanger Geometry Data Directly in the Rating Interface**

In the Plate-Fin Rating module, if you want to change the HEX geometry parameters, you do not need to close the current Rating project and switch to the geometry module in order to make the modification. There is a "shortcut" in the Rating module which allows you to directly modify the HEX geometry parameters. This is done by clicking the "View Details" button on the right of HEX geometry selection dropdown list and then clicking the "Edit" button in the "Plate-Fin: HEX Details" tab:

| Start Pag | e · Plate-File: Rating ·    | Plate-Fint HEX | Dotaits # |      |                       |
|-----------|-----------------------------|----------------|-----------|------|-----------------------|
| Plate     | Fin Heat Eachanger Geometry | Summary:       |           |      |                       |
| 100       | 14.56                       |                |           |      | 1284                  |
| De        | Tent Tent                   |                |           | 2    | and the second second |
| 70        | Anargement                  | Cross .        | 1         | . 5  |                       |
| 24        | tag Type                    | Single +       |           |      |                       |
| 110       | of Passages 14;             | 150 •          |           |      | -                     |
| 110       | s/Famapes &                 | 150 +          |           |      |                       |
| 100       | at Picci Fasses (A)         | 1 .            |           |      | I CARA                |
| 16        | of Face Passie (E)          |                | 6         |      | Cabcat                |
| 10        | of Passage Paditure (A)     | 2              | 4         | ) (4 | )                     |
| 200       | of Passage Partners (B)     | 1 .            |           |      |                       |
| Rat       | sleigh ( = + )              | 0.9            |           |      |                       |
| Plat      | a vism ( - + )              | 1.0            |           |      |                       |
| 910       | a Thistoweri ( - • )        | 0 0003         |           |      |                       |
| End       | Plate Tholizone ] + +       | 0003           |           |      |                       |
| 714       | Considerity ( ====) • [     | 15             |           |      |                       |
| Pe        | e Densky ( +g==1 + )        | 2700           |           |      |                       |
|           |                             | 0              |           |      |                       |
|           |                             | ୍ତ             |           |      |                       |

- The geometry parameters become editable after clicking "Edit" button
- Click the "Save" button to save changes
- All changes will be discarded if the "Cancel" button is clicked

# 18. Tips: Modifying Heat Exchanger Rating Data Directly in the Interface for Multiple-Rating, Sizing, and Optimization

Similar to the support provided for the editing of Geometry Parameters in the Rating module, there is also a shortcut in Multiple Rating, Sizing, and Optimization modules that allows you to directly change Rating project input data.

| * | Start Page * 🕞 Plate-Fin: Sizing * Plate                                                                                                    | Fin: Rate Details ×       |                                                 |
|---|----------------------------------------------------------------------------------------------------|---------------------------|-------------------------------------------------|
|   | Plate-Fin Rating Project Summary:<br>Hewitt Rating<br>Overall Hot Flow Cold Flow<br>HEX Geometry to Rate.<br>Flow Assignment.<br>Fluid A is | Puld A                    | Printer and and and and and and and and and and |
|   | Flow Direction: Co-Curren<br>Two-Phase Type: No Phase<br>Calculation Method: Default<br>User-Specified J/F Scaling? No                      | t ·<br>Change ·<br>· Edit | Save Cancel                                     |
|   |                                                                                                    |                           |                                                 |
|   |                                                                                                    |                           |                                                 |

- The Rating parameters become editable after clicking the "Edit" button
- Click the "Save" button to save changes
- All changes will be discarded if the "Cancel" button is clicked
- The geometry data can also be shown and modified by clicking "View Details" button under the "HEX Geometry to Rate" dropdown list

## **19.** Advanced Topics: Two-Phase Analysis

In the Plate-Fin Rating module, for two-phase analysis, the following models can be selected by clicking the "Select Two Phase Models" button under the "Two Phase Flow?" dropdown list. The following options are available:

- Twenty (20) condensation models for the hot fluid
- Seventeen (17) boiling models for the cold fluid
- Four (4) frictional pressure loss models for the hot stream
- Four (4) frictional pressure loss models for the cold stream

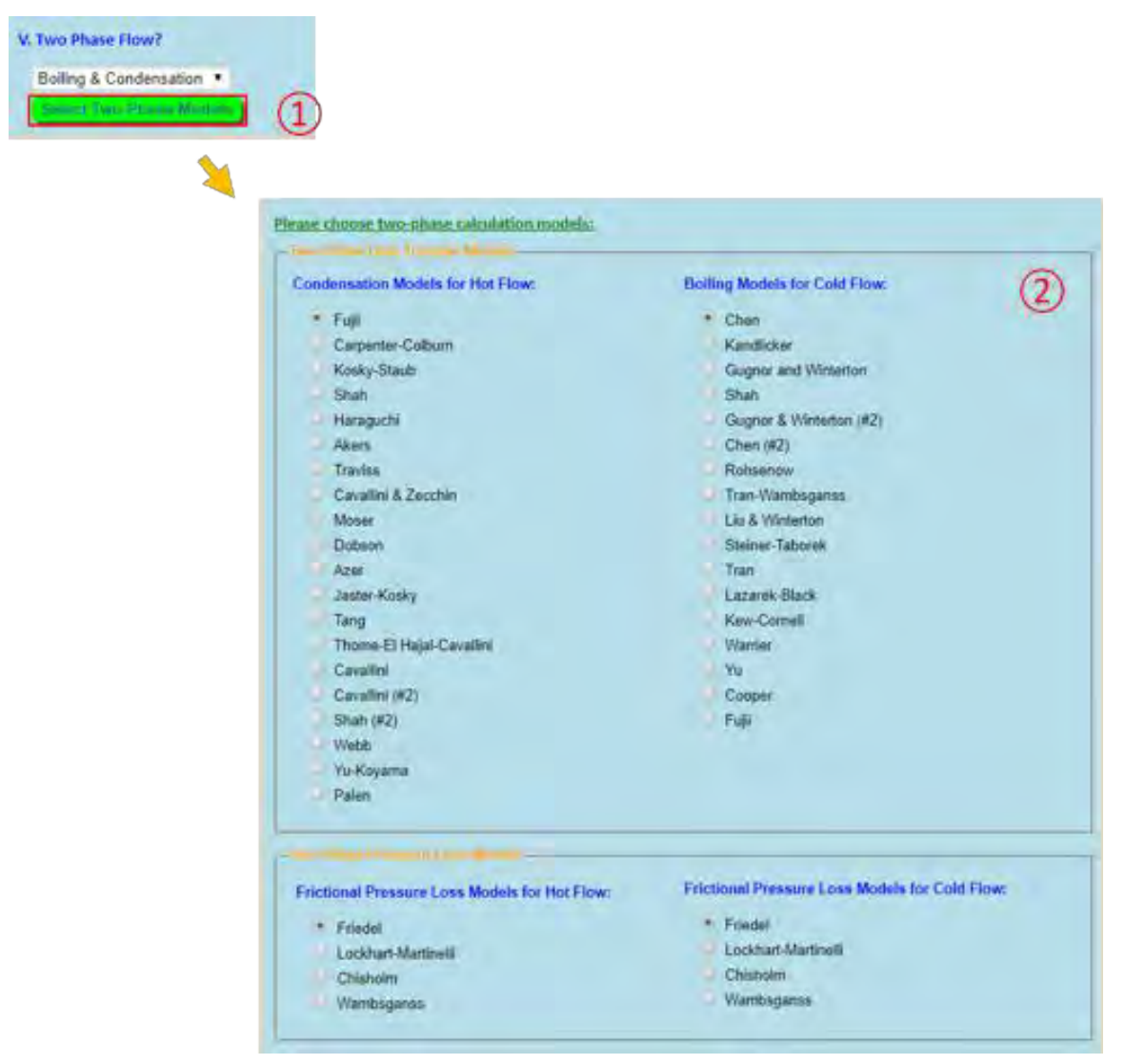

Note that the technical details of the boiling and condensation models supported can be found in section *"37. Technical Details: Two-Phase Models."* 

## 20. Advanced Topics: Discrete vs. Bulk Methods

INSTED Plate-Fin supports two calculation methods:

- Bulk method, which uses the traditional ε-NTU model
- Discrete method, which uses a low-order, one-dimensional, finite-volume-type numerical integration of the flow and heat transfer equations

You can select the model to use by clicking the "Set Calculation Method" button and selecting the desired "Calculation Method"

| VIII. Calculation Method (Optional) |                                        |
|-------------------------------------|----------------------------------------|
| *                                   | I. Calculation Method: 📔               |
|                                     | Methods<br>Default<br>Bulk<br>Discrete |

- Problems involving variable fluid thermophysical properties can only be analyzed with the Discrete calculation method
- The Bulk calculation method is currently not available for phase-change problems
- The Bulk calculation method is currently not available for problems involving multi-passes and multi-partitions
- When the "Default" Calculation Method is chosen, INSTED will automatically choose the calculation method based on the setup of the Rating problem:
  - $\circ~$  If the problem involves a single-phase fluid with fixed thermophysical properties and there are no multiple passes or multiple partitions, INSTED will choose the Bulk method
  - $\circ$   $\;$  Otherwise, the "Discrete" Calculation Method will be used.

### 21. Advanced Topics: User-Defined Fins

In Section "9. Fins: Natively Supported Fins," the natively-supported fin types in INSTED Plate-Fin are listed. If you want to use a fin type that is not currently natively-supported, INSTED provides a feature called "User-Defined Fins" that allows you to use your own fin type, if you can provide the values of the following parameters:

- Plate Spacing
- Equivalent Diameter of the flow passage
- Free Flow Area per Passage
- Finned (Enhanced) Heat Transfer Area per Unit Plate Area
- Base (Un-finned) Heat Transfer Area per Unit Plate Area
- Fin Efficiency
- Fin Weight per Unit Plate Area
- Custom j/f Data

This interesting feature of INSTED can be accessed from the Rating module by clicking on the "Set Calculation Method" button and checking the checkboxes under "User Defined Fin Geometry"

| VIII. Calculation Method (Optional) |                                                         |                 |         |   |
|-------------------------------------|---------------------------------------------------------|-----------------|---------|---|
|                                     |                                                         |                 |         |   |
| <b>\$</b>                           |                                                         |                 |         |   |
|                                     |                                                         |                 |         |   |
| 46,1                                | User Defined Fin Geometry: 🧧 🌀                          | Y               |         |   |
| E                                   | Use user-defined fin geometry in the hot stream         | /               |         |   |
|                                     | Plate Sparing                                           | 0               |         |   |
|                                     | Equivalent Diameter:                                    |                 |         |   |
|                                     | Tree Now Area per Passage:                              |                 | -       |   |
|                                     | Fin (Enhanced) Heat Transfer Area per Unit Plate Area:  |                 | 0       |   |
|                                     | Base (Unfinned) Heat Transfer Area per Unit Plate Area: |                 | 9       |   |
|                                     | Fin Efficiency:                                         |                 | 56      |   |
|                                     | Fin Weight per tivit Plate Areas                        |                 | ADMENT. |   |
|                                     | Custom j/f Data:                                        | Please choose . |         |   |
|                                     |                                                         |                 |         | - |
| 4                                   | Use user defined fin accoretry in the cold stream       |                 |         |   |

Note that currently the "User-Defined Fin" settings are located inside the Rating module and that the User-Defined fin data will override the fin geometry data that might have been previously defined in "HEX Geometry."

## 22. Advanced Topics: J/F Data Scaling

Under the "Plate-Fin: Cal. Parameters," there is a feature that allows you to specify scaling factors that can be applied to the default or user-specified J/F data. The feature can be accessed from the Rating module by clicking the "Set Calculation Method" button and checking the checkboxes under "J/F Data Scaling"

| VIII. Calculation Method (Optional) |                                                                                                    |  |
|-------------------------------------|----------------------------------------------------------------------------------------------------|--|
|                                     | J/F Data Scaling:                                                                                                    |  |
|                                     | Scaling factor for hot-side J data: 1<br>Scaling factor for hot-side F data: 1<br>Scaling factor for cold-side J data: 1<br>Scaling factor for cold-side F data: 1<br>Default |  |

- A factor of unity implies no-scaling
- The J/F scaling factors are currently available only for single-phase analysis

## 23. Advanced Topics: Custom Multiple Rating

Section "4. QuickStart: Create & Run a Multiple Rating Project" shows you how to create a Multiple Rating project by allowing one flow or geometry parameter of a reference Rating project to be varied within a specified range. In this section, we will tell you how to allow more than one flow or geometry parameters to be varied simultaneously in a Multiple Rating project. This feature is called "Custom Multiple Rating."

To use this capability, you need to first create the "Custom Multiple Rating data." This is done by uploading a Microsoft Excel file with the "correct" format. This can be done by downloading Excel sample template files in INSTED and modifying them directly.

The capability can be accessed by checking "Use user-defined multiple rating data?" in the Multiple Rating module.

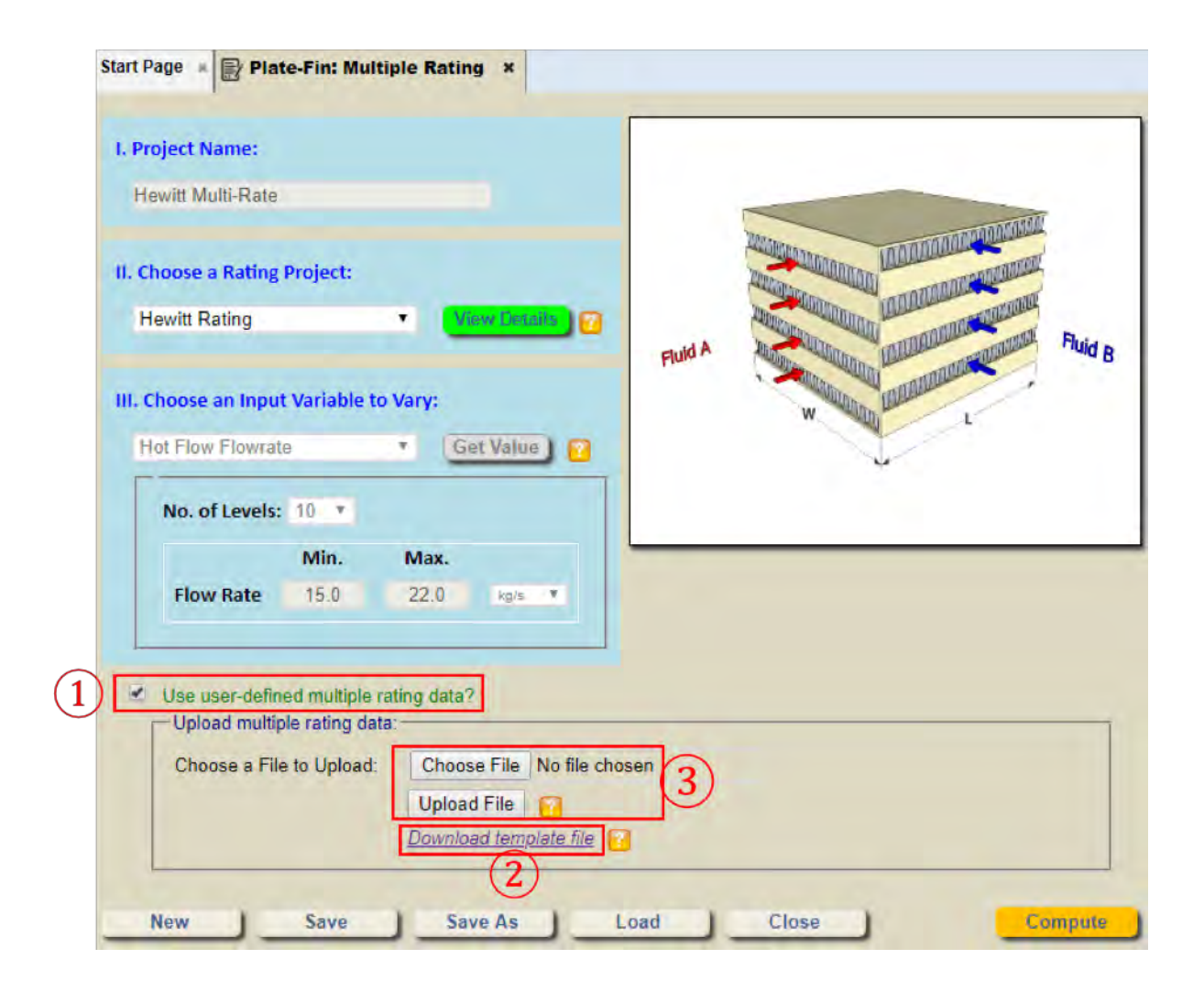

#### Custom Multiple Rating Templates:

| C4       | + (* )              | fx 3                        |         |       |            |                  |               |    |   |   |
|----------|---------------------|-----------------------------|---------|-------|------------|------------------|---------------|----|---|---|
| A        | В                   | C                           | E       | F     | G          | Н                | 1             | 1  | К | L |
|          |                     |                             | INST    |       | TE-EIN MU  | TLRATING SH      | FFT (Ver. 1.1 | 1  | _ |   |
| -        |                     |                             | 11131   |       | TE-TIT IND | err-to-strine of | cer (ven 1.   | -1 |   |   |
|          | No. of Ratings      | :                           | 3 - (3) |       |            |                  |               |    |   |   |
|          |                     |                             |         |       |            |                  |               |    |   |   |
|          | 4                   | # Parameter                 | 1       | 2     | 3          |                  |               |    |   |   |
|          |                     | 1 Hot Flow Flowrate [kg/s]  | 25.4    | 26.4  | 27.4       |                  |               |    |   |   |
|          |                     | 2 Cold Flow Flowrate [kg/s] | 25.4    | 26.4  | 27.4       | (5)              |               |    |   |   |
|          |                     | Hot Flow Fin Height [m]     | 0.012   | 0.024 | 0.03       | 9                |               |    |   |   |
|          | 4                   | 4 Cold Flow Fin Pitch [m]   | 0.002   | 0.005 | 0.005      |                  |               |    |   |   |
|          |                     |                             |         |       |            |                  |               |    |   |   |
|          | Add a Nev           | w Parameter                 |         |       |            |                  |               |    |   |   |
|          |                     | 4                           |         |       |            |                  |               |    |   |   |
|          |                     |                             |         |       |            |                  |               |    |   |   |
| ( ) H mu | ti-rate instruction | <b>U</b> .                  |         | 14    |            | ШÜ               |               |    |   |   |

Note:

- Click the "Instruction" worksheet in Excel to view the instructions
- You need to enable "Macros" to use the template
- All fluid data must be in "multi-rate" worksheet, which must not be renamed
- Click the dropdown list on the right of "No. of Ratings:" to change the number of rating calculations to run.
- Click the "Add a new Parameter" button to add a new variable. The variable can be selected from a dropdown list (Column C in the Excel Table)

After the Excel file has been edited and uploaded in INSTED, if there are no errors in the Excel file, INSTED will show the basic information on the uploaded custom Multiple Rating data, as shown in the screen shot below:

| • | Use user-defined n<br>Custom multiple r | nultiple rating data?<br>ating data is defined:                     |  |
|---|-----------------------------------------|---------------------------------------------------------------------|--|
|   | Uploaded data:                          | There are 3 proposed rating calculations; 4 parameters are defined. |  |
|   |                                         | Reset View Details                                                  |  |

- Clicking the "Reset" button will remove the current custom Multiple Rating data
- Clicking the "View Details" button will download a new Excel file that contains the custom Multiple Rating data that allows you to view the details.

## 24. Post-Processing: Line Plots

INSTED provides many tools for customizing the line plots of the results from the Rating and Multiple Rating calculations. Here we use the line plot interface for the results from the Rating calculations to illustrate the various plotting capabilities.

| Choose Plot Variable: Temperature                           | Plot Settings                                            |
|-------------------------------------------------------------|----------------------------------------------------------|
|                                                             | Set Units of Plotting Variables<br>Unit for Temperature: |
| 1                                                           | - Choose Plotting Curves-                                |
| 704                                                         | Plot Lines for : hot & cold 🔻                            |
| <b>Y</b> 672                                                | Choose Plotting Direction                                |
| hot                                                         | Reverse plotting direction? (7)                          |
| 576 -                                                       | Close                                                    |
|                                                             |                                                          |
| 0 0.2 0.4 0.6 0.8 1<br>Dist. Along Passage / Passage Length |                                                          |
|                                                             |                                                          |
| Hot Flow Cold Flow                                          |                                                          |
| No. Dist. Along Passage /<br>Passage Length Temperature [K] |                                                          |
| 1 0. 733.16                                                 |                                                          |

Note:

•

- Clicking the "Choose Plot Variable" dropdown list will change the variable on the y-axis
- Checking the "show discrete data?" checkbox will display the discrete data points used in a line plot in a table below the plot. You can copy these data and use other plotting tools to regenerate the plot, say for publication quality purposes.
  - More Plot settings are available by clicking the "Plot Settings" button:
    - The unit for the y-axis variable can be changed
    - You can plot the distribution of a variable for both the hot and the cold streams or for just one of them
    - You can reverse the plot direction for the hot and/or cold stream. Note that, by default, the curves are plotted along the respective flow directions. "Reversing" the plotting direction is especially useful for parallel counter-flow HEX. By reversing the plotting direction of one stream, you can compare the data for the two streams point-by-point.

## 25. Post-Processing: ALPEMA Sheets

You can download the Plate-Fin rating results into a file format that follows the ALPEMA sheet standard. The ALPEMA sheet can be downloaded into either Excel format or PDF format. You can also specify the unit system desired for the data contained in the sheet.

|                           | Download File                                                                                                    | × |
|---------------------------|----------------------------------------------------------------------------------------------------|---|
| 1<br>Download ALPENA Show | Which format to download?<br>Excel (.xlsx)<br>PDF (.pdf)<br>Preferred Units 3<br>Which format to download?<br>Default (User Preferred) • 4<br>OK Cancel |   |

### Sample ALPEMA Sheet

|                                                                                                    |                                                                                                    | BF          | RAZED ALU      | MINIUM P   | LA  | TE-FIN H  | IEAT EXC  | H/   | NGER S    | PECIFIC  | ATI | ON       |            |       |               |       |      |   |
|----------------------------------------------------------------------------------------------------|----------------------------------------------------------------------------------------------------|-------------|----------------|------------|-----|-----------|-----------|------|-----------|----------|-----|----------|------------|-------|---------------|-------|------|---|
| Customer                                                                                                    |                                                                                                    | Project     |                |            |     |           |           | -    |           | Location | -   |          |            |       |               |       | -    |   |
| Item numb                                                                                                    |                                                                                                    | Service     |                |            | _   |           |           |      |           | Date     |     | 8/2/2018 |            | _     | Revision      |       |      | - |
| Stream I.d. / fluid name                                                                                                    | Unit                                                                                                    | Warm        |                | Cold       |     |           | C/        |      |           | D/       |     |          | E/         | _     |               | F/    |      | _ |
| Flow rate Total                                                                                                    | kg/s                                                                                                    | 25.4        |                | 25         |     |           |           |      | _         |          |     |          |            |       | -             |       |      |   |
| Item nomb] Stream I.d. / fluid name Unit. Flow rate Vap/Zlq. In kg/s Vap/Zlq. In kg/s Molecular vAap. In/Out Clq. In/Out Clq. In/Out Clq. In/Out Clq. In/Out Kg/m* Viscosity Vap. In/Out Kg/m* Viscosity Vap. In/Out Kg/m* Specific he Vap. In/Out Kg/m* Liq. In/Out Kg/m* Clq. In/Out Kg/m* Clg. In/Out Kg/m* Clg. In/Out Kg/m* Clg. In/Out Kg/ |                                                                                                    | 1           | 1              | 1          | 1   |           | 1         |      |           | 1        |     |          | 1          |       |               | 1     |      |   |
| Vap./Liq. Out                                                                                                    | BRAZED ALUMINIUM PLATE-FIN HEAT EXCHANGER SPECIFICATION           Project         Date         Date           d name         Unit         Warm         Cold         C/         D/         E/           Total         kg/s         25.4         25         D/         E/         D/         E/           Juq.         In         kg/s         25.4         25         D/         I/         I/ |             | 1              |            |     | 1         |           |      |           |          |     |          |            |       |               |       |      |   |
| Molecular vVap. In/Out                                                                                                    | +                                                                                                    |             | 1              |            | 1   |           |           | 1    |           |          | 1   |          |            | 1     |               |       | 1    |   |
| Liq. In/Out                                                                                                    | -                                                                                                    |             | 1              |            | 1   |           |           | 1    |           |          | 1   |          |            | 1     |               | _     | 1    |   |
| Density Vap. In/Out                                                                                                    | kg/m <sup>a</sup>                                                                                                    | 0.54        | 1              | 4.86       | 1   |           |           | 1    |           |          | 1   |          |            | 1     |               |       | 1    |   |
| Líg. In/Out                                                                                                    | kg/mª                                                                                                    | 0.54        | 1              | 4.86       | 1   |           |           | 1    |           | -        | 1   | _        |            | 1     |               |       | 1    |   |
| Viscosity Vap. In/Out                                                                                                    | kg/(m*s)                                                                                                    | 0.000032    | 1              | 0.000032   | 1   |           |           | 1    |           |          | 1   |          |            | 1     |               |       | /    |   |
| Liq. In/Out                                                                                                    | kg/(m*s)                                                                                                    | 0.000032    | 1              | 0.000032   | 1   |           |           | 1    |           |          | 1   | -        |            | 1     |               |       | 1    | _ |
| Specific he Vap. In/Out                                                                                                    | J/(kg*K)                                                                                                    | 1060        | 1              | 1060       | 1   |           |           | 1    |           |          | 1   |          |            | 1     |               |       | /    |   |
| Liq. In/Out                                                                                                    | J/(kg*K)                                                                                                    | 1060        | 1              | 1060       | 1   |           |           | 1    |           | -        | 1   | -        |            | 1     |               |       | 1    | _ |
| Thermal co Vap. In/Out                                                                                                    | W/(m*K)                                                                                                    | 0.05        | /              | 0.05       | 1   |           |           | 1    |           |          | 1   | -        | -          | 1     |               |       | 1    |   |
| Liq. In/Out                                                                                                    | W/(m*K)                                                                                                    | 0.05        | /              | 0.05       | 1   |           |           | 1    |           | -        | 1   | -        | -          | 1     |               |       | 1    | _ |
| Temperatu In/Out                                                                                                    | ĸ                                                                                                    | 733.16      | / 617.1812     | 573.16     | 1   | 690,9944  | -         | 1    |           | -        | 1   |          | -          | 1     |               | _     | 1    |   |
| Operating pressure In                                                                                                    | Pa                                                                                                    | 0           |                | 0          | _   |           |           | _    |           |          | _   |          | -          | _     |               | -     | _    |   |
| Allowable Inctional pressure drop                                                                                                    | Pa                                                                                                    | 2400044.0   | OF.            | 0400044    | 005 |           | -         | _    | _         |          |     |          | -          |       |               |       |      |   |
| Preat load                                                                                                    | VV                                                                                                    | 3122011.9   | 65             | 3122011.5  | 000 |           |           | _    | -         |          |     |          | -          | _     |               |       |      |   |
| Corrected MTD                                                                                                    | n.                                                                                                    | 21.51/5/0   | 00             | 27.51/5/0  | 000 |           | -         | -    | _         |          | _   | _        | -          | _     |               | _     | _    |   |
| Fouling resistance                                                                                                    | m**K/W                                                                                                    | 0           | 1001           | 0          | 1   |           | 1         |      | -         |          |     |          | -          | -     |               | -     | 1    |   |
| Design pressure / test pressure                                                                                                    | Pa                                                                                                    |             | 7              |            | 1   | -         |           | 1    |           |          | 1   | -        |            | 1     | -             |       | 1    | _ |
| Design temperatures max / min.                                                                                                    | Pa                                                                                                    |             | /              |            | 1   |           |           | 1    | 12        | 12 1     | 1   |          |            | 1     |               |       | 1    | - |
| Number of cores and assemblies                                                                                                    | -                                                                                                    | In parallel |                | In series  | -   |           | Number of | CO   | es/assemb | ly       | -   |          | Number o   | fas   | semblies      |       |      | - |
| Core size                                                                                                    | m                                                                                                    | Width       | 1.8            | Height     | _   | 1.8003    | Length    |      | 0.9       |          |     | -        |            |       |               |       |      |   |
| Flow pattern                                                                                                    | -                                                                                                    | Counter     |                |            | _   | Cross-cou | inter     |      |           | Cross    | _   |          | X          |       | Parallei      |       | _    |   |
| Number of layers (including dummy laye                                                                                                    | m                                                                                                    | Parting shi | eet thickness: | -          |     | 0.0003    | Cap sheet | thic | kness:    |          |     | 0        | Side bar w | ridth | li.           |       |      | a |
| Approx. weights                                                                                                    | kg                                                                                                    | Core empt   | у              | 1138.5558  | 845 | Core open | ating     |      | 1145.292  | Assembly | emp | ty       |            | As    | sembly oper   | ating |      | - |
| Number of layers                                                                                                    | -                                                                                                    | 150         |                | 150        | _   |           | -         |      |           | -        |     |          | -          | _     |               |       | _    |   |
| Fin code: Heat transfer fin                                                                                                    | -                                                                                                    | rectangula  | r              | rectangula | Ir  | _         |           | _    |           | -        |     |          | -          | _     |               | _     |      |   |
| Distributor fin                                                                                                    | -                                                                                                    | plain       |                | plain      | _   |           |           | _    |           |          |     |          | -          | _     |               | _     |      |   |
| Effective width                                                                                                    | m                                                                                                    | 1.0         |                | 1.0        | _   |           | -         | _    |           | -        | _   |          | -          | _     |               |       |      |   |
| Effective thermal length                                                                                                    | m                                                                                                    | 0.9         |                | 0.9        |     |           | -         |      |           |          |     |          |            | _     |               |       |      |   |
| Heat transfer surface/core                                                                                                    | m.                                                                                                    | 486         | Le L           | 486        | Le. | -         | -         |      | _         |          | L   |          | -          | Tr    | -             | _     | 1. 1 | _ |
| Lore opening size In/Out                                                                                                    | m                                                                                                    | -           | 1              | -          | 1   | -         | -         | 1    |           |          | 1   | -        | -          | 1     |               | _     | 1    |   |
| Nozzie number × size In/Out                                                                                                    | m                                                                                                    | -           | /              | -          | 1   | -         | -         | /    | -         |          | 1   | -        | -          | 1     |               |       | 1    |   |
| mamoru pipe size invout                                                                                                    | 10                                                                                                    |             | 1/             | 100.000    | 1   |           |           | /    |           |          | 11  |          | -          | 1     |               | _     | 1    | - |
| Calculated frictional pressure drop                                                                                                    | Pa                                                                                                    | 6862.2185   | 86             | 4321.0787  | .a  |           |           | _    | _         | 1.00     | _   | _        |            | _     |               |       | -    |   |
| Stacking arrangement:                                                                                                    |                                                                                                    |             |                |            | _   |           |           |      |           |          |     |          |            |       |               |       |      | _ |
| Code and/or regulation:                                                                                                    |                                                                                                    |             |                |            |     |           |           |      |           |          |     |          |            |       |               |       |      |   |
| Notes                                                                                                    |                                                                                                    |             |                |            |     |           |           |      |           |          |     |          |            |       |               |       |      |   |
| and the second second                                                                                                    |                                                                                                    |             |                |            | _   |           |           | _    |           |          | _   |          |            |       |               |       |      |   |
| User supplied data                                                                                                    |                                                                                                    |             |                |            |     |           |           |      |           |          |     | and a    | Data shee  | t sur | pplied by ALF | PEMA  |      |   |

## 26. Post-Processing: Downloadable Calculation Results

Instead of the ALPEMA sheet, INSTED also allows you to view the Rating and Multiple Rating calculation results in an Excel file which can be more easily analyzed and modified. The feature is useful for Multiple Rating since it allows you to download all the results into a single file. You can also select a desired unit system for the data contained in the spreadsheet.

| Which format to download?     Excel (.xlsx)                                          |                                                                                                    |
|--------------------------------------------------------------------------------------|----------------------------------------------------------------------------------------------------|
| Preferred Units 2     Which format to download?     Default (User Preferred)     (3) |                                                                                                    |
|                                                                                      | Which format to download?  Excel (.xlsx)  Preferred Units 2  Which format to download?  Default (User Preferred)  3 |

### Sample Multiple Rating Downloadable Excel File

|    | A                                                                   | В                                           | С         | D           | E       | F          | G          | Н          | 1    | J          | K          | L            | М    |
|----|---------------------------------------------------------------------|---------------------------------------------|-----------|-------------|---------|------------|------------|------------|------|------------|------------|--------------|------|
| 1  | INSTED Output for HX Sizing and Rating Simulations- La              | st Rev. [08/29/2016]                        |           |             |         |            |            |            |      |            |            |              |      |
| 2  |                                                                     |                                             |           |             |         |            |            |            |      |            |            |              |      |
| 3  |                                                                     |                                             |           |             |         |            |            |            | HX   | (Problem S | Statemen   | t            |      |
| 4  |                                                                     |                                             | Performan | ce Requiren | nent    | Ope        | rating Con | litions -H | ot   | Oper       | rating Con | ditions -Col | d    |
|    | Design #                                                            | Description (for example, flow arrangement, | Q         | ∆p-hot      | ∆p-cold | Fluid Type | Flow Rate  | Tin        | Pin  | Fluid Type | Flow Rate  | Tin          | Pin  |
|    |                                                                     | multipassing, single/two phase flow etc.)   |           |             |         |            |            |            |      |            |            |              |      |
| 5  |                                                                     |                                             | fload     | [kpa]       | [kpa]   | 0          | [kg/c]     | [1/]       | [Dol |            | [kg/c]     | [17]         | [Dol |
| 0  | H1. H - A                                                           | Correct flows of a data baselite a          | [KVV]     | [KPd]       | [KPd]   | 1-1        | [Kg/S]     | 700.40     | [Pa] | 1-1        | [Kg/S]     | [N]          | [Pd] |
| 7  | #1: Hot flow mass flow rate = 15 [kg/s]                             | Cross-flow, single banking                  |           |             |         |            | 15         | /33.10     | 0    |            | 25         | 575.16       | U    |
| 8  | #2: Hot flow mass flow rate = 15.777777777778 [kg/s]                | Cross-flow, single banking                  |           |             |         |            | 15.7778    | 733.16     | 0    |            | 25         | 573.16       | 0    |
| 9  | #3: Hot flow mass flow rate = 16.555555555556 [kg/s]                | Cross-flow, single banking                  |           |             |         |            | 16.5556    | 733.16     | 0    |            | 25         | 573.16       | 0    |
| 10 | #4: Hot flow mass flow rate = 17.33333333333333333 [kg/s]           | Cross-flow, single banking                  |           |             |         |            | 17.3333    | 733.16     | 0    |            | 25         | 573.16       | 0    |
| 11 | #5: Hot flow mass flow rate = 18.1111111111111 [kg/s]               | Cross-flow, single banking                  |           |             |         |            | 18.1111    | 733.16     | 0    |            | 25         | 573.16       | 0    |
| 12 | #6: Hot flow mass flow rate = 18.8888888888888888888888888888888888 | Cross-flow, single banking                  |           |             |         |            | 18.8889    | 733.16     | 0    |            | 25         | 573.16       | 0    |
| 13 | #7: Hot flow mass flow rate = 19.666666666666666 [kg/s]             | Cross-flow, single banking                  |           |             |         |            | 19.6667    | 733.16     | 0    |            | 25         | 573.16       | 0    |
| 14 | #8: Hot flow mass flow rate = 20.4444444444444 [kg/s]               | Cross-flow, single banking                  |           |             |         |            | 20.4444    | 733.16     | 0    |            | 25         | 573.16       | 0    |
| 15 | #9: Hot flow mass flow rate = 21.2222222222222 [kg/s]               | Cross-flow, single banking                  |           |             |         |            | 21.2222    | 733.16     | 0    |            | 25         | 573.16       | 0    |
| 16 | #10: Hot flow mass flow rate = 22 [kg/s]                            | Cross-flow, single banking                  |           |             |         |            | 22         | 733.16     | 0    |            | 25         | 573.16       | 0    |

| _  |        |        |           |           |           |            |     |     |        |          |        |      |                    |                |          |                   |        |        |         |                |        |                |                  |                  |
|----|--------|--------|-----------|-----------|-----------|------------|-----|-----|--------|----------|--------|------|--------------------|----------------|----------|-------------------|--------|--------|---------|----------------|--------|----------------|------------------|------------------|
| 3  |        |        |           |           |           |            |     |     |        |          |        |      |                    |                |          |                   |        |        |         |                |        |                |                  |                  |
| 4  |        | 1      | IX Core D | esign Inp | out       |            |     |     | HX C   | ore Dime | nsions |      |                    |                |          |                   |        | He     | ot Side |                |        |                |                  |                  |
|    | t-sp   | t-ep   | w-sb-hot  | h-sb-hot  | w-sb-colo | th-sb-cold | P-L | P-W | L-NF/S | Np-h     | Np-с   | w    | k <sub>plate</sub> | Туре           | N-Fin or | Н                 | t-fin  | l or λ | 2a      | d <sub>h</sub> | A,     | A <sub>b</sub> | A <sub>eff</sub> | k <sub>fin</sub> |
| 5  |        |        |           |           |           |            |     |     |        |          |        |      |                    |                | Channel  | (Plate<br>Spacing |        |        |         |                |        |                |                  |                  |
| 6  | [m]    | [m]    | [m]       | [m]       | [m]       | [m]        | [m] | [m] | [m]    | [-]      | [-]    | [kg] | [W/(m*K)]          | [-]            | [1/m]    | [m]               | [m]    | [m]    | [m]     | [m]            | [m²]   | [m²]           | [m²]             | [W/(m*K)]        |
| 7  | 0.0003 | 0.0003 | 0         | 0.0057    | 0         | 0.0057     | 0.9 | 1.8 | 1.8    | 150      | 150    | 1139 | 15                 | rectangular/p  | 500      | 0.0057            | 0.0002 |        |         | 0.0028         | 1.3861 | 243            | 1574.7           | 15               |
| 8  | 0.0003 | 0.0003 | 0         | 0.0057    | 0         | 0.0057     | 0.9 | 1.8 | 1.8    | 150      | 150    | 1139 | 15                 | rectangular/pl | 500      | 0.0057            | 0.0002 |        |         | 0.0028         | 1.3861 | 243            | 1570.3           | 15               |
| 9  | 0.0003 | 0.0003 | 0         | 0.0057    | 0         | 0.0057     | 0.9 | 1.8 | 1.8    | 150      | 150    | 1139 | 15                 | rectangular/pl | 500      | 0.0057            | 0.0002 |        |         | 0.0028         | 1.3861 | 243            | 1558.3           | 15               |
| 10 | 0.0003 | 0.0003 | 0         | 0.0057    | 0         | 0.0057     | 0.9 | 1.8 | 1.8    | 150      | 150    | 1139 | 15                 | rectangular/pl | 500      | 0.0057            | 0.0002 |        |         | 0.0028         | 1.3861 | 243            | 1552             | 15               |
| 11 | 0.0003 | 0.0003 | 0         | 0.0057    | 0         | 0.0057     | 0.9 | 1.8 | 1.8    | 150      | 150    | 1139 | 15                 | rectangular/p  | 500      | 0.0057            | 0.0002 |        |         | 0.0028         | 1.3861 | 243            | 1545.9           | 15               |
| 12 | 0.0003 | 0.0003 | 0         | 0.0057    | 0         | 0.0057     | 0.9 | 1.8 | 1.8    | 150      | 150    | 1139 | 15                 | rectangular/pl | 500      | 0.0057            | 0.0002 |        |         | 0.0028         | 1.3861 | 243            | 1539.9           | 15               |
| 13 | 0.0003 | 0.0003 | 0         | 0.0057    | 0         | 0.0057     | 0.9 | 1.8 | 1.8    | 150      | 150    | 1139 | 15                 | rectangular/p  | 500      | 0.0057            | 0.0002 |        |         | 0.0028         | 1.3861 | 243            | 1534             | 15               |
| 14 | 0.0003 | 0.0003 | 0         | 0.0057    | 0         | 0.0057     | 0.9 | 1.8 | 1.8    | 150      | 150    | 1139 | 15                 | rectangular/p  | 500      | 0.0057            | 0.0002 |        |         | 0.0028         | 1.3861 | 243            | 1528.3           | 15               |
| 15 | 0.0003 | 0.0003 | 0         | 0.0057    | 0         | 0.0057     | 0.9 | 1.8 | 1.8    | 150      | 150    | 1139 | 15                 | rectangular/p  | 500      | 0.0057            | 0.0002 |        |         | 0.0028         | 1.3861 | 243            | 1522.8           | 15               |
| 16 | 0.0003 | 0.0003 | 0         | 0.0057    | 1 0       | 0.0057     | 0.9 | 1.8 | 1.8    | 150      | 150    | 1139 | 15                 | rectangular/n  | 500      | 0.0057            | 0.0002 |        |         | 0.0028         | 1.3861 | 243            | 1517.3           | 15               |

AL AM AN AO AP AQ AR AS AT AU AV AW AX AY AZ BA BB BC BD BE BF BG BH BI

| 3  |                 |          |         |        |        |      |        |        |      | нх     | Size, W          | eight an | d Perfo | rmance- | Output | t i                  |                   |          |         |        |        |        |        |        |
|----|-----------------|----------|---------|--------|--------|------|--------|--------|------|--------|------------------|----------|---------|---------|--------|----------------------|-------------------|----------|---------|--------|--------|--------|--------|--------|
| 4  |                 |          |         |        | Colo   | Side |        |        |      |        |                  |          |         |         |        |                      |                   | Hot Side |         |        |        |        |        |        |
|    | Туре            | N-Fin or | н       | t      | l or λ | 2a   | dh     | A,     | Ab   | Aeff   | k <sub>fin</sub> | Tout     | Tmean   | Δр      | σΔΡ    | Pmean                | μ <sub>mean</sub> | Cp-mean  | k.mean  | Re     | Pr     | Nu     | hAem   | Pow    |
|    |                 | Channel  | (Plate  |        |        |      |        |        |      |        |                  |          |         |         |        |                      |                   |          |         |        |        |        |        |        |
| 5  |                 |          | Spacing |        |        |      |        |        |      |        |                  |          |         |         |        |                      |                   |          |         |        |        |        |        |        |
| 6  | [-]             | [1/m]    | [m]     | [m]    | [m]    | [m]  | [m]    | [m²]   | [m²] | [m²]   | W/(m*K           | [K]      | [K]     | [Pa]    | [kPa]  | [kg/m <sup>3</sup> ] | kg/(m*s)          | J/(kg*K) | W/(m*K) | [-]    | [-]    | [-]    | [W/K]  | [W]    |
| 7  | rectangular/pla | 500      | 0.0057  | 0.0002 |        |      | 0.0028 | 0.6931 | 243  | 1375.3 | 15               | 590.68   | 661.92  | 2278.6  |        | 0.54                 | 3E-05             | 1060     | 0.05    | 938.44 | 0.6784 | 4.7661 | 135232 | 63294  |
| 8  | rectangular/pla | 500      | 0.0057  | 0.0002 |        |      | 0.0028 | 0.6931 | 243  | 1375.3 | 15               | 592.79   | 662.98  | 2319.6  |        | 0.54                 | 3E-05             | 1060     | 0.05    | 987.1  | 0.6784 | 4.8841 | 138191 | 67773  |
| 9  | rectangular/pla | 500      | 0.0057  | 0.0002 |        |      | 0.0028 | 0.6931 | 243  | 1375.3 | 15               | 594.52   | 663.84  | 3497.6  |        | 0.54                 | 3E-05             | 1060     | 0.05    | 1035.8 | 0.6784 | 5.2105 | 146299 | 107230 |
| 10 | rectangular/pla | 500      | 0.0057  | 0.0002 |        |      | 0.0028 | 0.6931 | 243  | 1375.3 | 15               | 596.56   | 664.86  | 3759.6  |        | 0.54                 | 3E-05             | 1060     | 0.05    | 1084.4 | 0.6784 | 5.3856 | 150604 | 120677 |
| 11 | rectangular/pla | 500      | 0.0057  | 0.0002 |        |      | 0.0028 | 0.6931 | 243  | 1375.3 | 15               | 598.61   | 665.89  | 4028.4  |        | 0.54                 | 3E-05             | 1060     | 0.05    | 1133.1 | 0.6784 | 5.5585 | 154825 | 135110 |
| 12 | rectangular/pla | 500      | 0.0057  | 0.0002 |        |      | 0.0028 | 0.6931 | 243  | 1375.3 | 15               | 600.66   | 666.91  | 4304.1  |        | 0.54                 | 3E-05             | 1060     | 0.05    | 1181.7 | 0.6784 | 5.7294 | 158966 | 150554 |
| 13 | rectangular/pla | 500      | 0.0057  | 0.0002 |        |      | 0.0028 | 0.6931 | 243  | 1375.3 | 15               | 602.71   | 667.93  | 4586.3  |        | 0.54                 | 3E-05             | 1060     | 0.05    | 1230.4 | 0.6784 | 5.8983 | 163032 | 167033 |
| 14 | rectangular/pla | 500      | 0.0057  | 0.0002 |        |      | 0.0028 | 0.6931 | 243  | 1375.3 | 15               | 604.74   | 668.95  | 4875.1  |        | 0.54                 | 3E-05             | 1060     | 0.05    | 1279.1 | 0.6784 | 6.0653 | 167026 | 184572 |
| 15 | rectangular/pla | 500      | 0.0057  | 0.0002 |        |      | 0.0028 | 0.6931 | 243  | 1375.3 | 15               | 606.76   | 669.96  | 5170.3  |        | 0.54                 | 3E-05             | 1060     | 0.05    | 1327.7 | 0.6784 | 6.2306 | 170952 | 203197 |
| 16 | rectangular/pla | 500      | 0.0057  | 0.0002 |        |      | 0.0028 | 0.6931 | 243  | 1375.3 | 15               | 608.75   | 670.96  | 5471.9  |        | 0.54                 | 3E-05             | 1060     | 0.05    | 1376.4 | 0.6784 | 6.3942 | 174814 | 222929 |

|    | BJ     | BK     | BL     | BM    | BN                | BO                | BP                  | BQ                 | BR     | BS     | BT     | BU                | BV    | BW     | BX | BY         | BZ      | CA      | CB      | CC     |
|----|--------|--------|--------|-------|-------------------|-------------------|---------------------|--------------------|--------|--------|--------|-------------------|-------|--------|----|------------|---------|---------|---------|--------|
| 1  |        |        |        |       |                   |                   |                     |                    |        |        |        |                   |       |        |    |            |         |         |         |        |
| 2  |        |        |        |       |                   |                   |                     |                    |        |        |        |                   |       |        |    |            |         |         |         |        |
| 3  |        |        |        |       |                   |                   |                     |                    |        |        |        |                   |       |        |    |            |         |         |         |        |
| 4  |        |        |        |       |                   | (                 | old Side            |                    |        |        |        |                   |       |        |    | Overall HX | Core Pe | formanc | e       |        |
|    | Tout   | Tmean  | Δр     | σΔΡ   | ρ <sub>mean</sub> | μ <sub>mean</sub> | C <sub>p-mean</sub> | k. <sub>mean</sub> | Re     | Pr     | Nu     | hA <sub>eff</sub> | Pow   | EB     | C* | 3          | Q       | NTU     | UA      | COP    |
|    |        |        |        |       |                   |                   |                     |                    |        |        |        |                   |       |        |    |            |         |         |         |        |
| 5  | [1]    | [17]   | [Dol   | [kDo] | [kg/m3]           | ka (Imite)        | 1/////              | Al /Im*K           | 0      | 11     | 11     | []4///]           | [14/] | [0/]   | 0  | - 11       | [14/]   | 0       | [14/1/] | 0      |
| •  | [N]    | [N]    | [Pd]   | [KPd] | [Kg/III]          | Kg/(III.S)        | J/(Kg K)            | w/(m·k)            | 11     | 11     | 11     | [WV/K]            |       | [70]   |    | 11         | [VV]    | 11      | [WV/K]  | 11     |
| 7  | 658.65 | 598.02 | 4321.1 |       | 4.86              | 3E-05             | 1060                | 0.05               | 3128.1 | 0.6784 | 11.548 | 286154            | 22228 | 0.6    |    | 0.8905     | 2E+06   | 5.7323  | 91144   | 26.49  |
| 8  | 661.75 | 598.54 | 4321.1 |       | 4.86              | 3E-05             | 1060                | 0.05               | 3128.1 | 0.6784 | 11.548 | 286154            | 22228 | 0.6311 |    | 0.8773     | 2E+06   | 5.5296  | 92479   | 26.084 |
| 9  | 664.97 | 598.49 | 4321.1 |       | 4.86              | 3E-05             | 1060                | 0.05               | 3128.1 | 0.6784 | 11.548 | 286154            | 22228 | 0.6622 |    | 0.8665     | 2E+06   | 5.4728  | 96041   | 18.793 |
| 10 | 667.87 | 598.8  | 4321.1 |       | 4.86              | 3E-05             | 1060                | 0.05               | 3128.1 | 0.6784 | 11.548 | 286154            | 22228 | 0.6933 |    | 0.8537     | 3E+06   | 5.3271  | 97877   | 17.562 |
| 11 | 670.63 | 599.08 | 4321.1 |       | 4.86              | 3E-05             | 1060                | 0.05               | 3128.1 | 0.6784 | 11.548 | 286154            | 22228 | 0.7244 |    | 0.8409     | 3E+06   | 5.1903  | 99643   | 16.417 |
| 12 | 673.27 | 599.34 | 4321.1 |       | 4.86              | 3E-05             | 1060                | 0.05               | 3128.1 | 0.6784 | 11.548 | 286154            | 22228 | 0.7556 |    | 0.8281     | 3E+06   | 5.0615  | 1E+05   | 15.354 |
| 13 | 675.78 | 599.57 | 4321.1 |       | 4.86              | 3E-05             | 1060                | 0.05               | 3128.1 | 0.6784 | 11.548 | 286154            | 22228 | 0.7867 |    | 0.8153     | 3E+06   | 4.9398  | 1E+05   | 14.369 |
| 14 | 678.18 | 599.78 | 4321.1 |       | 4.86              | 3E-05             | 1060                | 0.05               | 3128.1 | 0.6784 | 11.548 | 286154            | 22228 | 0.8178 |    | 0.8026     | 3E+06   | 4.8248  | 1E+05   | 13.457 |
| 15 | 680.46 | 599.96 | 4321.1 |       | 4.86              | 3E-05             | 1060                | 0.05               | 3128.1 | 0.6784 | 11.548 | 286154            | 22228 | 0.8489 |    | 0.79       | 3E+06   | 4.7158  | 1E+05   | 12.614 |
| 16 | 682.64 | 600.13 | 4321.1 |       | 4.86              | 3E-05             | 1060                | 0.05               | 3128.1 | 0.6784 | 11.548 | 286154            | 22228 | 0.88   |    | 0.7776     | 3E+06   | 4.6123  | 1E+05   | 11.834 |

## 27. Miscellaneous: Saving Selected Multiple Rating Result into a Regular Rating Project

In the Plate-Fin Multiple Rating module, the selected rating data point can be saved into a regular rating project.

|                       |                    |            | 16 |
|-----------------------|--------------------|------------|----|
| 5: Hot flow mass flow | rate = 18.11111111 | 1 [kg/s] 🔻 |    |
| Hot Flow Cold Flow    | Overall            |            | -  |
| No. of Passages:      | 150                |            |    |
| Inlet Temperature:    | 733.16             | К          | •  |
| Outlet Temperature:   | 598 613799547      | к          |    |
| Pressure Loss:        | 4028.432828906     | Pa         |    |
| Mass Flow Rate:       | 18.11111111        | kg/s       |    |
| Mass Flux:            | 13.066119172       | kg/(sim*)  |    |
| Flow Velocity:        | 24 196516986       | m/s        |    |
| Fouling Resistance:   | 0.                 | m*K/W      |    |
| Equivalent Diameter:  | 0.002775           | m          |    |
| Reynolds Number:      | 1133.077521966     |            | 6  |
| Heat Coefficient      | 100.153966862      | W/(m*-K)   |    |
| Effective hA:         | 1.548248e+5        | WK         |    |
| Effective Heat Area:  | 1545.86748174      | im²        |    |
| Colburn Factor J:     | 0.005582996        |            |    |
| Friction Factor F:    | 0.019027207        |            |    |
| Fin Shape:            | rectangular        |            |    |
| Fin Profile:          | plain              |            |    |
| Fin Efficiency:       | 0.812899923        |            |    |
| Plate Spacing:        | 0.0057             | m          | •  |
| Fin Pitch:            | 0.002              | m          | 7  |
| Fin Thickness:        | 1.5e-4             | m          | ۲  |
| Flow Length:          | 0.9                | m          | ٠  |
| Flow Width:           | 1.8                | m          |    |
| Power:                | 1.3511e+5          | W          | •  |
| Mean Temperature:     | 665 886899774      | K          | ,  |
| Mean Density:         | 0.54               | kg/m*      |    |
| Mean Specific Heat:   | 1060.0             | J/(kg-K)   |    |
| Mann Vinconity:       | 3.2e-5             | kg/(m-s)   |    |
| wedn viscosity.       |                    |            |    |

- The names for the HEX Geometry and Rating projects to be saved need to be specified after the "Save Selected Rating Data to a Regular Rating Project" button has been clicked
- The saved Rating project can be loaded in the Rating module.

## 28. Miscellaneous: Saving Selected Sizing/Optimization Realization into a Regular Rating Project

In the Plate-Fin Sizing and Optimization modules, a selected realization can be saved into a regular Rating project.

| Optimization Resul   | tsi           |              |                                                              |
|----------------------|---------------|--------------|--------------------------------------------------------------|
| Plate Length:        | 2.171432254   | m <b>T</b> . |                                                              |
| Plate Width:         | 5.019610805   | (m 🔻         |                                                              |
| Hot Flow Rate:       | 25.4          | kg/s 🔻       |                                                              |
| Cold Flow Rate:      | 25.0          | kq/s 🔻       |                                                              |
| Total No. of Plates: | 11            |              |                                                              |
| No. of Hot Passes:   | 1             |              |                                                              |
| No. of Cold Passes:  | 1             |              |                                                              |
| Hot Fin Shape:       | rectangular   |              |                                                              |
| Hot Fin Profile:     | plain         |              |                                                              |
| Hot Plate Spacing:   | 0.0057        | m 🔻          |                                                              |
| Hot Fin Pitch:       | 0.002         | m. V.        |                                                              |
| Hot Fin Thickness:   | 1.5e-4        | m 🔻          |                                                              |
| Cold Fin Shape:      | rectangular   |              |                                                              |
| Cold Fin Profile:    | plain         |              |                                                              |
| Cold Plate Spacing:  | 0.0057        | (m 🔻         |                                                              |
| Cold Fin Pitch:      | 0.002         | m. 🔻 1       |                                                              |
| Cold Fin Thickness:  | 1.5e-4        | m 💌          |                                                              |
| Heat Transfer Rate:  | 3.074693e+6   | w V          |                                                              |
| Heat Transfer Area:  | 108.997448043 | m² 🔻         |                                                              |
| Hot Pressure Loss:   | 6.780528e+5   | Pa 🔻         | Save to a Regular Rating Project                             |
| Cold Pressure Loss:  | 4.305195e+5   | Pa 🔻         | Project to Save:                                             |
| Operating Weight:    | 265.394466445 | ka 🔻         | Geometry Project                                             |
| Effectiveness:       | 0.725163538   |              | Hewitt Optimize Realization #10 (Geometry)<br>Rating Project |
| COP:                 | 0.090145283   |              | Hewitt Optimize Realization #10 (Rating)                     |

- The names of the HEX Geometry and Rating projects to be saved need to be specified after the "Save Selected Rating Data to a Regular Rating Project" button has been clicked
- The saved Rating project can be loaded in the Rating module.

## 29. Miscellaneous: Sorting and Filtering Sizing/Optimization Realizations

The realizations from Sizing and Optimization analysis are presented in a tabular form. INSTED provides a tool for sorting and filtering these realizations, which can be accessed by clicking the "Sort/Filter/Clear" buttons located at the bottom of the dialog box containing the realization table.

|   | ¥   |        |        |         | L           | w           | Mhot   | M <sub>cold</sub> | ΔPhot           | AP <sub>cold</sub> |
|---|-----|--------|--------|---------|-------------|-------------|--------|-------------------|-----------------|--------------------|
|   | NO. | Plates | Np,hot | Np,cold | m 🔻         | m 🔻         | kg/s ▼ | kg/s 🔻            | Pa 🔻            | Pa 🔻               |
|   | 1   | 271    | 1      | 1       | 0.810716063 | 1.627204355 | 25.4   | 25.0              | 7769.054259725  | 8073.558580912     |
|   | 2   | 275    | 1      | 1       | 0.831019148 | 1.627414017 | 25.4   | 25.0              | 8980.368613342  | 6516.628607936     |
|   | 3   | 275    | 1      | 1       | 0.8377224   | 1.629241479 | 25.4   | 25.0              | 5715.403070749  | 6765.811497398     |
|   | 4   | 273    | 1      | 1       | 0.849855405 | 1.627362593 | 25.4   | 25.0              | 7399.321479179  | 3595.451453051     |
|   | 5   | 275    | 1      | 1       | 0.826049483 | 1.668432227 | 25.4   | 25.0              | 9183.231062277  | 6699.423765596     |
|   | 6   | 275    | 1      | 1       | 0.842522228 | 1.639376957 | 25.4   | 25.0              | 7390.896992727  | 7649.420846864     |
|   | 7   | 271    | 1      | 1       | 0.858490777 | 1.636017837 | 25.4   | 25.0              | 5942.438821604  | 4918.878714137     |
|   | 8   | 273    | 1      | 1       | 0.819399042 | 1.704039666 | 25.4   | 25.0              | 10959.064818659 | 2760.578532784     |
|   | 9   | 271    | 1      | 1       | 0.85714847  | 1.644094679 | 25.4   | 25.0              | 8399.381842718  | 3371.925595689     |
|   | 10  | 275    | 1      | 1       | 0.84683824  | 1.642371479 | 25.4   | 25.0              | 8359.790903085  | 5393.92938496      |
|   | 11  | 275    | 1      | 1       | 0.844184156 | 1.648087846 | 25.4   | 25.0              | 6946.380313612  | 7766.307490467     |
| 6 | 12  | 277    | 1      | 1       | 0.838265766 | 1.650604638 | 25.4   | 25.0              | 7973.656748255  | 4693.096482238     |
|   | 13  | 273    | 1      | 1       | 0.836128593 | 1.681342261 | 25.4   | 25.0              | 11124.257096047 | 6038.23621241      |
|   | 14  | 275    | 1      | 1       | 0.853577277 | 1.636748507 | 25.4   | 25.0              | 8922.257428536  | 5195.687308224     |
|   | 15  | 273    | 1      | 1       | 0.86698437  | 1.624924571 | 25.4   | 25.0              | 7102.302770626  | 3514.943479542     |
|   | 16  | 271    | 1      | 1       | 0.833757914 | 1.703947036 | 25.4   | 25.0              | 6334.6467951    | 3564.761869416     |
|   | 17  | 279    | 1      | 1       | 0.837381332 | 1.649131668 | 25.4   | 25.0              | 10399.827637772 | 5853.992772764     |
|   | 18  | 271    | 1      | 1       | 0.827024447 | 1.720227338 | 25.4   | 25.0              | 19536.640473939 | 2606.770994972     |
|   |     |        |        |         |             |             |        |                   |                 |                    |

If you click the "Sort" button, a new dialog box will appear that enables you to select the variable on which the sorting should be based. For example, the following setting will order the list of realizations in ascending order of the hot stream pressure drop:

| Sort Realizations:  |   |
|---------------------|---|
| Sort by:            |   |
| Pressure Loss (hot) | • |
| In order:           |   |
| Ascend              | • |

| No. | Plates | N <sub>p,hot</sub> | N <sub>p,cold</sub> | L<br>m V    | w<br>m v    | M <sub>hot</sub><br>kg/s ▼ | M <sub>cold</sub><br>kg/s ▼ | ΔP <sub>hot</sub><br>Pa ▼ | ΔP <sub>cold</sub><br>Pa ▼ |
|-----|--------|--------------------|---------------------|-------------|-------------|----------------------------|-----------------------------|---------------------------|----------------------------|
| 3   | 275    | 1                  | 1                   | 0.8377224   | 1.629241479 | 25.4                       | 25.0                        | 5715.403070749            | 6765.811497398             |
| 7   | 271    | 1                  | 1                   | 0.858490777 | 1.636017837 | 25.4                       | 25.0                        | 5942.438821604            | 4918.878714137             |
| 27  | 271    | 1                  | 1                   | 0.859279963 | 1.666356581 | 25.4                       | 25.0                        | 6162.996553583            | 4681.977484485             |
| 25  | 271    | 1                  | 1                   | 0.832534785 | 1.717483063 | 25.4                       | 25.0                        | 6309.722165268            | 3438.135032869             |
| 16  | 271    | 1                  | 1                   | 0.833757914 | 1.703947036 | 25.4                       | 25.0                        | 6334.6467951              | 3564.761869416             |
| 11  | 275    | 1                  | 1                   | 0.844184156 | 1.648087846 | 25.4                       | 25.0                        | 6946.380313612            | 7766.307490467             |
| 15  | 273    | 1                  | 1                   | 0.86698437  | 1.624924571 | 25.4                       | 25.0                        | 7102.302770626            | 3514.943479542             |
| 6   | 275    | 1                  | 1                   | 0.842522228 | 1.639376957 | 25.4                       | 25.0                        | 7390.896992727            | 7649.420846864             |
| 4   | 273    | 1                  | 1                   | 0.849855405 | 1.627362593 | 25.4                       | 25.0                        | 7399.321479179            | 3595.451453051             |
| 30  | 271    | 1                  | 1                   | 0.859830913 | 1.668139042 | 25.4                       | 25.0                        | 7598.398144587            | 5415.810918932             |
| 21  | 271    | 1                  | 1                   | 0.867283203 | 1.645169037 | 25.4                       | 25.0                        | 7727.496655303            | 3798.572333389             |
| 1   | 271    | 1                  | 1                   | 0.810716063 | 1.627204355 | 25.4                       | 25.0                        | 7769.054259725            | 8073.558580912             |
| 12  | 277    | 1                  | 1                   | 0.838265766 | 1.650604638 | 25.4                       | 25.0                        | 7973.656748255            | 4693.096482238             |
| 22  | 275    | 1                  | 1                   | 0.856791838 | 1.641991539 | 25.4                       | 25.0                        | 8152.60041813             | 6868.838909232             |
| 10  | 275    | 1                  | 1                   | 0.84683824  | 1.642371479 | 25.4                       | 25.0                        | 8359.790903085            | 5393.92938496              |
| 9   | 271    | 1                  | 1                   | 0.85714847  | 1.644094679 | 25.4                       | 25.0                        | 8399.381842718            | 3371.925595689             |
| 29  | 273    | 1                  | 1                   | 0.866172901 | 1.642353637 | 25.4                       | 25.0                        | 8548.547812272            | 4999.735058987             |
| 23  | 273    | 1                  | 1                   | 0.852980764 | 1.662478217 | 25.4                       | 25.0                        | 8681.859237757            | 7240.373090178             |

If you click the "Filter" button, a new dialog box will appear to enable you to set filter conditions. Only the realizations for which the filter conditions are satisfied will be displayed. For example, the following setting will cause the GUI to display only the realizations for which the hot stream pressure drop is smaller than 7500 Pa.

|     |     |        | Filter       |                                |                            |             |                            |                   |                           | ×                          |      |
|-----|-----|--------|--------------|--------------------------------|----------------------------|-------------|----------------------------|-------------------|---------------------------|----------------------------|------|
|     |     |        | Filt<br>Filt | er Crite<br>er with<br>er ranş | ria #1:<br>1: Pre<br>ge: < | essure Loss | s (hot)<br>7500.0          |                   | ·                         |                            |      |
|     |     |        | Filt         | er Crite<br>er with            | ria #2:<br>n: No           | ne          |                            |                   | ÷                         | 8                          |      |
|     |     |        |              |                                |                            | Filter      | Car                        | ncel              |                           |                            |      |
|     | No. | Plates | Nashat       | Npanid                         | L<br>m •                   | W<br>m T    | M <sub>hot</sub><br>kg/s T | M <sub>cold</sub> | ΔP <sub>bol</sub><br>Pa ▼ | ∆P <sub>culd</sub><br>Pa ▼ | W    |
|     | 3   | 275    | 1            | 1                              | 0.8377224                  | 1.629241479 | 25,4                       | 25.0              | 5715.403070749            | 6765.811497398             | 3.15 |
|     | 7   | 271    | 1            | 1                              | 0.858490777                | 1.636017837 | 25,4                       | 25.0              | 5942.438821604            | 4918.878714137             | 3.14 |
|     | 27  | 271    | 1            | 1                              | 0.859279963                | 1.666356581 | 25,4                       | 25.0              | 6162.996553583            | 4681.977484485             | 3.16 |
| 1.1 | 25  | 271    | 1            | 1                              | 0.832534785                | 1.717483063 | 25.4                       | 25.0              | 6309.722165268            | 3438.135032869             | 3.15 |
|     | 16  | 271    | 1            | 1                              | 0.833757914                | 1.703947036 | 25.4                       | 25.0              | 6334.6467951              | 3564.761869416             | 3.13 |
| 0   | 11  | 275    | 1            | 1                              | 0.844184156                | 1.648087846 | 25.4                       | 25.0              | 6946.380313612            | 7766.307490467             | 3.13 |
|     | 15  | 273    | 1            | 1                              | 0.86698437                 | 1.624924571 | 25.4                       | 25.0              | 7102.302770626            | 3514,943479542             | 3.14 |
| U.  | 6   | 275    | 1            | 1                              | 0.842522228                | 1.639376957 | 25.4                       | 25.0              | 7390.896992727            | 7649.420846864             | 3.1  |
|     | 4   | 273    | 1            | 1                              | 0.849855405                | 1.627362593 | 25.4                       | 25.0              | 7399.321479179            | 3595.451453051             | 3.14 |

Note that in the current version of INSTED, a maximum 2 filter conditions are allowed. You can choose the logical operation (AND or OR) between the two filter conditions. For example, the following settings will show only the realizations for which the hot stream pressure drop is smaller than 7500 Pa and the cold stream pressure drop is smaller than 6000 Pa.

| Filter with:       | Pressure Loss (hot)  | ¥ |
|--------------------|----------------------|---|
| Filter range:      | < • 7500.0           |   |
| Operatory          | AND -                |   |
| operator:          | AND                  |   |
| Filtar Critaria #2 |                      |   |
| Filter Criteria #2 | Pressure Loss (cold) |   |

|    | No. | Plates | N <sub>p,hot</sub> | N <sub>p,cold</sub> | L<br>m V    | w<br>m v    | M <sub>hot</sub><br>kg/s ▼ | M <sub>cold</sub><br>kg/s ▼ | <i>∆P<sub>hot</sub></i><br>Pa ▼ | ΔP <sub>cold</sub><br>Pa ▼ | W    |
|----|-----|--------|--------------------|---------------------|-------------|-------------|----------------------------|-----------------------------|---------------------------------|----------------------------|------|
| Q. | 7   | 271    | 1                  | 1                   | 0.858490777 | 1.636017837 | 25.4                       | 25.0                        | 5942.438821604                  | 4918.878714137             | 3.14 |
|    | 27  | 271    | 1                  | 1                   | 0.859279963 | 1.666356581 | 25.4                       | 25.0                        | 6162.996553583                  | 4681.977484485             | 3.16 |
|    | 25  | 271    | 1                  | 1                   | 0.832534785 | 1.717483063 | 25.4                       | 25.0                        | 6309.722165268                  | 3438.135032869             | 3.15 |
|    | 16  | 271    | 1                  | 1                   | 0.833757914 | 1.703947036 | 25.4                       | 25.0                        | 6334.6467951                    | 3564.761869416             | 3.13 |
|    | 15  | 273    | 1                  | 1                   | 0.86698437  | 1.624924571 | 25.4                       | 25.0                        | 7102.302770626                  | 3514.943479542             | 3.14 |
|    | 4   | 273    | 1                  | 1                   | 0.849855405 | 1.627362593 | 25.4                       | 25.0                        | 7399.321479179                  | 3595.451453051             | 3.14 |

By clicking the "Clear" button, the filter settings will be removed and the list of realizations will appear in the default order.

## **30.** Miscellaneous: Changing the Default Unit System

You can change the default unit system that you want to use for your analysis by selecting "Preferences" in the main menu panel.

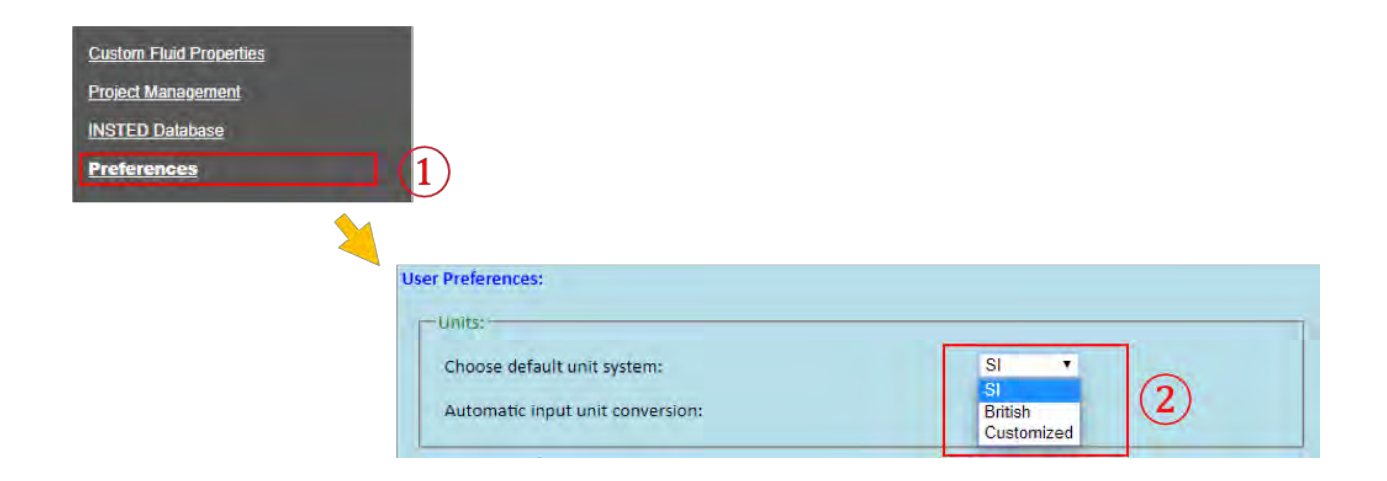

You can select either "SI," "British," or "Customized" unit systems as your default unit system in INSTED. If "Customized" is chosen, you will need to specify the default unit for each variable type. You do this by clicking on the "Customize Preferred Units" button.

| Preferences:                    |                                      | Please set preferred units:                    |             |
|---------------------------------|--------------------------------------|------------------------------------------------|-------------|
| Units:                          |                                      | Area:                                          | m² •        |
| Choose default unit system:     | Customiz • Customize Preferred Units | Density                                        | kg/mª •     |
|                                 |                                      | Dynamic Viscosity:                             | kg/(m·s) •  |
| utomatic input unit conversion: | (3)                                  | Effective hA, Heat Capacity                    | W/K ·       |
|                                 |                                      | Energy:                                        | J • (4      |
|                                 |                                      | Energy Flux:                                   | W/m² •      |
|                                 |                                      | Enthalpy Specific Energy, Heat of Vaporization | J/kg 🔻      |
|                                 |                                      | Fouling Factor:                                | m²K/W       |
|                                 |                                      | Heat Transfer (Film) Coefficient               | W/(m² K) •  |
|                                 |                                      | Length:                                        | m •         |
|                                 |                                      | Mass Flowrate.                                 | kg/s •      |
|                                 |                                      | Mass Flux:                                     | kg/(s·m²) ▼ |
|                                 |                                      | Power                                          | w •         |
|                                 |                                      | Pressure.                                      | Pa 🔹        |
|                                 |                                      | Specific Heat. Entropy. Gas Constant:          | J/(kg·K) •  |
|                                 |                                      | Surface Tension:                               | N/m 🔻       |
|                                 |                                      | Temperature:                                   | к •         |
|                                 |                                      | Thermal Conductivity                           | W/(m-K) •   |
|                                 |                                      | Thermal Expansion Coefficient                  | 1/K. •      |
|                                 |                                      | Thermal Diffusivity, Kinetic Viscosity.        | m²/s        |
|                                 |                                      | Thermal Resistance:                            | KW .        |
|                                 |                                      | Velocity:                                      | m/s •       |
|                                 |                                      | Volume Flow Rate:                              | m²/s. •     |
|                                 |                                      | Fin Density. Wave Number                       | 1/m •       |
|                                 |                                      | Weight (Mass)                                  | kg 🔹        |
|                                 |                                      | Mass per Area                                  | ka/m² •     |

# **31.** Miscellaneous: Changing the Precisions of Output Floating Number

You can change the default floating number output precision and format in "User Preferences."

| Custom Fluid Properties |                                                               |   |   |            |
|-------------------------|---------------------------------------------------------------|---|---|------------|
| Project Management      |                                                               |   |   |            |
| INSTED Database         |                                                               |   |   |            |
| Preferences             |                                                               |   |   |            |
|                         |                                                               |   |   |            |
|                         |                                                               |   |   |            |
|                         | Format Numbers:                                               |   |   |            |
|                         | The exponent value, beneath which scientific notation occurs: | 3 |   | $\bigcirc$ |
|                         | The exponent value, above which scientific notation occurs:   | 5 |   | 2          |
|                         | Maximum number of digits for scientific notation:             | 7 | • |            |
|                         | Maximum number of digits for non-scientific notation:         | 9 |   |            |
|                         | Between Formerting                                            |   |   |            |
|                         |                                                               |   |   |            |

## 32. Miscellaneous: Renaming/Deleting/Duplicating Existing Projects

In INSTED, existing project data can be managed using the "Project Management" tool, which can be accessed by clicking the "Project Management" button in the menu panel.

| Project Management |                                |                     |                        |
|--------------------|--------------------------------|---------------------|------------------------|
| Preferences        |                                |                     |                        |
| and makes          |                                |                     |                        |
|                    | Start Page × Project Managemen | t ×                 |                        |
|                    | Manage Existing Projects:      |                     |                        |
|                    | Choose Thermal System Type:    | Plate Fin HEX , (2) |                        |
|                    | Choose Data Type:              | Geometry            |                        |
|                    |                                | 3                   |                        |
|                    | Heat Exchanger Name            | Creation Date       | Last Modification Date |
|                    | Hewitt HX                      | 2018-07-02 13:10:04 | 2018-07-02 13:11:04    |
|                    | (Sample) Hewitt HX             | 2018-07-02 09:19:31 | 2018-07-02 09:19:31    |
|                    | Rows 1-2 of 2                  |                     |                        |
|                    | « 1 2 3 4                      | 5 »                 |                        |
|                    |                                |                     |                        |
|                    |                                |                     |                        |
|                    |                                |                     |                        |

- Make sure the correct data type ("Geometry," "Rating," "Multiple Ratings," "Sizing," or "Optimization") is selected.
- To rename or duplicate a project, select a project by checking the checkbox and then clicking the "Rename/Duplicate" buttons. A new dialog will be displayed to enable you to specify the new project name.
- For deletion, multiple projects can be selected at once.
- When deleting a Rating project, the Delete operation will fail if the Rating project is also used by a Multiple Rating, Sizing, or Optimization project. You need to delete the Multiple Rating, Sizing, and Optimization projects first before deleting the Rating project.
- When deleting a HEX Geometry project, the Delete operation will fail if the Geometry project is also used by a Rating project. You need to delete the corresponding Rating project first before deleting the Geometry project.

## **33.** Miscellaneous: Exporting an Existing Project into an XML File

In INSTED, a project data can be exported into an XML text file, which can be imported back later. The feature serves two purposes:

- Backing up of project data
- Sharing of project between INSTED users

Under "Project Management" in the menu panel choose "Thermal System Type" and "Data Type"

| Plate-Fin Heat Exchanger 😤                                                                  | Start Page a Project Management ×                                                                                                    |
|---------------------------------------------------------------------------------------------|----------------------------------------------------------------------------------------------------|
| Cresle HEX Geometry                                                                         | Manage Existing Projects:                                                                                                    |
| Rale HEX     Multiple Rating     Sizing     Optimization                                    | Choose Thermal System Type: Plate Fin HEX  Choose Data Type: Rating  Choose Data Type:                                                                                                    |
| Sholl & Tubos Hoat Exchanger<br>- Create HEX Geometry<br>- Rate HEX<br>- Preliminary Design | Reting Date Name     Multiple Ratings     Sizing     Opt Test (Rating) 88     Optimization     Optimization     Optimiza |
| Concentric Tubes Heat Exchanger<br>+ Create HEX Geometry                                    | (Sample) Hewitt Rating (4)         (Sample) Hewitt HK (4)         2016-01-23 22:28:46         2016-03-03 00:30:28           One Test / Review I Review I                                                                        |
| Rate HEX     Longth Calculation                                                             | (Sample) Chapman Rating     (Sample) Chapman HX     2016-02-24 14:39:11     2016-02-24 14:39:11                                                                                                    |
| Plate-Frame Heat Exchanger                                                                  | multirate test 2 (Rating) 3 multirate test 2 (Geometry) 3 2016-02-10 13:07:48 2016-02-19 12:33:35                                                                                                    |
| Create HEX Geometry     Rate HEX                                                            | multirate test 2 (Rating) 2 multirate test 2 (Geometry) 2 2016-02-10 13:03:01 2016-02-10 13:03:01                                                                                                    |
| Multiple Rating     Sizing     Optimization                                                 | multirate test 2 (Rating) multirate test 2 (Geometry) 2016-02-10 13:01:44 2016-02-10 13:01:44<br>(Sample) CHE Rating (Custom I/F) 2 (Sample) CHE HX (Custom I/F) 2 2016-01-16 17:11:50 2016-02-10 13:01:21                                                                                                    |
| Piping System                                                                               | (Sample) CHE Rating (Custom I/F) (1) (Sample) CHE HX (Custom I/F) (1) 2016-02-10 12:59:43 2016-02-10 13:00:08                                                                                                    |
| Design & Rate     K     Fin & Fin Array                                                     | Sample) CHE Rating (Sample) CHE HX 2016-02-10 12:59:26 2016-02-10 12:59:38                                                                                                    |
| Thermal Analysis <u>Heat Conduction</u> Thermal Analysis & Design                           | x x 2 3 4 5 x                                                                                                    |
| Tubo Banks<br>• Thermal & Hydraulic Analysis                                                | Delete the checked rating projects Rename Duplicate Export Import                                                                                                    |
| Sample Problems                                                                             |                                                                                                    |
| Custom Fluid Properties                                                                     |                                                                                                    |
| Project Management                                                                          |                                                                                                    |
| INSTED Dolabnse                                                                             |                                                                                                    |
| Unit Conversion                                                                             |                                                                                                    |
| Math Calculator                                                                             |                                                                                                    |

Check the "checkbox" corresponding to the project (file) you want to export and click the "Export" button.

| Plate Fin Heat Exchanger                                                                                                    | Start Page                    | Project Management *                                                                                                    |                                                                                                    |                                                                                                    |                                                                                                    |
|----------------------------------------------------------------------------------------------------|-------------------------------|----------------------------------------------------------------------------------------------------|----------------------------------------------------------------------------------------------------|----------------------------------------------------------------------------------------------------|----------------------------------------------------------------------------------------------------|
| Create HEX Geometry     Rate HEX     Multiple Rating     Sizing     Optimization                                                                                                    | Manage E)<br>Choose<br>Choose | xisting Projects:<br>• Thermal System Type: Plate Fir<br>• Data Type: Rating                                                                                                    | n HEX •                                                                                                    |                                                                                                    |                                                                                                    |
| Sheit & Lubes Heat Exchanger<br>• Create HEX Geometry<br>• Rate HEX<br>• Preliminary Design                                                                                                    |                               | Rating Data Name 1<br>Opt Test (Rating) 33                                                                                                    | Huat Exchanger Name<br>Dpt Test (Geometry) 33                                                                                                    | Creation Date<br>2016-03-03 01:05:22                                                                                                    | Last Modification Date                                                                                                    |
| Concentric Tubes Heat Exchanger<br>- Create HEX Geometry<br>- Rate HEX<br>- Length Calculation                                                                                                    | 0.01.0                        | (Sample) Hewitt Rating (4) (<br>Opt Test (Rating) Imported (<br>(Sample) Chapman Rating (                                                                                                    | Sample) Hewitt HX (4)<br>Opt Test (Geometry) Imported<br>(Sample) Chapman HX                                                                                                    | 2016-01-23 22:28:46<br>2016-03-02 11:43:44<br>2016-02-24 14:89:11                                                                                             | 2016-03-03 00:30:28<br>2016-03-02 11:43:44<br>2016-02-24 14:39:11                                                                      |
| Plate-Frame Heat Exchanger<br>• Create HEX Geometry<br>• Rate HEX<br>• Multiple Rating<br>• Sizing<br>• Optimization<br>Piping System<br>• Design & Rate                                                           |                               | multirate test 2 (Rating) 3 multirate test 2 (Rating) 2 multirate test 2 (Rating) 2 multirate test 2 (Rating) 4 multirate test 2 (Rating (Custom i/F) 2 (Sample) CHE Rating (Custom i/F) 1 (Sample) CHE Rating (Custom i/F) 1 (Sample) CHE Rating (Custom i/F) 1 (Sample) CHE Rating (Custom i/F) 1 (Sample) CHE Rating (Custom i/F) 1 (Sample) CHE Rating (Custom i/F) (Sample) CHE Rating (Custom i/F) (Sample) CHE Rating (Custom i/F) (Sample) CHE Rating (Custom i/F) (Sample) CHE Rating (Custom i/F) (Sample) CHE Rating (Custom i/F) (Sample) CHE Rating (Custom i/F) (Sample) CHE Rating (Custom i/F) (Sample) CHE Rating (Custom i/F) (Sample) CHE Rating (Custom i/F) (Sample) CHE Rating (Custom i/F) (Sample) CHE Rating (Custom i/F) (Sample) CHE Rating (Custom i/F) (Sample) CHE Rating (Custom i/F) (Sample) (CHE Rating (Custom i/F) (Sample) CHE Rating (Custom i/F) (Sample) (CHE Rating (Custom i/F) (Sample) (CHE Rating (CUstom i/F) (Sample) (CHE Rating (CUstom i/F) (Sample) (CHE Rating (CUstom i/F) (Sample) (CHE Rating (CUstom i/F) (Sample) (CHE Rating (CUstom i/F) (CHE Rating (CUstom i/F) (CHE Rating (CUstom i/F) (CHE RAting (CUstom i/F) (CHE RAting (CUstom i/F) (C | nultirate test 2 (Geometry) 3<br>nultirate test 2 (Geometry) 2<br>nultirate test 2 (Geometry)<br>Sample) CHE HX (Custom J/F) 2<br>Sample) CHE HX (Custom J/F) (1)<br>Sample) CHE HX | 2016-02-10 13:07:48<br>2016-02-10 13:03:01<br>2016-02-10 13:03:01<br>2016-02-10 13:01:44<br>2016-01-16 17:11:50<br>2016-02-10 12:59:45<br>2016-02-10 12:59:26 | 2016-02-19 12:33:35<br>2016-02-19 13:03:01<br>2016-02-10 13:01:44<br>2016-02-10 13:01:21<br>2016-02-10 13:00:08<br>2016-02-10 12:59:38 |
| Fin & Fin Array<br>• Thermal Analysis<br><u>Heat Conduction</u><br>• Thermal Analysis & Design                                                                                                    | Ro                            | elete the checked rating projects                                                                                                    | Rename Duplicate                                                                                                    | Export Import                                                                                                    | 1                                                                                                    |
| Idde bailies       • Thermal & Hydraulic Analysis       Sample Problems       Custom Fluid Properties       Project Management       INSTED Database       Unit Conversion       Math Calculator       Preferences |                               |                                                                                                    |                                                                                                    |                                                                                                    |                                                                                                    |

A dialog box will be displayed to show the name of the Rating project to be exported and its associated "Geometry." To give the project and/or its geometry a different name, simply write over the current name of the project and/or its geometry, as shown below.

| - Project to Export:                       |                                                |
|--------------------------------------------|------------------------------------------------|
| Plate-Fin Rating:<br>Opt Test (Rating) 33  |                                                |
| —Auxiliary Projects to Export: —           | Can change the name of the exporte<br>projects |
| Plate-Fin Geometry: Opt Test (Geometry) 33 |                                                |

Clicking the "Export" will cause a project file to be generated and downloaded into the default Download folder of your browser. This means that you need to know the location of the Download folder in your computer. Your system administrator should be able to help you obtain this bit of information.

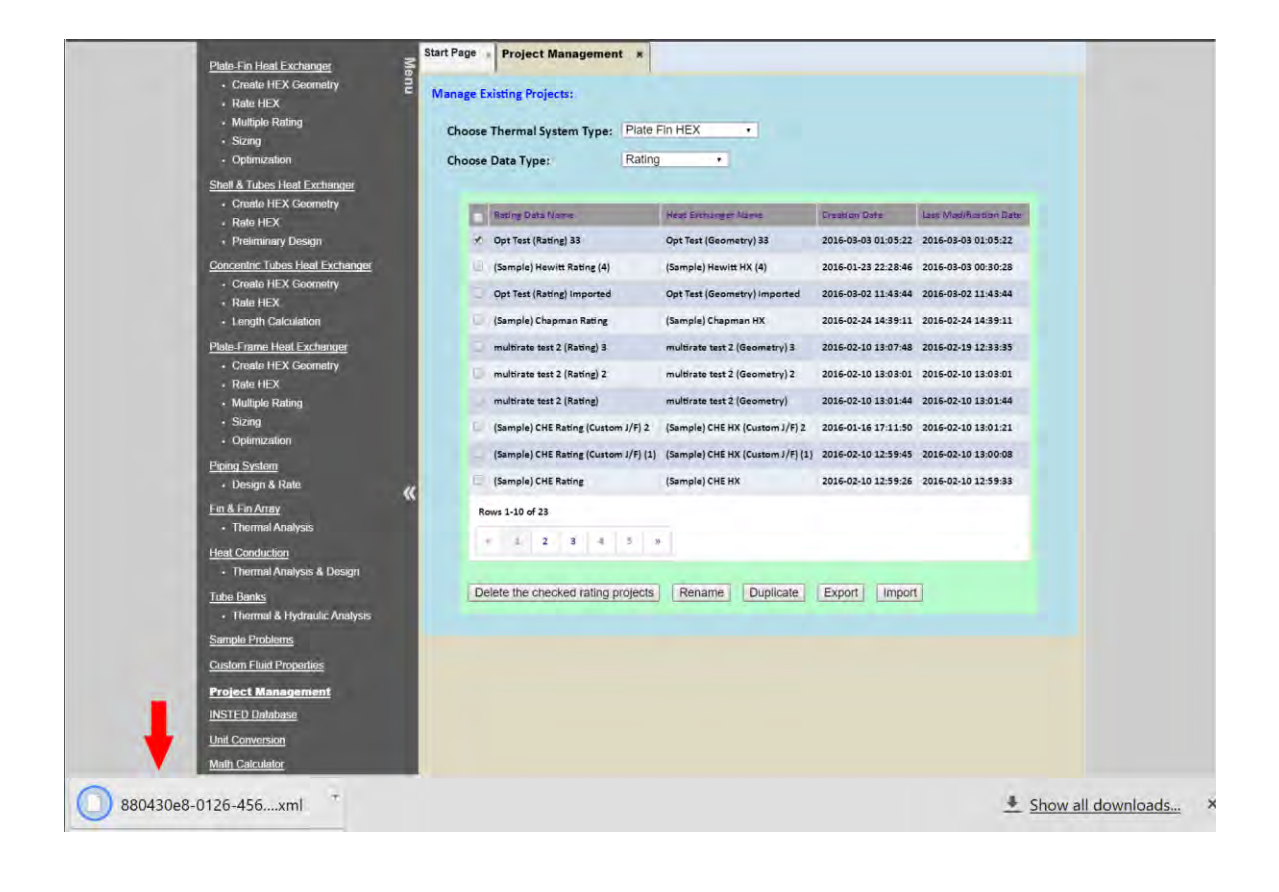

## 34. Miscellaneous: Importing a Project from an XML File

The following instruction contains the procedures for importing a project from an XML text file.

Under "Projects Management" in the menu panel, choose the type of task for which you want to import a project and click the "Import" button.

| Plate-Fin Heat Exchanger Start Pa                                                                                                    | ge · Project Management ×                                   |                                  |                     |                        |  |
|----------------------------------------------------------------------------------------------------|-------------------------------------------------------------|----------------------------------|---------------------|------------------------|--|
| Create HEX Geometry     Manage Existing Projects:                                                                                                    |                                                             |                                  |                     |                        |  |
| Rate HEX     Multiple Rating     Sizing     Optimization     Ch                                                                                                    | oose Thermal System Type: Plate F<br>oose Data Type: Rating | Fin HEX •                        |                     |                        |  |
| Shell & Tubes Heat Exchanger                                                                                                    |                                                             |                                  |                     |                        |  |
| Rate HEX                                                                                                    | Rating Data Name                                            | Heat Exchanger Name              | Creation Date       | Last Modification Date |  |
| Preliminary Design <u>Concentric Tubes Heat Exchanger</u> Create HEX Geometry     Rate HEX     Length Calculation <u>Plate-Frame Heat Exchanger</u> Create HEX Geometry     Rate HEX     Multiple Rating     Sizing     Optimization <u>Priping System</u> Design & Pate | Opt Test (Rating) 33                                        | Opt Test (Geometry) 33           | 2016-03-03 01:05:22 | 2016-03-03 01:05:22    |  |
|                                                                                                    | (Sample) Hewitt Rating (4)                                  | (Sample) Hewitt HX (4)           | 2016-01-23 22:28:46 | 2016-03-03 00:30:28    |  |
|                                                                                                    | Opt Test (Rating) Imported                                  | Opt Test (Geometry) Imported     | 2016-03-02 11:43:44 | 2016-03-02 11:43:44    |  |
|                                                                                                    | (Sample) Chapman Rating                                     | (Sample) Chapman HX              | 2016-02-24 14:39:11 | 2016-02-24 14:39:11    |  |
|                                                                                                    | multirate test 2 (Rating) 3                                 | multirate test 2 (Geometry) 3    | 2016-02-10 13:07:48 | 2016-02-19 12:33:35    |  |
|                                                                                                    | multirate test 2 (Rating) 2                                 | multirate test 2 (Geometry) 2    | 2016-02-10 13:03:01 | 2016-02-10 13:03:01    |  |
|                                                                                                    | multirate test 2 (Rating)                                   | multirate test 2 (Geometry)      | 2016-02-10 13:01:44 | 2016-02-10 13:01:44    |  |
|                                                                                                    | (Sample) CHE Rating (Custom J/F) 2                          | (Sample) CHE HX (Custom J/F) 2   | 2016-01-16 17:11:50 | 2016-02-10 13:01:21    |  |
|                                                                                                    | (Sample) CHE Rating (Custom J/F) (1)                        | (Sample) CHE HX (Custom J/F) (1) | 2016-02-10 12:59:45 | 2016-02-10 13:00:08    |  |
|                                                                                                    | (Sample) CHE Rating                                         | (Sample) CHE HX                  | 2016-02-10 12:59:26 | 2016-02-10 12:59:33    |  |
| Fin & Fin Array                                                                                                    | Rout 1.10 of 23                                             |                                  |                     |                        |  |
| Thermal Analysis                                                                                                    |                                                             |                                  |                     |                        |  |
| Heat Conduction                                                                                                    | × 1 2 3 4 3 %                                               |                                  |                     |                        |  |
| Thermal Analysis & Design                                                                                                    | B.L. B. L. B. B. B. B. B. B. B.                             |                                  |                     | 7                      |  |
| Tube Banks                                                                                                    | Delete the checked rating projects                          | Rename Duplicate                 | Export              | <u> </u>               |  |
| Samole Problems                                                                                                    |                                                             |                                  | <b></b>             |                        |  |
| Custom Fluid Properties                                                                                                    |                                                             |                                  |                     |                        |  |
| Project Management                                                                                                    |                                                             |                                  |                     |                        |  |
| INSTED Database                                                                                                    |                                                             |                                  |                     |                        |  |
| Unit Conversion                                                                                                    |                                                             |                                  |                     |                        |  |
| Math Calculator                                                                                                    |                                                             |                                  |                     |                        |  |
| Preferences                                                                                                    |                                                             |                                  |                     |                        |  |
| And a second second second second second second second second second second second second second second second                                                                                                    |                                                             |                                  |                     |                        |  |

A dialog box will be displayed.
| -Upl | oad Project File to Import: - |            |              |    | - |
|------|-------------------------------|------------|--------------|----|---|
|      | Plate-Fin Rating:             |            |              |    |   |
|      | Choose File 880               | 430e8-0126 | 9cf19 (2).xm | il |   |
|      |                               |            |              |    |   |
|      | 1.0                           | blood      | Canaal       |    |   |
| _    |                               | bload      | Cancel       |    | _ |

Choose the file you want to upload and click the "Upload" button.

A dialog box containing the details of the imported project will be displayed. You also have the option of changing the name (descriptions) of the imported project.

Important Information: Please note that your project files are downloaded into your browser default download folder. This is where to look when you want to export the file to other INSTED users.

| roject to Import-            |                              |                                     |
|------------------------------|------------------------------|-------------------------------------|
| Plate-Fin Rating:            |                              |                                     |
| Opt Test (Rating) Import     | ed                           |                                     |
|                              |                              | Can change the name of the imported |
| uxiliary Projects to Export: |                              | projects                            |
| Plate-Fin Geometry:          | Opt Test (Geometry) Imported |                                     |

Click the "Confirm" button to import the project.

## 35. Flow Configurations: Parallel Flow vs. Cross Flow, Multiple Passes vs. Multiple Partitions, Counter-Current vs. Co-Current

The following table contains the flow configurations supported in the INSTED Plate-Fin module:

| Flow<br>Assignment | Flow<br>Passes<br>(hot-cold) | Flow<br>Partitions<br>(hot-cold) | Flow<br>Direction   | Illustration          |
|--------------------|------------------------------|----------------------------------|---------------------|-----------------------|
| Parallel           | 1-1                          | 1-1                              | Counter-<br>current | Fuid B<br>Fuid A      |
| Parallel           | 1-1                          | 1-1                              | Co-<br>current      | Fuid B<br>Huid A<br>W |

| Parallel | 2-1 | 1-1 | counter-<br>current | Fuid B<br>Fuid A<br>W   |
|----------|-----|-----|---------------------|-------------------------|
| Parallel | 2-1 | 1-1 | co-current          | Fluid B<br>Fluid A<br>W |
| parallel | 1-2 | 1-1 | counter-<br>current | Fluid B<br>C W L        |

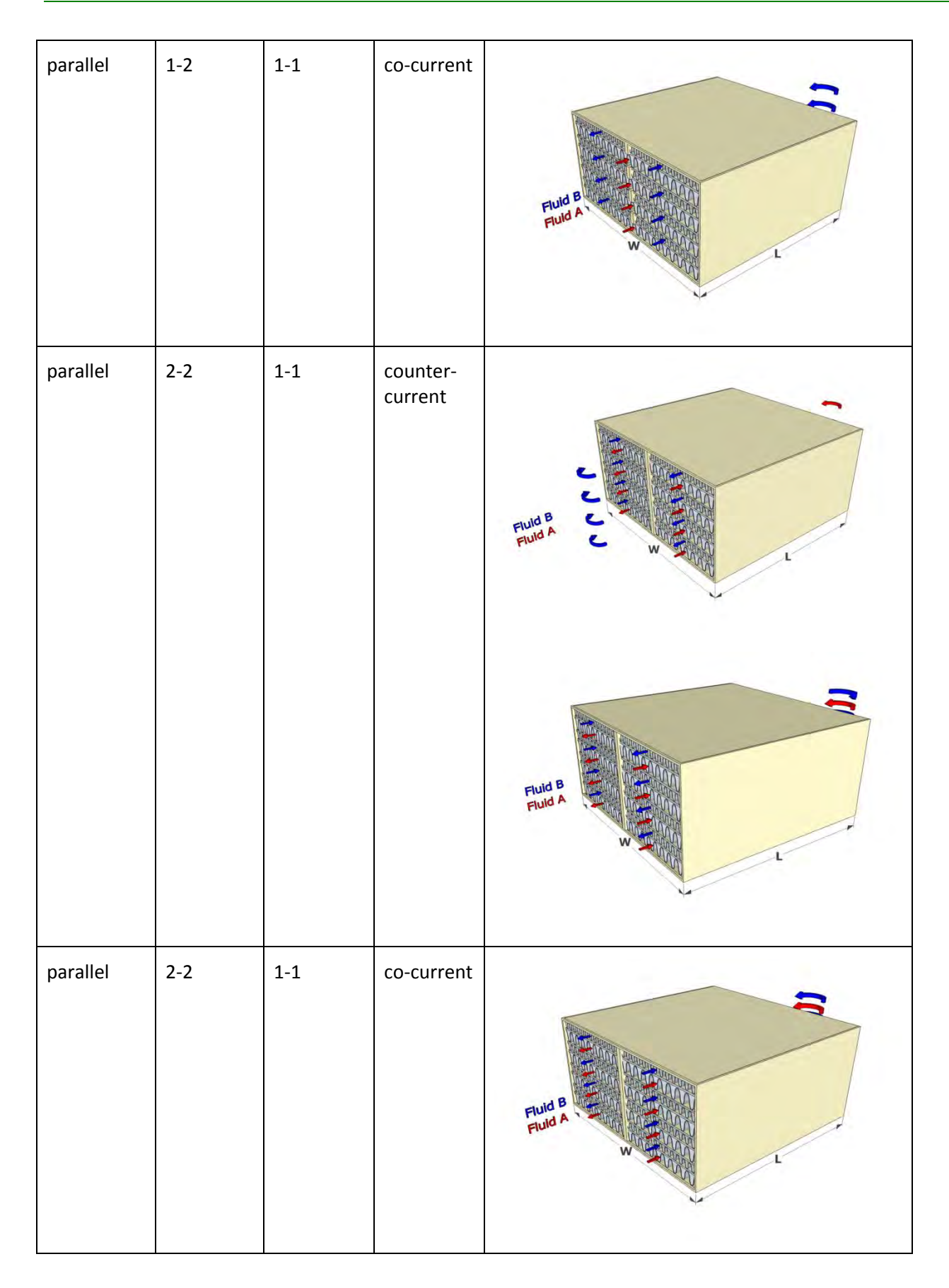

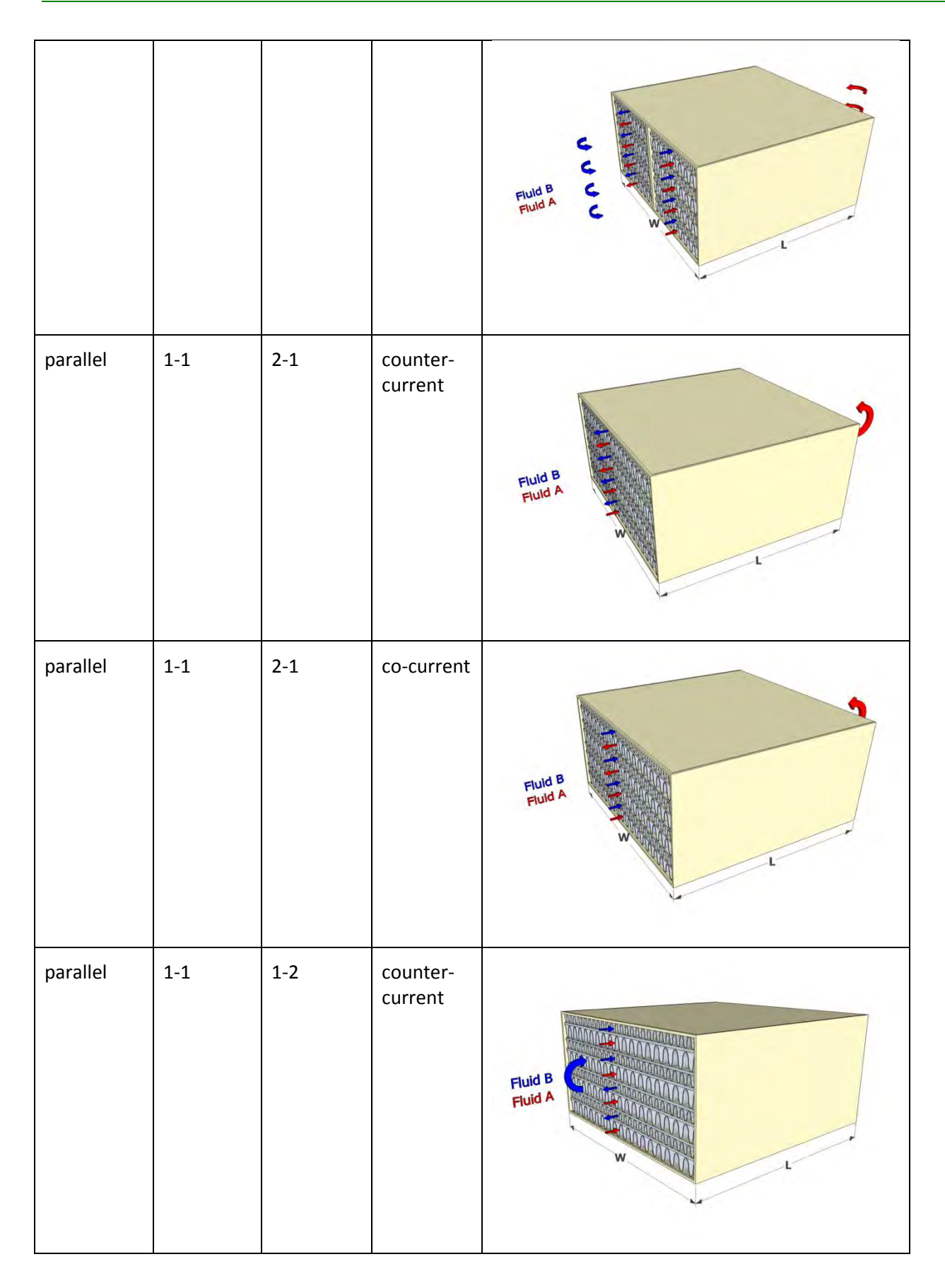

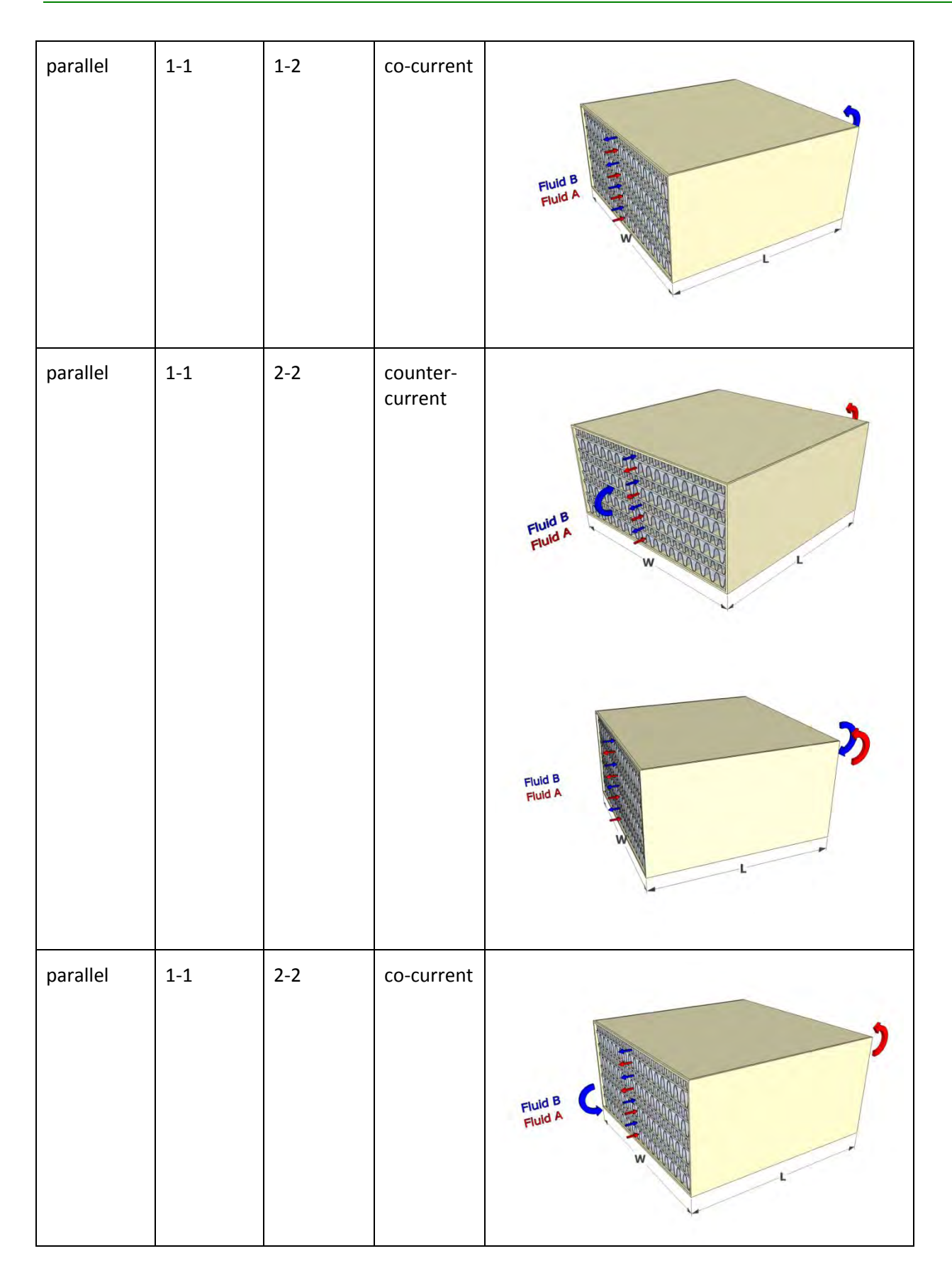

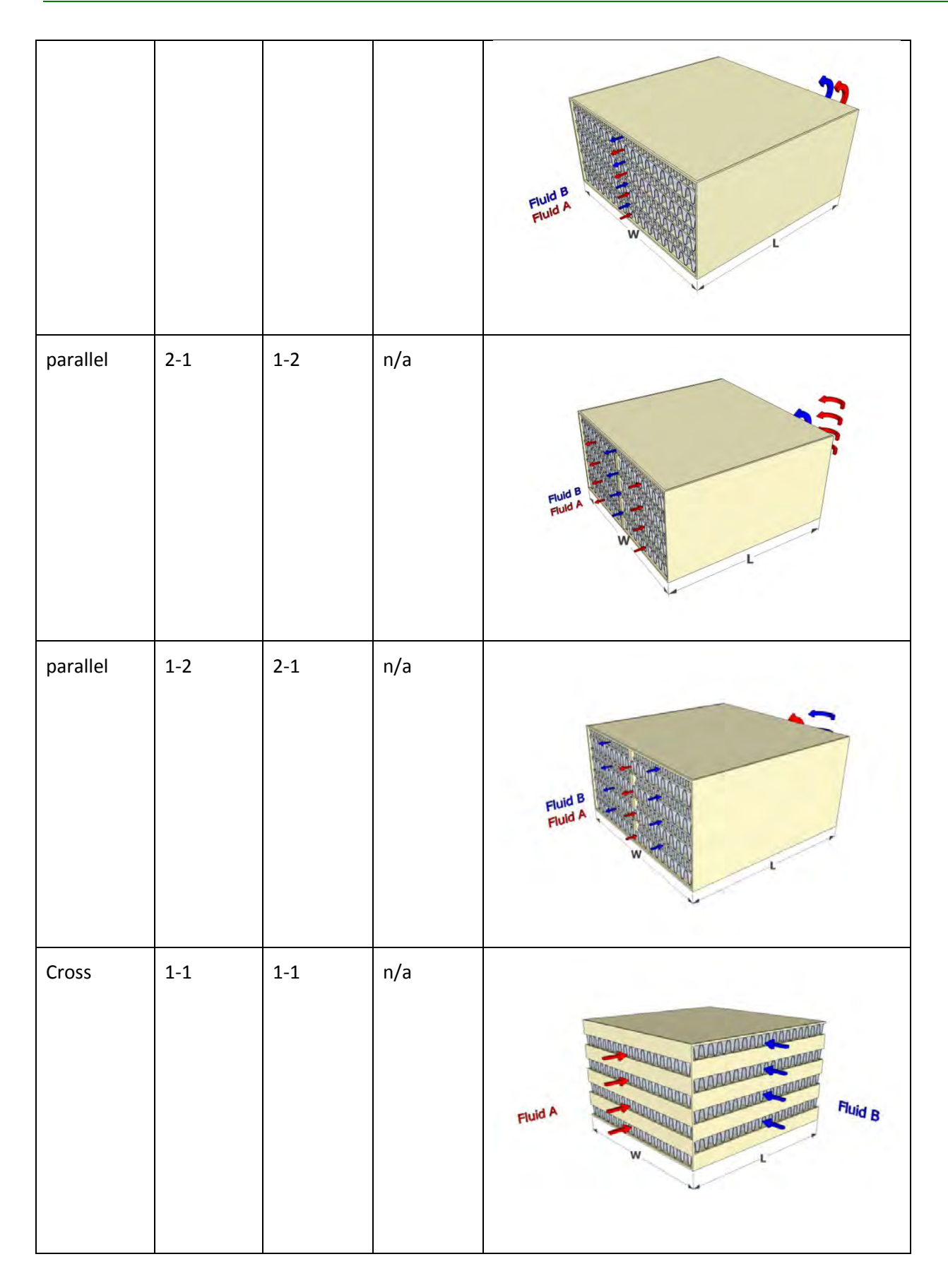

| Cross | 2-1 | 1-1 | counter-<br>current | Fuid A        |
|-------|-----|-----|---------------------|---------------|
| Cross | 2-1 | 1-1 | co-current          | Fuld A        |
| Cross | 1-2 | 1-1 | counter-<br>current | Fuid A Fuid a |

| Cross | 1-2 | 1-1 | co-current          | Fuid A<br>W   |
|-------|-----|-----|---------------------|---------------|
| Cross | 2-2 | 1-1 | counter-<br>current | Fluid A       |
| Cross | 2-2 | 1-1 | co-current          | Fuid A Fuid a |

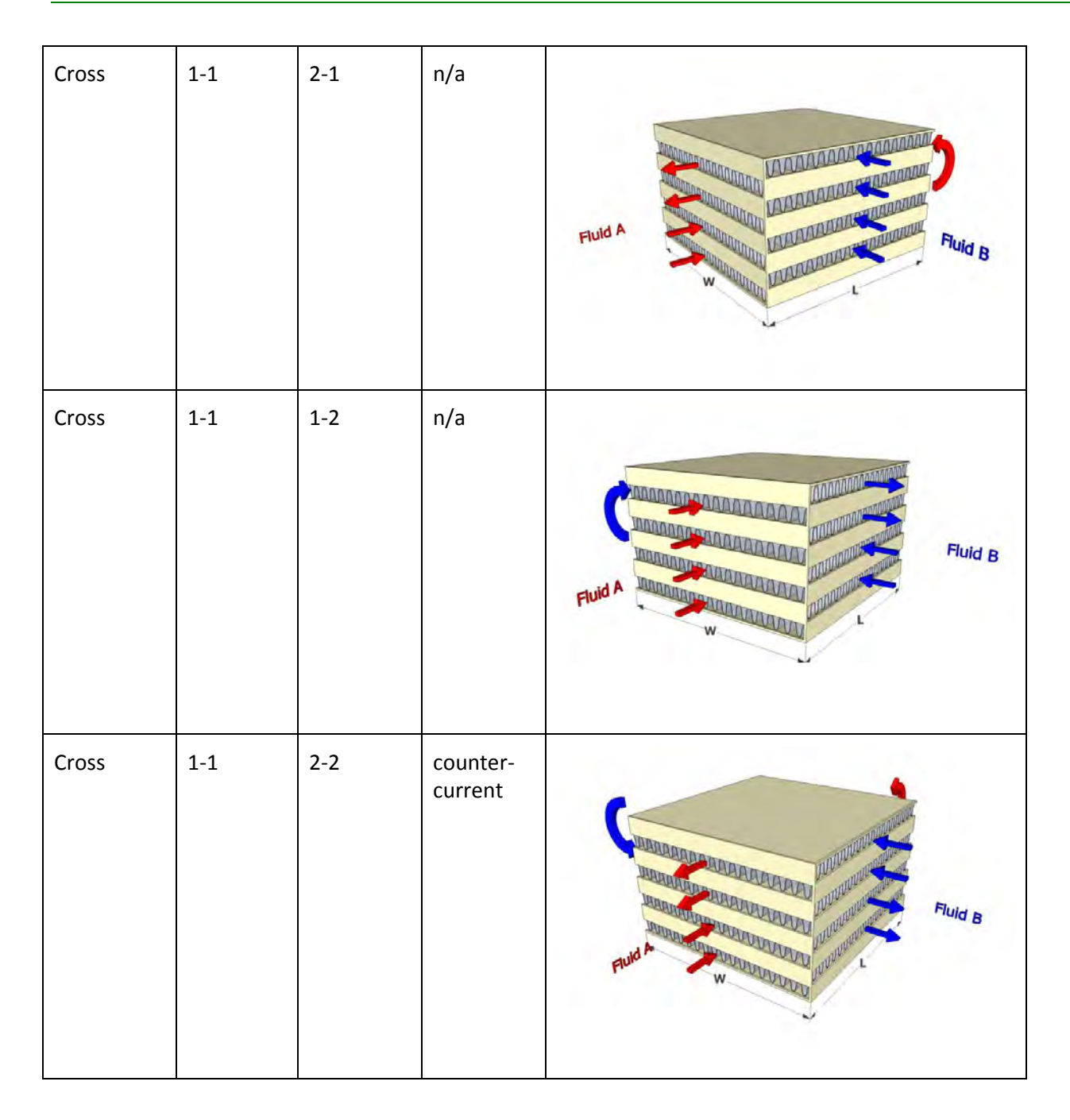

| Cross | 1-1 | 2-2 | co-current | Fluid A                                                                                                    |
|-------|-----|-----|------------|----------------------------------------------------------------------------------------------------|
| Cross | 2-1 | 1-2 | n/a        | Fluid Water and a state of the state of the |
| Cross | 1-2 | 2-1 | n/a        | Puid A                                                                                                    |

# 36. Technical Details: Built-in J/F Correlations for Various Fins

In INSTED Plate-Fin, the following built-in J/F correlations are used for the different types of fins:

## Plain Fins

TTC's internal proprietary J/F correlations are used for plain fins. The correlations have been obtained from joint work with TTC customers and from the literature, such as the Kays and London correlations [1].

## **Offset-Strip Fins**

For the offset-strip type of fins, Bergles and Manglik's model [2] is used.

## Herringbone Fins

For herringbone/wavy fins (flow direction), Award's model [3] is used.

Note that you can always use your own customized J/F correlations in place of the built-in correlations. Please refer to Section "12. Fins: Custom J/F Data – Analytic Mode" for instructions on how to specify your own j/f data.

#### Reference:

- [1] Kays, William Morrow, and Alexander Louis London. "Compact heat exchangers." (1984).
- [2] Bergles, R. M., and A. E. Manglik. "The thermal-hydraulic design of the rectangular offset-strip-fin compact heat exchanger." Compact Heat Exchangers: A Festschrift for AL London 123 (1990).
- [3] Awad, M., and Yuri S. Muzychka. "Models for pressure drop and heat transfer in air cooled compact wavy fin heat exchangers." Journal of Enhanced Heat Transfer 18, no. 3 (2011).

## **37. Technical Details: Two-Phase Models**

The various boiling and condensation models supported in INSTED Plate-Fin were obtained from the literature where they have mostly been developed for flow in circular pipes or ducts. A list of the two-phase models is shown in the table below. TTC has modified these models to make them applicable to extended fin surfaces. The details of the procedure to do this can be found in a paper from TTC's [1]. Note that this paper can be downloaded from TTC's website under "Publications.".

## Reference:

[1] Li, W., Alabi, K. and Ladeinde, F., "Comparison of 30 Boiling and Condensation Correlations for Two-Phase Flows in Compact Plate-Fin Heat Exchangers," ASME Paper HT2017-4907, July 2017. Note that each of the two-phase models listed in the table below is valid for only a certain flow regime and conditions. Some information on the validity of the various models are contained in the table.

## **Boiling Models:**

| No. | Correlation                 | Channel Geometry                                        | Boiling Mechanism                                             | Fluids                                               |
|-----|-----------------------------|---------------------------------------------------------|---------------------------------------------------------------|------------------------------------------------------|
| 1   | Chen (1966)                 | Horizontal tubes                                        | Nucleate boiling and forced convective boiling                | Water, Methanol, Pentane, Heptane, Benzene, etc.     |
| 2   | Shah (1982)                 | Horizontal and vertical tubes $D_h=5.0-15.8 \text{ mm}$ | Nucleate boiling and forced convective boiling                | R11, R12, R22, R502, etc.                            |
| 3   | Gungor and Winterton (1986) | Horizontal and vertical tubes $D_h=2.95-32 \text{ mm}$  | Nucleate boiling and forced convective boiling                | Water, R11, R12, R113, etc.                          |
| 4   | Gungor and Winterton (1987) | Horizontal and vertical tubes $D_h=2.95-32 \text{ mm}$  | Nucleate boiling and forced convective boiling                | Water, R11, R12, R113, etc.                          |
| 5   | Kandlikar (1990)            | Horizontal and vertical tubes $D_h=4.6-32 \text{ mm}$   | Nucleate boiling and forced convective boiling                | Water, R11, R12, R22, R113, Nitrogen, etc.           |
| 6   | Liu and Winterton (1991)    | Horizontal and vertical tubes $D_h=2.95-32 \text{ mm}$  | Nucleate boiling and forced convective boiling                | Water and refrigerants                               |
| 7   | Steiner and Taborek (1992)  | Horizontal tubes<br>D <sub>h</sub> =1-32 mm             | Nucleate boiling and forced convective boiling                | Water, refrigerants, cryogenics                      |
| 8   | Kattan (1998)               | Microfin tube                                           | Nucleate boiling and forced convective boiling                | R134a, R123, R402a, R404a, R502                      |
| 9   | Rohsenow (1951)             | Horizontal tubes                                        | Nucleate boiling                                              | Water, CCl4, Benzene, n-Pentane, Ethyl alcohol, etc. |
| 10  | Cooper (1984)               | Pool boiling                                            | Nucleate boiling                                              | Water, refrigerants, organic fluids, cryogens        |
| 11  | Koyama (1995)               | Microfin tube                                           | Nucleate boiling                                              | Refrigerants                                         |
| 12  | Tran (1996)                 | Horizontal tubes $D_h=2.4-2.92 \text{ mm}$              | Nucleate boiling                                              | R12, R113                                            |
| 13  | Kew and Cornwell (1997)     | Horizontal tubes $D_h=1.39-3.69 \text{ mm}$             | Nucleate boiling                                              | R141b                                                |
| 14  | Warrier (2002)              | Horizontal tubes<br>D <sub>h</sub> =0.75 mm             | Nucleate boiling                                              | FC-84                                                |
| 15  | Yu (2002)                   | Horizontal tubes<br>D <sub>h</sub> =2.98 mm             | Nucleate boiling (moderate convective boiling maybe included) | Water                                                |

## **Condensation Models:**

| No. | Correlation                  | Channel Geometry             | Condensation Regime                                   | Fluids                                         |
|-----|------------------------------|------------------------------|-------------------------------------------------------|------------------------------------------------|
| 1   | Carpenter and Colburn (1951) | Horizontal tubes             | Annular flow                                          | Steam                                          |
| 2   | Kosky and Staub (1971)       | Horizontal tubes             | Annular flow                                          | Steam                                          |
| 3   | Cavallini and Zechin (1974)  | Horizontal tubes             | Annular flow                                          | Steam                                          |
| 4   | Jaster and Kosky (1976)      | Horizontal tubes             | Stratified flow                                       | Steam                                          |
|     |                              | D <sub>h</sub> =12.5 mm      |                                                       |                                                |
| 5   | Shah (1979)                  | Horizontal tubes             | Annular flow                                          | Water, R11, R12, R22, R113, methanol, ethanol, |
|     |                              | D <sub>h</sub> =7-40 mm      |                                                       | benzene, etc.                                  |
| 6   | Haraguchi (1994)             | Horizontal tubes             | Annular flow                                          | R22, R134a, R123                               |
|     |                              | D <sub>h</sub> =8.4 mm       |                                                       |                                                |
| 7   | Fujii (1995)                 | Horizontal tubes             | Gravity and shear flows                               | R22, R134a, R123                               |
|     |                              | D <sub>h</sub> =8.4 mm       |                                                       |                                                |
| 8   | Yu and Koyama (1998)         | Microfin tubes               | Gravity and shear flows                               | R22, R134a, R123                               |
| 9   | Moser (1998)                 | Horizontal tubes             | Annular flow                                          | Steam                                          |
|     |                              | D <sub>h</sub> =3.14-20 mm   |                                                       |                                                |
| 10  | Dobson and Chato (1998)      | Horizontal tubes             | Annular and stratified-wavy flows                     | R12, R22, R134a, etc.                          |
|     |                              | D <sub>h</sub> =3.14-7.04 mm |                                                       |                                                |
| 11  | Webb (1998)                  | Horizontal tubes             | Annular flow                                          | R12                                            |
|     |                              | D <sub>h</sub> =1-7 mm       |                                                       |                                                |
| 12  | Cavallini (2002)             | Horizontal tubes             | Annular, annular-stratified, and                      | R22, R134a, R125, R236ea, R32, R410A           |
|     |                              | D <sub>h</sub> =8 mm         | stratified-slug flows                                 |                                                |
| 13  | Thome (2003)                 | Horizontal tubes             | Annular, stratified-wavy, and wavy flows              | R22, R134a, R125, R236ea, R32, R410A           |
|     |                              | D <sub>h</sub> =8 mm         |                                                       |                                                |
| 14  | Cavallini (2006)             | Horizontal tubes             | $\Delta$ T-dependent and $\Delta$ T-independent flows | R22, R134a, R125, R236ea, R32, R410A           |
|     |                              | D <sub>h</sub> =8 mm         |                                                       |                                                |
| 15  | Shah (2009)                  | Horizontal/vertical tubes    | Laminar, transitional, and turbulent flows            | Water, halocarbon refrigerants, hydrocarbon    |
|     |                              |                              |                                                       | refrigerants, and organics                     |